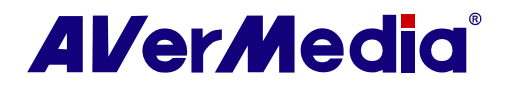

# **AVerTV 3D**

# Manual do usuário • Português do Brasil

#### Isenção de responsabilidade

Todas as capturas de tela nesta documentação são somente imagens de exemplo. As imagens poderão variar dependendo do produto e da versão do software. As informações neste documento foram cuidadosamente verificadas com relação à confiabilidade; no entanto, nenhuma responsabilidade será assumida devido a imprecisões. As informações contidas nesta documentação estão sujeitas a alteração sem aviso prévio.

#### Copyright

©2010 por AVerMedia Technologies, Inc. Todos os direitos reservados

Nenhuma parte deste documento poderá ser reproduzida ou transmitida de qualquer forma, ou por quaisquer meios sem a permissão prévia por escrito da AVerMedia Technologies Inc. A AVerMedia Technologies Inc. reserva-se o direito de modificar seus modelos, incluindo suas características, especificações, acessórios e quaisquer outras informações aqui presentes sem aviso prévio. A impressão oficial de quaisquer informações deverão prevalecer caso haja discrepância entre as informações contidas aqui e as informações contidas na impressão.

"AVerMedia" é uma marca (ou marca registrada) da AVerMedia Technologies, Inc. Outras marcas registradas aqui usadas somente para fins de descrição pertencem às suas respectivas empresas.

## Tabela de Conteúdos

| Capítı | lo 1  | Introdução ao dispositivo                                  | 4  |
|--------|-------|------------------------------------------------------------|----|
| Capítu | ulo 2 | Visão geral da interface                                   | 5  |
| 2.1    | Intr  | odução                                                     | 5  |
| 2.:    | 1.1   | Iniciando o aplicativo AVerTV 3D                           | 5  |
| 2.:    | 1.2   | Ativando o aplicativo AVerTV 3D pela primeira vez          | 6  |
| 2.:    | 1.3   | Monitor de TV                                              | 9  |
| 2.:    | 1.4   | Painel de Controle                                         |    |
| 2.3    | 1.5   | Redimensionamento da janela do Monitor de TV               |    |
| 2.3    | 1.6   | Sempre no topo (Always on Top)                             |    |
| 2.:    | 1.7   | Minimizando o aplicativo                                   | 13 |
| Capítu | ulo 3 | Operações básicas                                          |    |
| 3.1    | Ass   | istir TV                                                   | 15 |
| 3      | 11    | Varrendo canais                                            | 15 |
| 3      | 1 2   | Aiuste do Volume                                           | 16 |
| 3.1    | 1.3   | Selecionando um canal de TV                                |    |
| 3.1    | 1.4   | Removendo canais indesejados                               |    |
| 3.:    | 1.5   | Adicionando e excluindo listas de programas                |    |
| 3.:    | 1.6   | Especificando um nome ou descrição de canal                |    |
| 3.:    | 1.7   | Modificando o nome de uma lista de programas               |    |
| 3.:    | 1.8   | Alterando a origem do sinal                                |    |
| 3.:    | 1.9   | Ativando a função de legenda                               |    |
| 3.:    | 1.10  | Criando grupos de canais                                   | 23 |
| 3.:    | 1.11  | Alterando os atributos de OSD                              | 24 |
| 3.:    | 1.12  | Ajuste fino da cor do monitor                              | 25 |
| 3.:    | 1.13  | Visualização de vários canais                              |    |
| 3.2    | EPG   | i (Electronic Program Guide - Guia de Programa Eletrônico) | 29 |
| 3.2    | 2.1   | EPG Digital                                                | 29 |
| 3.1    | 2.2   | Importação de EPG analógico (por país/região)              |    |
| 3.3    | Rád   | io                                                         | 34 |
| 3      | 3 1   | Controles do Bádio                                         | 34 |
| 3.3    | 3.2   | Varredura automática de canais de rádio                    |    |
| 3.3    | 3.3   | Selecionando um canal de rádio                             |    |
| 3.3    | 3.4   | Ignorando canais de rádio indeseiados                      |    |
| 3.3    | 3.5   | Ajuste do volume do rádio                                  |    |
| 3.3    | 3.6   | -<br>Modificando o nome de uma rádio                       |    |
| 3.3    | 3.7   | Adicionando e excluindo listas de programas de rádio       |    |
| 3.3    | 3.8   | Criando grupos de canais de rádio                          | 40 |
| 3.4    | Tim   | eShift                                                     |    |
|        |       |                                                            |    |

| 3.4    | 4.1   | Controles de TimeShift                                                                 | 41 |
|--------|-------|----------------------------------------------------------------------------------------|----|
| 3.4    | 4.2   | Personalizando configurações de TimeShift                                              |    |
| 3.4    | 4.3   | Usando a função TimeShift                                                              | 43 |
| 3.5    | Gra   | vação e Reprodução                                                                     | 44 |
| 3.     | 5.1   | Controles de Gravação                                                                  | 44 |
| 3.5    | 5.2   | Definições de Gravação                                                                 | 45 |
| 3.5    | 5.3   | Usando a Função de Gravação                                                            |    |
| 3.5    | 5.4   | Reproduzindo um Programa Gravado                                                       |    |
| 3.5    | 5.5   | Visualização Imagem na Imagem                                                          |    |
| 3.6    | Age   | ndamento                                                                               | 50 |
| 3.6    | 6.1   | Controles de Agendamento                                                               | 50 |
| 3.0    | 6.2   | Adicionar Agendamentos                                                                 | 51 |
| 3.7    | Сар   | tura de Imagem (Image Capture)                                                         | 54 |
| 3.1    | 7.1   | Determinar a pasta de destino                                                          | 54 |
| 3.1    | 7.2   | Capturar uma imagem de TV/Vídeo                                                        |    |
| 3.1    | 7.3   | Captura de seqüência de imagem múltipla                                                |    |
| 3.1    | 7.4   | Determinar a imagem como o papel de parede da sua área de trabalho                     | 56 |
| 3.8    | 3D1   | ν                                                                                      | 57 |
| 3.8    | 8.1   | Operações para assistir em 3D                                                          | 59 |
| 3.8    | 8.2   | Assistir um programa de TV na fonte 3D no modo 2D                                      | 62 |
| 3.8    | 8.3   | Assistir um programa de TV com fonte 2D em ilusão 3D via AVerTV 3D                     | 63 |
| 3.8    | 8.4   | Gravar um programa TV3D                                                                | 64 |
| 3.8    | 8.5   | Reproduzir um programa de TV gravado com fonte 2D na simulação em 3D                   | 65 |
| Capítu | ulo 4 | Operações Avançadas                                                                    | 66 |
| 4.1    | Con   | figurações da TV (TV Settings)                                                         | 66 |
| 4.:    | 1.1   | Pesquisa de Programas (Scanning Channels)                                              | 66 |
| 4.:    | 1.2   | Inserir canais pretendidos                                                             | 68 |
| 4.:    | 1.3   | Melhorar a qualidade de vídeo                                                          | 68 |
| 4.:    | 1.4   | Usar a função Desentrelaçar                                                            | 69 |
| 4.:    | 1.5   | Melhoramento de Cor (Color Enhancement)                                                | 70 |
| 4.:    | 1.6   | Equalização Gráfica (Graphic Equalizing)                                               | 71 |
| 4.:    | 1.7   | Configurações do Sistema (System Settings)                                             | 73 |
| 4.:    | 1.8   | Usar a função Overscan                                                                 | 74 |
| 4.2    | Con   | figurações de Rádio (Radio Settings)                                                   | 76 |
| 4.2    | 2.1   | Varredura manual específico de canais FM                                               | 76 |
| 4.2    | 2.2   | Adicionar uma freqüência de rádio                                                      | 76 |
| 4.2    | 2.3   | Atribuir uma freqüência de rádio                                                       | 77 |
| 4.2    | 2.4   | Personalizar as Definições de Gravação de Áudio (Customizing Audio Recording Settings) | 77 |
| 4.3    | Reg   | istrar Configurações                                                                   | 79 |
| 4.3    | 3.1   | Personalizar Configurações de Registo de Vídeo                                         |    |

| 4.3.        | 2 Personalizar Formatos de Registo de Vídeo                                        | 80  |
|-------------|------------------------------------------------------------------------------------|-----|
| 4.4         | Entrada de Configurações                                                           | 82  |
| 4.4.        | 1 Mudança de Definições dos Botões do Controlo Remoto Abotoa                       |     |
| 4.4.        | 2 Personalizar o Botão de Fonte do Controlo Remoto                                 |     |
| 4.4.        | 3 Personalizar Definições do Camundongo                                            |     |
| 4.4.        | 4 Personalizar Definições do Teclado (Chaves de Atalho)                            |     |
| 4.5         | Configurações de Importação e Exportação                                           | 85  |
| 4.6         | R Opções Energia                                                                   | 86  |
| 4.7         | Mudar Renderizar e Decodificar                                                     | 87  |
| 4.8         | Habilitar Aceleração de Hardware                                                   | 88  |
| 4.9         | Suporte da Função Plug-In (por país/região & somente TV analógica)                 | 89  |
| Capítul     | o 5 Teletexto (somente PAL/SECAM)                                                  | 92  |
| 5.1         | Personalizar o Modo de Exibição                                                    | 92  |
| 5.2         | Visão Geral                                                                        | 92  |
| 5.3         | Botões da Barra de Ferramentas                                                     | 93  |
| 5.4         | Lâmpada do LED                                                                     | 94  |
| 5.5         | Usar o Teletexto                                                                   | 94  |
| Capítul     | o 6 Teclas de Atalho                                                               | 97  |
| Capítul     | o 7 Serviço de Cliente                                                             | 99  |
| Capítul     | o 8 Apêndice                                                                       |     |
| 8.1         | Editar Ficheiro de Importação EPG                                                  |     |
| Q 1         | 1 Manaamento Eicheiro EPG (índice Eicheiro * idx)                                  | 100 |
| 8.1.<br>8.1 | 2 Editar Formato de ficheiro EPG da AverMedia (* avr)                              |     |
| 82          | Plug-in para Vídeo Game ( somente para Microsoft Vista / Win 7 MCF)                | 105 |
| 8.3         | Plug-in Melhoria da Qualidade de Vídeo ( somente para Microsoft Vista / Win 7 MCE) |     |
| Contro      | a Remoto                                                                           | 108 |
| Мо          | delo 1 (RM-HR)                                                                     |     |
| Мо          | delo 2 (RM-FP)                                                                     |     |
| Мо          | delo 3 (RM-JC)                                                                     |     |
| Мо          | delo 4 (RM-JX)                                                                     |     |
| Мо          | delo 5 (RM-KS)                                                                     |     |
| Мо          | delo 6 (RM-KV)                                                                     |     |
| Мо          | delo 7 (RM-HV)                                                                     |     |
| Мо          | delo 8 (RM-MD)                                                                     | 122 |

# Capítulo 1 Introdução ao dispositivo

Obrigado por adquirir o produto da AVerMedia. A tabela abaixo lista uma visão geral do produto que você adquiriu. A partir desta tabela, é possível verificar rapidamente os recursos de seu produto e saber qual capítulo precisará ler. Leia esta tabela antes de usar o aplicativo AVerTV 3D.

| Nome de produto        | AVerTV HD PRO                                                                                                    |
|------------------------|----------------------------------------------------------------------------------------------------|
| No. do Modelo          | H868                                                                                                    |
| Sistema de TV          | ☑ TV Digital (□ DVB-T □ ATSC □ DVB-S ☑ ISDB-T)                                                                                                    |
|                        | 덴 Tv Analógica (덴 NTSC 덴 PAL 덴 SECAM)                                                                                                    |
| Modo de áudio          | ☑ Stereo ☑ Mono ☑ SAP                                                                                                    |
| Rádio                  | 🗹 Suporta 🗆 Não suporta                                                                                                    |
| Fonte de sinal externa | ☑ S-Vídeo ☑ Composto                                                                                                    |
| Outros                 | 🗹 Teletexto 🗆 MHEG-5 (Somente Reino Unido)                                                                                                    |
|                        | ☑ EPG □ iEPG (Somente EUA)                                                                                                    |
|                        | 🗆 Legenda oculta (Somente EUA) 🗆 Legenda Digital                                                                                                    |
|                        | ☑ 3DTV (☑ Real3D □ see3D)                                                                                                    |
| Capítulo de Referência | <ul> <li>☑ Capítulo 1</li> <li>☑ Capítulo 2</li> <li>☑ Capítulo 3 (☑ 3.1- 3.8.2 ☑ 3.8.4)</li> <li>☑ Capítulo 4</li> <li>☑ Capítulo 5</li> <li>☑ Capítulo 6</li> <li>☑ Capítulo 7</li> <li>☑ Capítulo 8</li> </ul>                                                                    |
| Controle remoto        | <ul> <li>☑ Suporte</li> <li>☑ Modelo 1 (RM-HR)</li> <li>☑ Modelo 2 (RM-FP)</li> <li>☑ Modelo 3 (RM-JC)</li> <li>☑ Modelo 4 (RM-JX)</li> <li>☑ Modelo 5 (RM-KS)</li> <li>☑ Modelo 6 (RM-KV)</li> <li>☑ Modelo 7 (RM-HV)</li> <li>☑ Modelo 8 (RM-MD)</li> <li>☑ Não suporta</li> </ul> |
| Nota                   | Todas as capturas de tela nesta documentação são somente imagens de<br>exemplo. As imagens poderão variar dependendo do produto e da versão<br>do software.                                                                                                    |

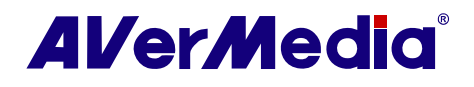

# Capítulo 2 Visão geral da interface

### 2.1 Introdução

Agora, com este produto, é possível assistir TV, ouvir rádio, gravar seus programas favoritos e aproveitar outros recursos de seu PC. Ligue seu sistema de computador em um verdadeiro centro de entretenimento multimídia.

Você nunca perderá seus jogos favoritos, novelas ou shows novamente, pois a função TimeShift realiza gravação em segundo plano de um programa de TV. Istosignifica que é possível voltar e assistir a partir da parte do programa onde você parou de assistir.

Para obter programas de TV ou rádio de alta qualidade, o produto AVerMedia<sup>®</sup> é sua melhor opção.

Note que as funções ou o controle remoto mencionados neste manual poderão variar dependendo do produto que foi adquirido ou da área onde você mora. É possível obter driver e AP mais atualizados a partir do site da web da AVerMedia: <u>http://www.avermedia.com/avertv</u>.

#### 2.1.1 Iniciando o aplicativo AVerTV 3D

Para ativar o aplicativo a partir do menu de Programas do Windows

• Acesse Iniciar (Start) > AVerTV 3D.

ou

Clique duas vezes no ícone AVerTV 3D em sua área de trabalho.

ои

 Acesse Iniciar (Start) > Programas (Programs) > AVerMedia > AVerTV 3D > AVerTV 3D.

ои

 Clique duas vezes no inicializador AVerQuick localizado no canto inferior direito da tela. A seguir, acesse Configurações (Setting) > Aplicativos (Application) > AVerTV 3D.

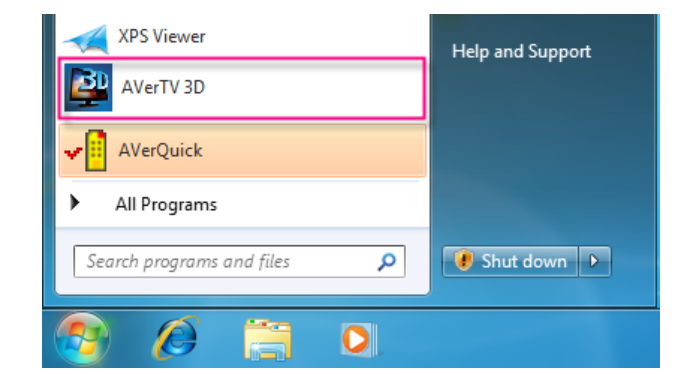

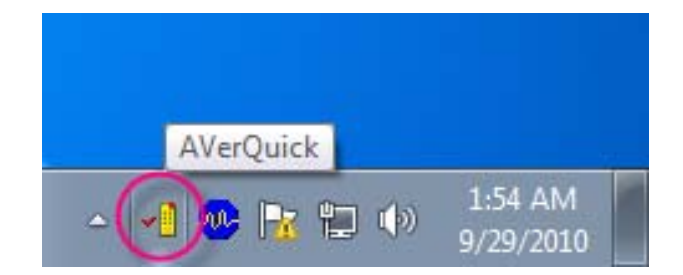

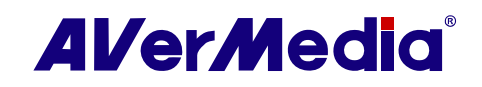

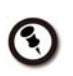

O **AVerQuick** permite definir o aplicativo padrão desejado, o que significa que é possível selecionar o AVerTV 3D ou o AVer MediaCenter como o aplicativo padrão ao clicar duas vezes no ícone **AVerQuick** 

#### 2.1.2 Ativando o aplicativo AVerTV 3D pela primeira vez

Se esta for a primeira vez que o aplicativo é executado, a caixa de diálogo **Configuração (Setup)** será exibida para solicitar a varredura de canais.

Para varrer canais

- 1. Selecione um dispositivo AVerMedia disponível no painel esquerdo.
- 2. Selecione o País/Região (Country/Region) correto.

| AVerTV                                                    | Dispositivo<br>AVerMedia H869 USF                                           | 3 Hybrid ISDB-Tb                                                |                        |
|-----------------------------------------------------------|-----------------------------------------------------------------------------|-----------------------------------------------------------------|------------------------|
| Amazenamento     Apresentação de multi-canal     Variadas | Importar ou exportar to<br>programa e configurad<br>sinal de seu dispositiv | odas as configurações incl<br>ções individuais de canal c<br>o. | lui listas de Importar |
| Configuração de vídeo/áudi                                | Sinais suportados                                                           |                                                                 |                        |
|                                                           | V analógica                                                                 | Rádio FM                                                        | T ATSC                 |
|                                                           | SBTDT                                                                       | DV8-S                                                           | DVB-C                  |
| AVerMedia H869 USB Hybri                                  | S-vídeo                                                                     | Composto                                                        | Componente             |
| TV digital                                                | País / Região                                                               |                                                                 |                        |
|                                                           | Pais:                                                                       | laiwan                                                          | ▼<br>▼                 |
|                                                           | Padrão do vídeo                                                             | ,                                                               |                        |
|                                                           | S-vídeo:                                                                    | Padrão                                                          | -                      |
|                                                           | Composto:                                                                   | Padrão                                                          | -                      |
|                                                           |                                                                             |                                                                 |                        |

 Selecione a entrada de sinal desejada (TV digital, TV analógica ou Rádio) no painel esquerdo.

> S Antes de selecionar a entrada de sinal, assegure-se de que seu país/região está correto. Para obter mais informações, consulte **Varrendo** canais.

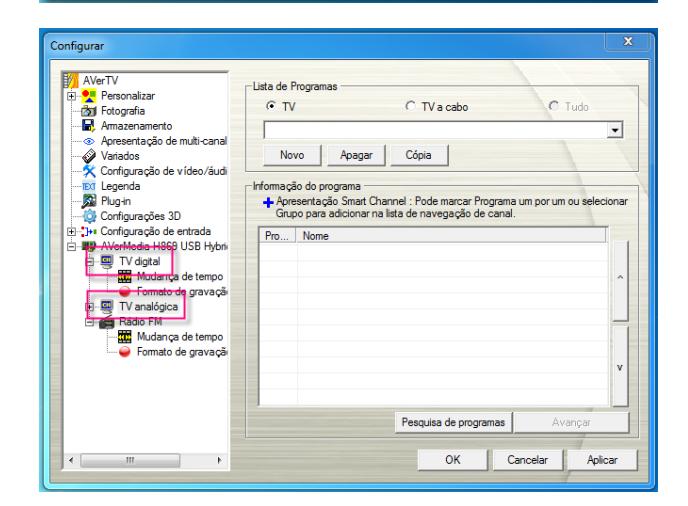

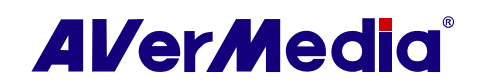

 Selecione a opção TV para buscar por canais de transmissão ou CATV para varrer canais de cabo se sua opção for TV Analógica (Analog TV) na etapa 1.

- Clique em Novo (New) e a caixa de diálogo Lista de programas (Program List) será exibida. Digite o nome desejado e clique em OK.
- Clique em Varredura de programas (Program Scan) para buscar por canais/programas disponíveis em sua área.

 Depois da varredura, os canais de TV ativos serão listados dentro da caixa.

> Scanais digitais exibidos em texto vermelho indicam que são canais bloqueados (por exemplo, canais adultos).

- 8. Clique em **Aplicar (Apply)** para salvar os canais varridos.
- 9. Para sair da caixa de diálogo atual, clique em **OK**.

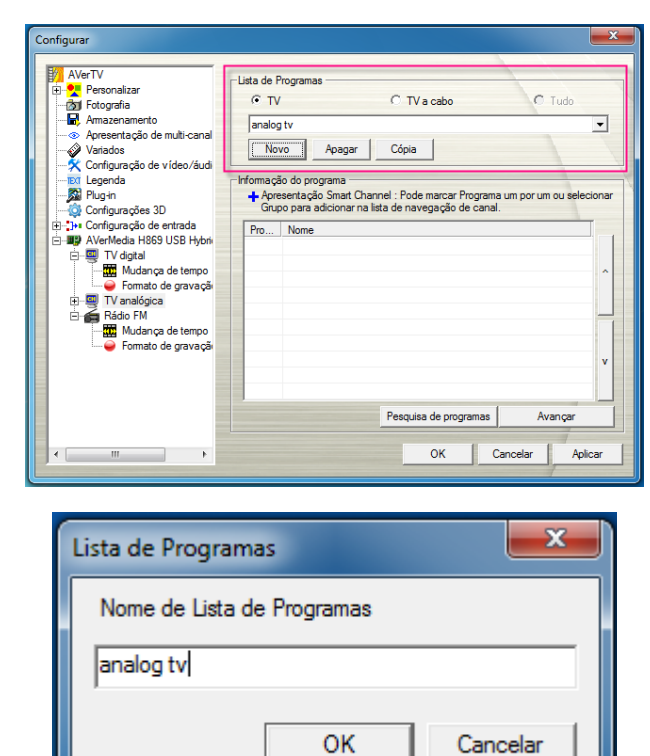

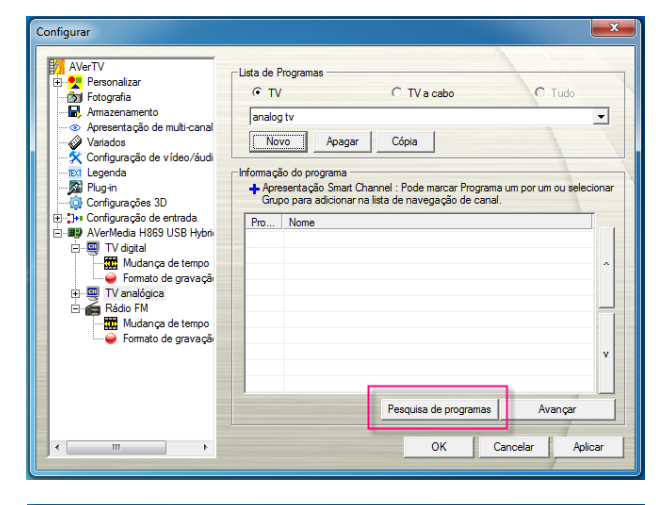

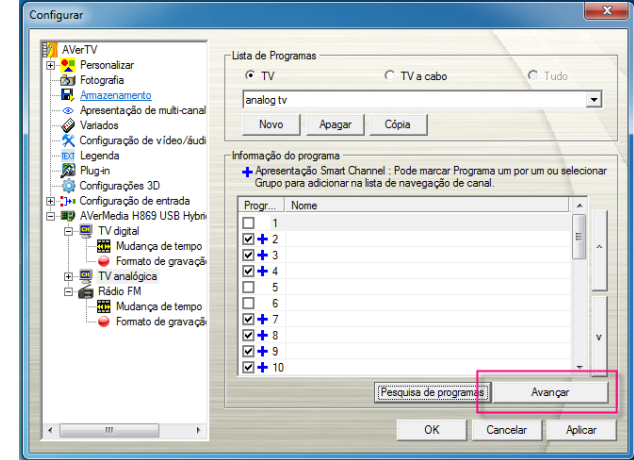

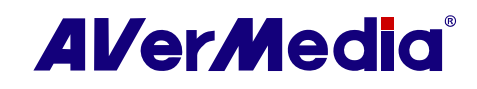

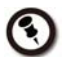

S Para obter detalhes, consulte a seção Varrendo canais.

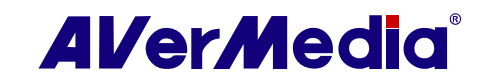

#### 2.1.3 Monitor de TV

8

9

Próximo arquivo

Gravar

O monitor de TV permite assistir TV ou vídeo.

O monitor de TV em modo simples padrão somente exibe alguns botões principais. Clique e arraste o ícone **Redimensionar janela (Resize Window)** no canto inferior direito do monitor de TV para aumentá-lo e ver todos os botões.

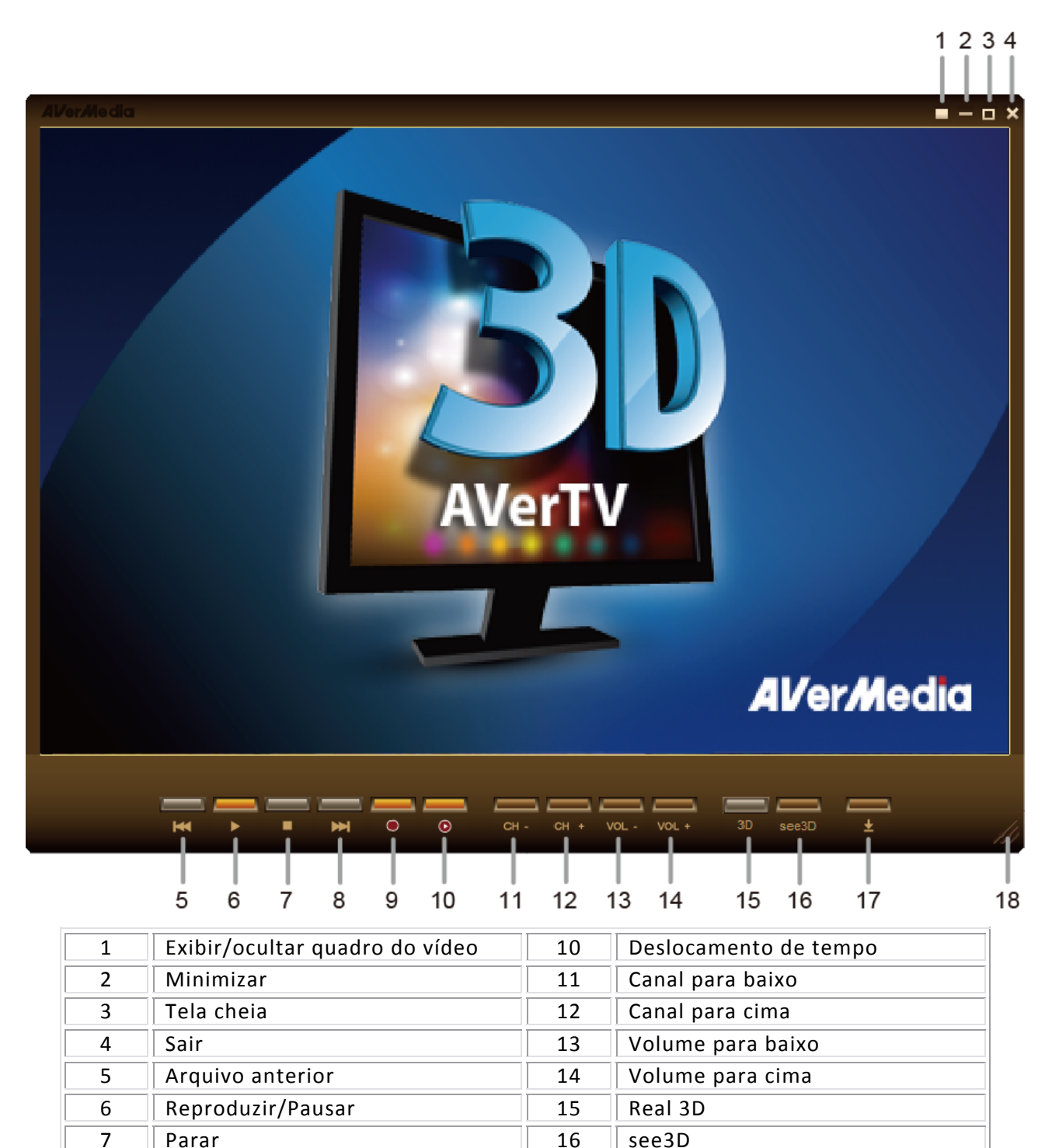

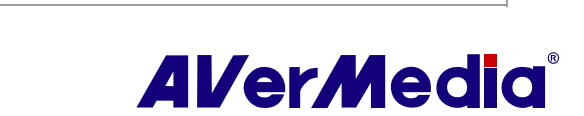

Painel ligado/desligado

Redimensionar janela

17

18

O Painel de Controle (Control Panel) fornece controles em botões para selecionar canais, ajustar volume, capturar imagens e mais. Ele tem uma exibição em painel que mostra o número do canal atual e o nome do canal.

Para exibir ou ocultar o **Painel de controle (Control Panel)**, clique no botão **e** localizado no canto direito inferior do Monitor de TV.

#### 2.1.4 Painel de Controle

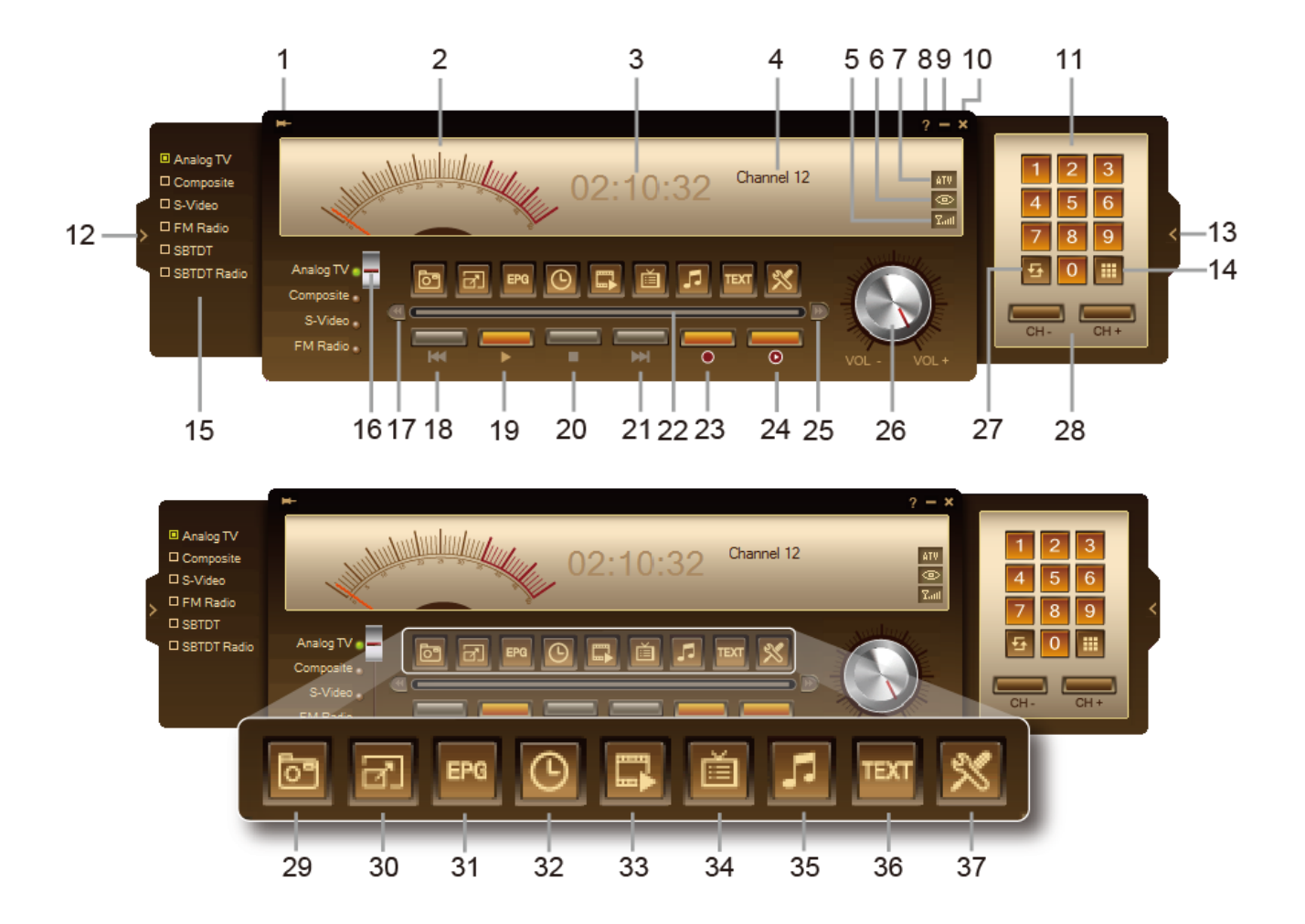

|   | BOTÃO                | FUNÇÃO                                                                                                    |
|---|----------------------|----------------------------------------------------------------------------------------------------|
| 1 | Sempre em cima       | Faz com que o monitor de TV flutue sobre outras janelas de programa.                                                                 |
| 2 | Exibição do espectro | Exibe a análise do espectro pelo painel                                                                                              |
| 3 | Exibição da hora     | Exibir hora                                                                                                    |
| 4 | Exibição do canal    | Exibe e troca canais. Clique com o botão direito do mouse na área de exibição do canal do painel de controle para selecionar canais. |
| 5 | Intensidade do sinal | Exibe a intensidade do sinal.                                                                                                    |

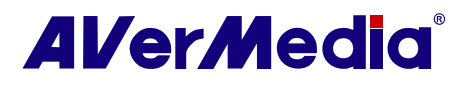

| 6  | Exibição do modo                           | Exibe o modo em uso.                                                                                                    |
|----|--------------------------------------------|----------------------------------------------------------------------------------------------------|
|    |                                            | 🐵 Visualização                                                                                                    |
|    |                                            | • TimeShift                                                                                                    |
|    |                                            | Reproduzir                                                                                                    |
|    |                                            | O Gravar                                                                                                    |
| 7  | Status do sinal/<br>Status de repetição da | Modo TV/rádio: Clique com o botão direito do mouse no ícone de informações do painel de controle para alternar origens do sinal.                                                                                   |
|    | reproduçao                                 | de reprodução: Clíque com o botao direito do mouse no icone<br>de repetição do painel de controle para ativar a função da repetição.<br>O sistema reproduzirá continuamente os arquivos na lista de<br>reprodução. |
| 8  | Ajuda                                      | Visualizar o Manual do Usuário.                                                                                                    |
| 9  | Minimizar                                  | Minimizar o monitor de TV.                                                                                                    |
| 10 | Sair                                       | Sair do monitor de TV.                                                                                                    |
| 11 | Botões numéricos                           | Selecionar canais/programas.                                                                                                    |
| 12 | Exibir/ocultar o painel de origens         | Alternar entre exibir e ocultar o painel de origens.                                                                                                    |
| 13 | Exibir/ocultar o painel<br>numérico        | Alternar entre exibir e ocultar o painel numérico.                                                                                                    |
| 14 | Visualização de vários<br>canais           | Exibir 4 ~ 64 canais de TV consecutivos na janela do Monitor de TV.<br>(Por padrão, 16 canais de TV serão exibidos.)                                                                                               |
| 15 | Painel de Sinal                            | Exibe todas as origens disponíveis do dispositivo.                                                                                                    |
| 16 | Interruptor de sinal                       | Alterar a origem do vídeo. Alternar entre TV analógica, TV digital ou<br>S-vídeo etc.                                                                                                    |
| 17 | Voltar                                     | Mover para trás                                                                                                    |
| 18 | Arquivo anterior                           | Reproduz o arquivo anterior na lista de reprodução.                                                                                                    |
| 19 | Reproduzir/Pausar                          | Reproduzir arquivos de vídeo gravados. / Congelar a reprodução.                                                                                                    |
| 20 | Parar                                      | Parar a reprodução, gravação, TimeShift etc.                                                                                                    |
| 21 | Próximo arquivo                            | Reproduz o próximo arquivo na lista de reprodução.                                                                                                    |
| 22 | Controle deslizante de busca da reprodução | Arraste a barra deslizante para mover para qualquer parte do programa de TV gravado.                                                                                                    |
| 23 | Gravar                                     | Gravar o programa de TV atual.                                                                                                    |
| 24 | TimeShift / Pausar                         | Realiza gravação em segundo plano do programa de TV em tempo<br>real. Esta função permite visualizar as partes gravadas enquanto que,<br>ao mesmo tempo, a gravação está em andamento. / Congela a<br>reprodução.  |
| 25 | Encaminhar                                 | Pular para a frente                                                                                                    |

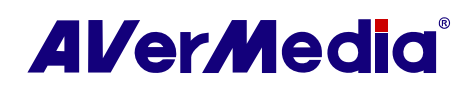

| 26 | Controle de volume             | Aumentar/diminuir o nível do volume.                                                                                                    |
|----|--------------------------------|----------------------------------------------------------------------------------------------------|
| 27 | Circuito de canais             | Retorna ao canal acessado anteriormente.                                                                                                    |
| 28 | Canal para cima/ para<br>baixo | Alterna para o canal anterior ou para o próximo canal.                                                                                                    |
| 29 | Captura instantânea            | Captura uma única imagem ou uma sequência de imagens.                                                                                                    |
| 30 | Tela cheia                     | Exibe os programas de TV/vídeo em tela cheia.                                                                                                    |
| 31 | EPG                            | Visualiza informações de EPG (TV digital/TV analógica com dados EPG disponíveis).                                                                                                    |
| 32 | Agendador                      | Exibe a caixa de diálogo do Agendador.                                                                                                    |
| 33 | Lista de reprodução            | Cria uma lista de reprodução de arquivos de vídeo a reproduzir.                                                                                                    |
| 34 | Lista de programas             | Exibe a lista de programas, ajusta cor, volume e assim por diante.                                                                                                    |
| 35 | Modo de áudio                  | Alterna entre os modos de áudio disponíveis.                                                                                                    |
| 36 | Teletexto                      | Visualizar informações de Teletexto (PAL/SECAM) / Closed Caption (NTSC).                                                                                                    |
| 37 | Configuração                   | Permite:<br>*Varrer canais automaticamente.<br>*Importar EPG analógico.<br>*Personalizar as configurações de OSD.<br>*Definir as configurações de Visualização de vários canais.<br>*Definir as configurações de Remapeamento de entrada.<br>*Definir configurações de captura instantânea.<br>* Personalizar configurações de gravação.<br>*Personalizar a função TimeShift. |

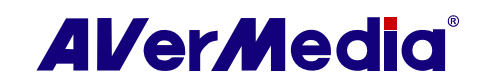

#### 2.1.5 Redimensionamento da janela do Monitor de TV

Para aumentar ou reduzir o tamanho da janela do Monitor de TV

• Clique e arraste o canto inferior direito da janela.

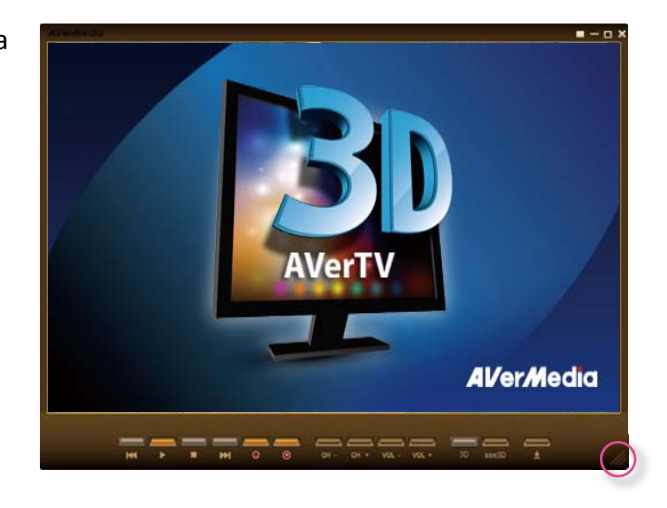

Para entrar no modo tela cheia

• Clique duas vezes na janela do Monitor de YV para exibi-lo em tela cheia.

ou

Clique no botão Tela cheia (Full Screen)
 no Painel de Controle.

Para sair do modo tela cheia

• Clique duas vezes em qualquer lugar da tela para reverter para o tamanho de janela padrãodo Monitor de TV.

#### 2.1.6 Sempre no topo (Always on Top)

Para fazer com que a janela do monitor de TV flutue sobre outras janelas de programa

 Clique com o botão direito do mouse no monitor de TV e aponte para Vídeo (Video) > Sempre no topo (Always on Top).

ou

- Clique no botão Sempre no topo (Always on Top) I no Painel de Controle.
- 2.1.7 Minimizando o aplicativo

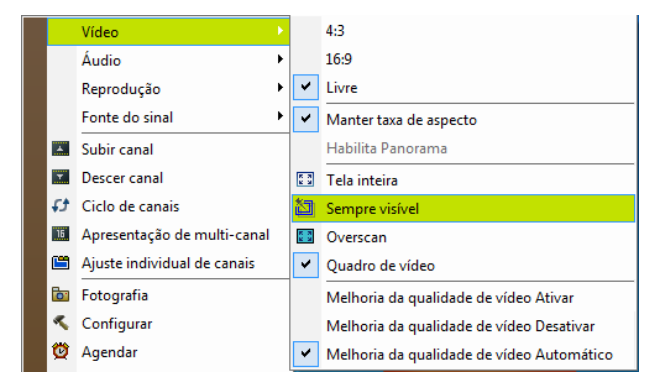

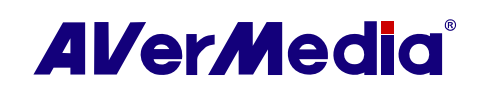

Para minimizar o aplicativo AVerTV 3D para a bandeja do sistema (área de notificação)

- Clique no botão Configuração (Setup) e selecione o ícone Configuração (Setup)
   Diversos (Miscellaneous) no painel esquerdo.
- 2. A seguir, marque a caixa de seleção Para minimizar o aplicativo para a bandeja do sistema.
- 3. Desmarque a caixa de seleção para simplesmente minimizar o aplicativo para um botão na barra de tarefas.

| Personalizar                                         | Reduzir para a bandeja de sist | ema                      |
|------------------------------------------------------|--------------------------------|--------------------------|
| OSD<br>Fotografia                                    | Mudo ao reduzir a bandeja de   | sistema                  |
| Armazenamento                                        | Manter a função Sono depois    | da aplicação TV fechada. |
|                                                      | Ativar Suporte para o modo de  | espera / hibernação      |
| Si Plug-in<br>                                       | Modo Dormir:                   |                          |
| Configuração de entrada     AVerMedia H869 USB Hybri | C Sair                         | C Finalizar sessão       |
|                                                      | Modo de espera                 | C Hibemar                |
| TV analógica Y Pré-visualizar                        | C Desligar                     |                          |
|                                                      |                                |                          |
| E 📻 Rádio FM                                         |                                |                          |
|                                                      |                                |                          |
|                                                      |                                |                          |
|                                                      |                                |                          |

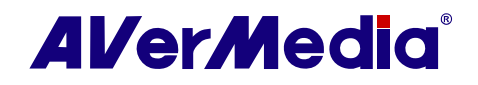

# Capítulo 3 Operações básicas

### 3.1 Assistir TV

Para assistir TV, primeiro assegure-se de selecionar o **País/Região (Country/Region)** correto e varra os canais. O que você poderá assistir depende do produto que adquiriu e dos sinais de TV disponíveis de seus provedores de serviço de televisão locais.

#### 3.1.1 Varrendo canais

Se você não concluir a varredura de canais quando executar o aplicativo pela primeira vez, siga estas etapas para concluir este procedimento.

Para varrer canais

- Clique no botão Configuração (Setup) no Painel de Controle e selecione Configuração (Setup). Escolha um dispositivo AVerMedia disponível no painel esquerdo.
- Selecione o País/Região (Country/Region) correto a partir do menu suspenso.

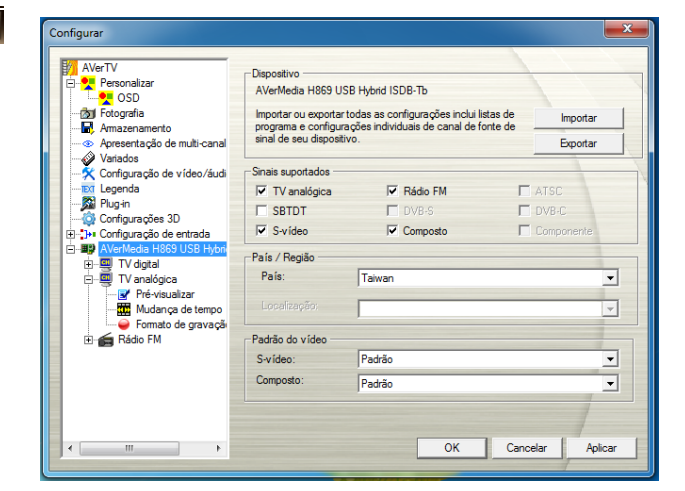

- 3. Selecione a entrada de sinal desejada (TV digital/TV analógica) no painel esquerdo.
- Selecione a opção TV para buscar somente canais de transmissão, selecione CATV para varrer canais a cabo ou escolha a opção Todos (AII) para varrer ambos os tipos de canais.
- Clique em Novo (New) e a caixa de diálogo Lista de programas (Program List) será exibida. Digite o nome desejado e clique em OK.
- A seguir, clique em Varrer programas para iniciar o processo de varredura. O aplicativo traz uma tabela de frequências padrão, portanto ele usa esta tabela para buscar canais/programas ativos. Se desejar finalizar o processo de busca, simplesmente clique em Parar (Stop).

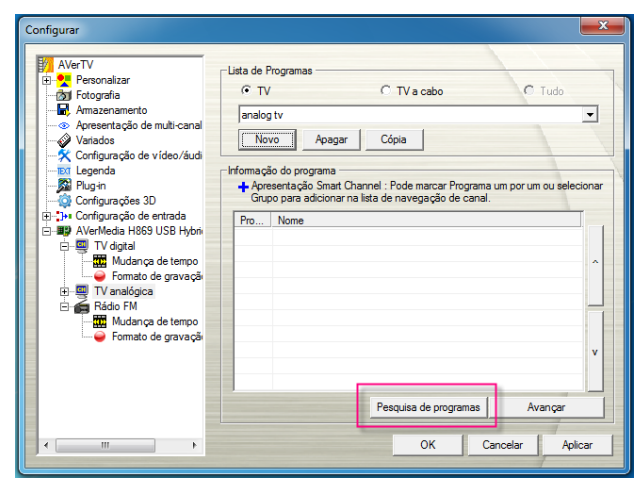

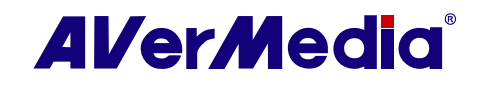

 É possível verificar o andamento da varredura na barra de andamento. Depois da varredura, os canais de TV ativos serão listados dentro da caixa. Clique em Aplicar (Apply) para salvar os canais varridos.

| Configurar<br>AverTV<br>Personalizar<br>Soft Forografia<br>Amazenanento<br>Amazenanento<br>Amazenanent | Lista de Programas<br>T V digtal C Rádio digtal<br>My Favorite Cópia<br>Informação do programa<br>Apresentação Smart Chennel : Pode marcar Programa um por um ou selecionar<br>Grupo para adicionar na lista de navegação de canal.                                                                                                    |
|----------------------------------------------------------------------------------------------------|----------------------------------------------------------------------------------------------------|
| Configurações 30<br>€ 10+ Configurações entrada<br>■ 10+ Configurações 91/58 1/58 1/58<br>10+ 10+ 10+ 10+ 10+ 10+ 10+ 10+ 10+ 10+                                                                                                    | Porgena         Name           ♥ + 01.01         TV2           ♥ + 01.02         TV1           ♥ - 01.03         DMO           ♥ - 06.02         TBS1           ♥ - 06.02         TBS2           ♥ - 06.03         TBS2           ♥ - 06.03         TBS2           ♥ + 11.01         CTS           ♥ + 11.02         EBC           ♥ + 11.03         CNN |
| < >                                                                                                    | Pesquisa de programas Avançar<br>OK Cancelar Aplicar                                                                                                    |

Canais digitais exibidos em texto vermelho indicam que são canais bloqueados (por exemplo, canais adultos).

#### 3.1.2 Ajuste do Volume

 No Painel de Controle, clique e arraste o mouse sobre o interruptor Volume para aumentar ou diminuir o nível do volume. Também é possível pressionar as teclas + / – no teclado numérico para ajustar o volume.

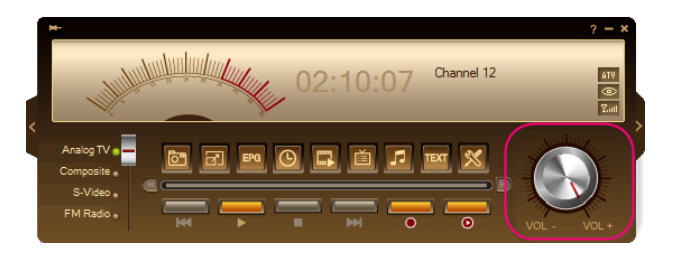

ou

 $(\mathbf{c})$ 

 Clique com o botão direito do mouse no monitor de TV. Quando um menu pop-up for exibido, selecione Configuração de canal individual (Individual Channel Setting).

#### ou

Clique no botão Lista de programas (Program List) I no painel de controle e, a seguir, clique no botão Configuração de canal individual (Individual Channel Setting)

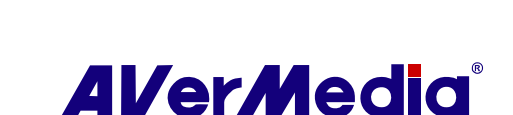

- 2. Quando uma caixa de diálogo for exibida, selecione a guia **Áudio (Audio)**.
- Use e ou arraste a barra deslizante para ajustar o volume do sistema, o balanceamento do áudio ou o volume do dispositivo.
- Por padrão, os níveis de volume direito e esquerdo são os mesmos. Se quiser ajustar o volume direito e o esquerdo individualmente, desmarque a caixa de seleção Bloquear (Lock) e use ▲ e ▶ para ajustar o volume.
- Se quiser ajustar somente o nível de volume individual, selecione Aplicar esta configuração ao canal atual (Apply this setting to the current channel) e repita a Etapa 3 para aumentar ou diminuir o volume.
- Para aplicar as configurações convertidas para todos os canais, clique em Aplicar todos (Apply All)
- Clique no botão Padrão (Default) C se quiser retornar às configurações de fábrica.

#### 3.1.3 Selecionando um canal de TV

Existem três formas de alternar entre canais de TV:

| Equalizado           | r gráfico           | 0ve         | rscan  |
|----------------------|---------------------|-------------|--------|
| Sistema              | Vídeo               | Áudio       | Exibir |
| Aplicar esta configu | iração ao canal atu | al          |        |
| Volume Principa      | Inihih              | մակիլի 💽 🧏  | 2      |
| Equilíbrio           | Inderda             | infulul 💽 💈 | 2      |
| Volume do Disp       |                     | dutuhut 🔄 🛽 | 2      |
| Bloquear             |                     |             |        |
| Esquerdo             | 📃 📩 և և             |             |        |
| Direita              | 🔄 🛉 լեւն            |             |        |
|                      |                     |             |        |
|                      |                     |             | C      |
|                      |                     |             |        |

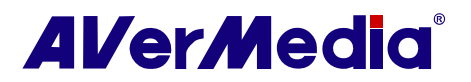

 Clique no botão Lista de programas (Program List) 1 no Painel de Controle.

ou

Clique no botão Lista de programas (Program List) I no Painel de Controle.

 Clique nos botões Canal para cima/para baixo (Channel Up/Down) (na janela do monitor de TV ou no Painel de controle) repetidamente até chegar ao canal desejado.

ou

Clique nos botões numéricos para obter o número do canal desejado.

ou

Clique com o botão direito do mouse na área de exibição do canal do painel de controle para selecionar o canal desejado.

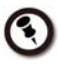

Canais bloqueados (por exemplo, canais adultos) são exibidos em texto vermelho.

| <u> </u>  |          |  |
|-----------|----------|--|
| Pro       | Nome     |  |
| 01.01     | TV2      |  |
| 01.02     | TV1      |  |
| 01.03     | DIMO     |  |
| 06.01     | TBS1     |  |
| 06.02     | TBS      |  |
| 06.03     | TBS2     |  |
| 11.01     | CTS      |  |
| 11.02     | BBC      |  |
| 11.03     | CNN      |  |
|           |          |  |
|           |          |  |
|           |          |  |
|           |          |  |
| My Favori | te 🔽 🔟 上 |  |

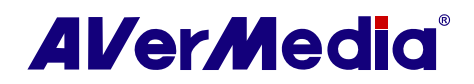

#### 3.1.4 Removendo canais indesejados

Para excluir canais indesejados de sua lista de canais

- Clique no botão Configuração (Setup) e selecione Configuração (Setup). A seguir, selecione a entrada de sinal desejada no painel esquerdo.
- Clique em Avançado (Advance). A seguir, a caixa de diálogo Configuração de programa avançada (Advance Program Configuration) será exibida.
- Na seção Informações do programa (Program Information), selecione o canal indesejado e clique em Excluir (Delete). Este canal será removido, o que significa que você não poderá mais acessar esses programas.

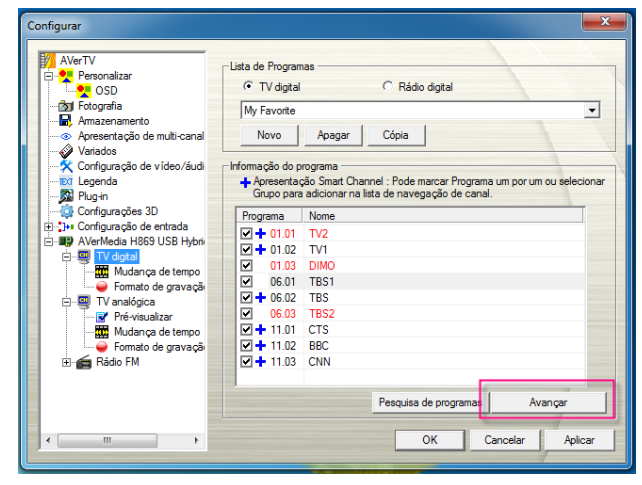

| Nome de Lista de Programas M                            | y Favorite                                           |                                                                      |                                                   |
|---------------------------------------------------------|------------------------------------------------------|----------------------------------------------------------------------|---------------------------------------------------|
| Informação do programa<br>⊡·01.01 TV2<br>ch.01.02 TV(1) | Ativar                                               | Encriptado:                                                          | Parâmetros de varredura<br>O Todas as frequências |
|                                                         | Canal:                                               | 01.03                                                                | Frequência simples                                |
| ⊕ 06.01 TBS1<br>⊕ 06.02 TBS                             | Nome:                                                | DIMO                                                                 | Frequência:(KHz)                                  |
| 06.03 TBS2     11.01 CTS                                | Frequência:                                          | 629000                                                               | 629000                                            |
| 11.02 BBC     11.03 CNN                                 |                                                      |                                                                      | Largura de banda:(MHz)                            |
|                                                         |                                                      |                                                                      | 6 💌                                               |
|                                                         | Configuraçõe:<br>C Usar temp<br>O Usar temp<br>GMT + | s EPG GMT<br>o de EPG padrão<br>o de EPG personalizado.<br>D Hora(s) |                                                   |
| Insert Aplicar                                          | Apagar                                               |                                                                      | Varredura                                         |
|                                                         |                                                      |                                                                      | OK Cancelar                                       |

#### 3.1.5 Adicionando e excluindo listas de programas

Uma lista de programas permite alternar somente entre os canais selecionados ao pressionar o botão Canal para cima/para baixo (Channel Up/Down).

Para adicionar uma nova lista de programas

- Clique no botão Configuração (Setup) e selecione Configuração (Setup). A seguir, selecione a entrada de sinal desejada no painel esquerdo.
- Clique em Novo (New) e a caixa de diálogo Lista de programas (Program List) será exibida.
- 3. Digite o nome de uma lista de programas e clique em **OK**

| Lis | sta de Programas           |
|-----|----------------------------|
|     | Nome de Lista de Programas |
|     | tv                         |
|     | OK Cancelar                |

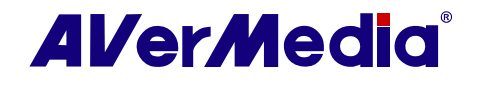

- 4. Clique em Varrer programas (Program Scan) e em Sim (Yes) para continuar o processo de varredura.
- Canais disponíveis serão, então, listados nas Informações de programas (Program Information) e será possível excluir os programas indesejados limpando a caixa de seleção.
- Clique em Aplicar (Apply) para salvar a configuração e clique em OK para sair da caixa de diálogo atual. Ou é possível clicar em Cancelar (Cancel) para anular sem salvar.

| AVerTV                                                 | -Lista de Programas                                                                                                    |             |
|--------------------------------------------------------|----------------------------------------------------------------------------------------------------|-------------|
| OSD OSD                                                | • TV digital C Rádio digital                                                                                                    |             |
| Fotografia                                             | My Favorite                                                                                                    | -           |
| Apresentação de multi-canal                            | Novo Apagar Cópia                                                                                                    |             |
| X Configuração de vídeo/áudi<br>⊡ Legenda<br>X Plug-in | <ul> <li>Informação do programa</li> <li>Apresentação Smart Channel : Pode marcar Programa um por um<br/>Grupo para adicionar na lista de navegação de canal.</li> </ul> | ou selecion |
|                                                        | Programa Nome                                                                                                    |             |
| Configuração de entrada                                | ▼ + 01.01 TV2                                                                                                    |             |
| AVerMedia H869 USB Hybri                               | ✓ + 01.02 TV1                                                                                                    |             |
|                                                        | ☑ 01.03 DIMO                                                                                                    |             |
| Enmato de gravação                                     | 06.01 TBS1                                                                                                    |             |
| TV analógica                                           | + 06.02 TBS                                                                                                    |             |
| Pré-visualizar                                         | ✓ 06.03 TBS2                                                                                                    |             |
| - 🗰 Mudan ça de tempo                                  |                                                                                                    |             |
| Formato de gravaçã                                     |                                                                                                    |             |
| 🗄 📻 Rádio FM                                           | ✓ + 11.03 CNN                                                                                                    |             |
|                                                        | Pesquisa de programas Ava                                                                                                    | ınçar       |
|                                                        |                                                                                                    |             |

Se não desejar varrer programas todas as vezes ao criar uma nova lista de programas, é possível usar a função **Copiar (Copy).** 

Para usar a função Copiar da lista de programas

- A partir do menu suspenso de programas, selecione a lista de programas que deseja duplicar.
- Clique em Copiar (Copy) e a caixa de diálogo Lista de programas (Program List) será exibida.
- 3. Digite o nome desejado e clique em **OK**.
- Finalmente, como nas etapas descritas acima, limpe a marca de seleção próxima aos canais indesejados

Para excluir uma lista de programas

- Clique no botão Configuração (Setup) e selecione Configuração (Setup). A seguir, selecione a entrada de sinal desejada no painel esquerdo.
- A partir do menu suspenso de programas, selecione o nome do grupo que deseja remover.
- 3. Clique em Excluir (Delete) para remover a lista de programas selecionada

| Configurar                                                                                                    |                                                                                                    |
|----------------------------------------------------------------------------------------------------|----------------------------------------------------------------------------------------------------|
| AVerTV     Personalizar     CSD     SoD     Sol      Sol      Apresentação de multi-canal     Varados     Varados     Cyroguração de vídeo/áudi     Ex Legenda     Dey no                                                                                                    | Lista de Programas<br>TV digital Rádio digital<br>My Favorite<br>Novo Apagar Cópia<br>Informação do programa<br>+ Apresentação Smart Channel : Pode marcar Programa um por um ou selecionar<br>Grupo para adicionar na tita de navegação de canal.                                     |
| Configurações 3D     Configurações 4D     Configurações 4D     Configurações 4D     Configurações 4D     Configurações 4D     Confidurações 4D     Confidurações 4D     Con | Programa         Nome           ☑ + 01.01         TV2           ☑ + 01.02         TV1           ☑ + 01.03         DIMO           ☑ 06.01         TBS1           ☑ + 06.02         TBS           ☑ + 06.03         TBS2           ☑ + 11.01         CTS           ☑ + 11.03         CNN |
| <                                                                                                    | Pesquisa de programas Avançar<br>OK Cancelar Aplicar                                                                                                    |

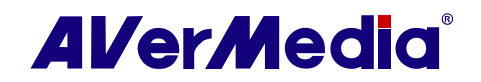

#### 3.1.6 Especificando um nome ou descrição de canal

Para atribuir um nome de canal ou especificar uma descrição

- Clique no botão Configuração (Setup) e selecione Configuração (Setup). A seguir, selecione a entrada de sinal desejada no painel esquerdo.
- Na coluna Nome (Name), clique duas vezes na caixa de texto do canal ao qual deseja atribuir um nome ou descrição.
- 3. Digite o nome ou descrição do canal e, a seguir, pressione Enter.

ou

- Clique no botão Configuração (Setup) e selecione Configuração (Setup). A seguir, selecione a entrada de sinal desejada no painel esquerdo.
- 2. Clique em Avançado (Advance).
- 3. Selecione o canal/programa ao qual deseja atribuir um nome ou descrição.
- Na caixa de texto Nome (Name), digite o nome ou descrição desejado. Pressione Aplicar (Apply) para salvar as configurações e clique em OK para sair da caixa de diálogo. Ou é possível clicar em Cancelar (Cancel) para anular sem salvar.

Informação do programa Apresentação Smart Channel : Pode marcar Programa um por um ou selecionar Grupo para adicionar na lista de navegação de canal. Programa Nome 1.01 TV2 1.02 TV1 ~ 01.03 DIMO 06.01 TBS1 ~ • 06.02 TBS 06.03 TBS2 ~ + 11.01 CTS 🗹 🕂 11.02 BBC 🗹 🕂 11.03 CNN Pesquisa de programas Avancar

| Avançar configura | ção do program  | 18                                 |       |       |                          | ×     |
|-------------------|-----------------|------------------------------------|-------|-------|--------------------------|-------|
| Nome de Lista de  | Programas analo | ig tv                              |       |       |                          |       |
|                   |                 | Ativar                             |       |       |                          |       |
|                   |                 | Canal:                             | 3     |       |                          |       |
|                   |                 | Nome:                              |       |       |                          |       |
| ±.7               |                 | Frequência:                        | 61250 |       |                          |       |
|                   |                 | Padrão do vídeo                    | NTSC  | -     |                          |       |
|                   |                 | Sistema de áudic<br>Sintonia fina: | BTSC  | <br>_ |                          |       |
|                   |                 |                                    | •     | •     |                          |       |
|                   |                 |                                    |       |       |                          |       |
|                   | -               |                                    |       |       | Padrão                   |       |
| Insert            | Aplicar         | Apagar                             |       |       | Procurar todas as frequê | ncias |
|                   |                 |                                    |       | [     | OK Cance                 | elar  |

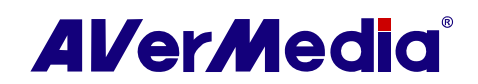

#### 3.1.7 Modificando o nome de uma lista de programas

Para renomear uma lista de programas

- Clique no botão Configuração (Setup) Me selecione Configuração (Setup). A seguir, selecione a entrada de sinal desejada no painel esquerdo.
- 2. Clique em Avançado (Advance).
- 3. Digite o nome desejado na caixa de texto Nome da lista de programas (Program List Name).
- Pressione Aplicar (Apply) para salvar as configurações e clique em OK para sair da caixa de diálogo. Ou pressione Cancelar (Cancel) para anular sem salvar.

#### 3.1.8 Alterando a origem do sinal

Para alterar a origem do sinal

- 1. Clique e arraste o Interruptor de origem (Source Switch) no painel de controle.
- O Interruptor de origem (Source Switch) lista as últimas quatro origens de sinal que foram selecionadas. Para ver mais opções de origens de sinal disponíveis, clique e abra o Painel de Origem (Source Panel) e selecione a origem de sinal desejada.

ou

 Clique com o botão direito do mouse no ícone de Status do Sinal no painel de controle e um menu pop-up será exibido. Selecione a origem de sinal desejada.

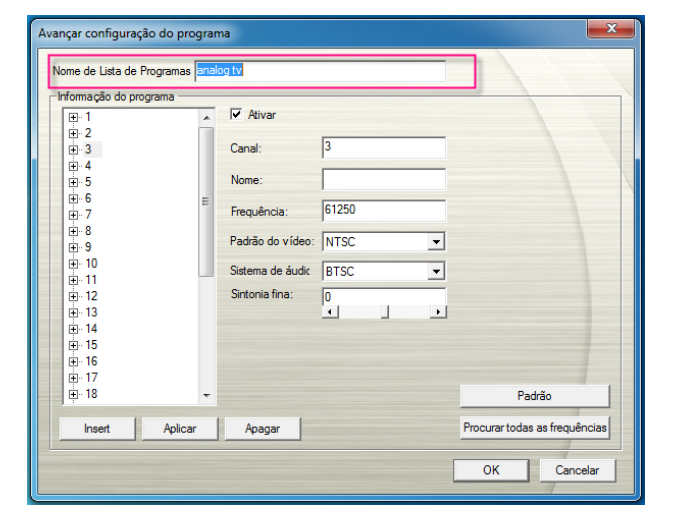

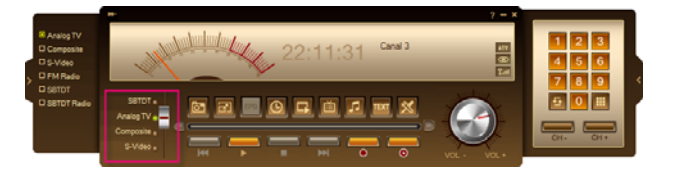

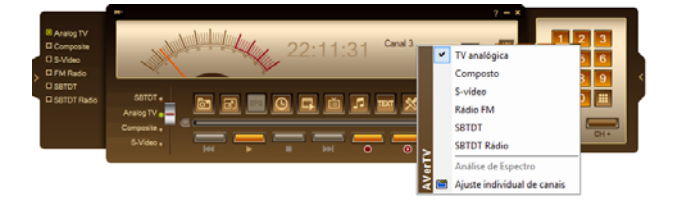

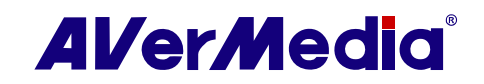

#### 3.1.9 Ativando a função de legenda

Se suas emissoras locais fornecerem serviço de legendagem, é possível visualizar esses textos.

Para ativar legendas

- Clique com o botão direito do mouse na tela de TV. No menu pop-up, aponte para Legenda (Subtitle) e escolha o idioma desejado.
- Para ocultar as legendas, clique com o botão direito do mouse na tela de TV, aponte para Cancelar Legendas (Cancel Subtitle) e selecione Sair (Exit).

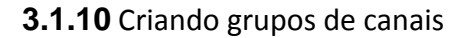

Para adicionar um novo grupo de canais

 Clique no botão Lista de programas (Program List) no Painel de Controle. Selecione Grupo de programas (Program Group). A seguir, clique no botão Configuração (Setup) .

ou

Clique no botão Lista de programas (Program List) no Painel de Controle. Selecione Configuração de Grupo de programas (Program Group Setting).

| <b>o</b> . | Fotografia |
|------------|------------|
| <          | Configurar |
| Ø          | Agendar    |
|            | Legenda    |
| EFG        | EPG        |
| TEXT       | Legendas   |

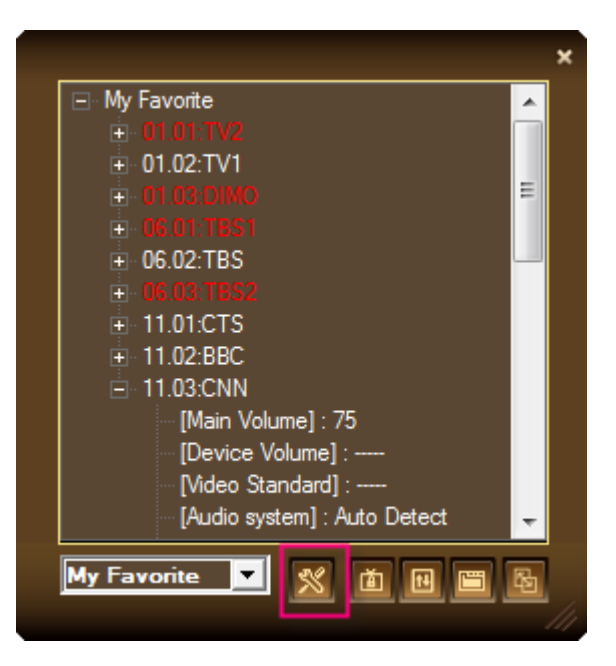

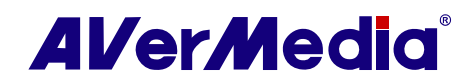

- Quando uma caixa de diálogo for exibida, selecione o botão Novo (New) .
- 5. Especifique o nome desejado na caixa de texto.
- 6. Pressione e segure a tecla Shift ou Ctrl e clique nos canais na lista para selecionar sua própria lista de canais e, a seguir, clique em

para adicionar sua seleção ao grupo desejado. Ou arraste os canais desejados e solte-os no grupo.

 Clique em Salvar (Save) apras salvar as configurações ou em Cancelar para anular sem salvar. Se desejar excluir o grupo indesejado, simplesmente clique em Excluir (Delete).

#### 3.1.11 Alterando os atributos de OSD

Para alterar o atributo de OSD

- Clique no botão Configuração (Setup) e selecione Configuração (Setup) > Personalizar (Personalise).
- Nesta página, é possível personalizar Efeito Cortina (Curtain Effect) (Fade In/Fade Out), definir a velocidade de rolagem (Velocidade de LCD (LCD Speed)) e alterar a aparência do monitor de TV e do painel de controle (Temas (Skins)).
- 3. A seguir, selecione **OSD** no painel esquerdo.
- Nesta página, é possível selecionar o sistema de TV a partir do menu suspenso para diferentes informações de exibição no monitor de TV. Também é possível ajustar a cor do OSD (Texto, Borda, Plano de Fundo).
- Clique em Aplicar (Apply) para salvar as configurações ou em Cancelar (Cancel) para anular sem salvar.

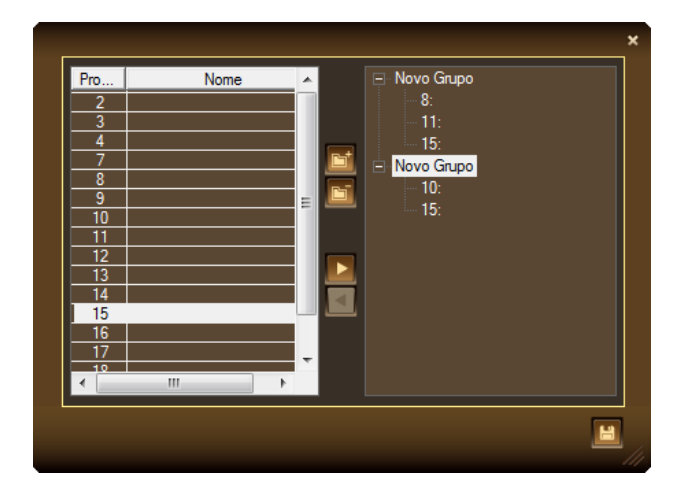

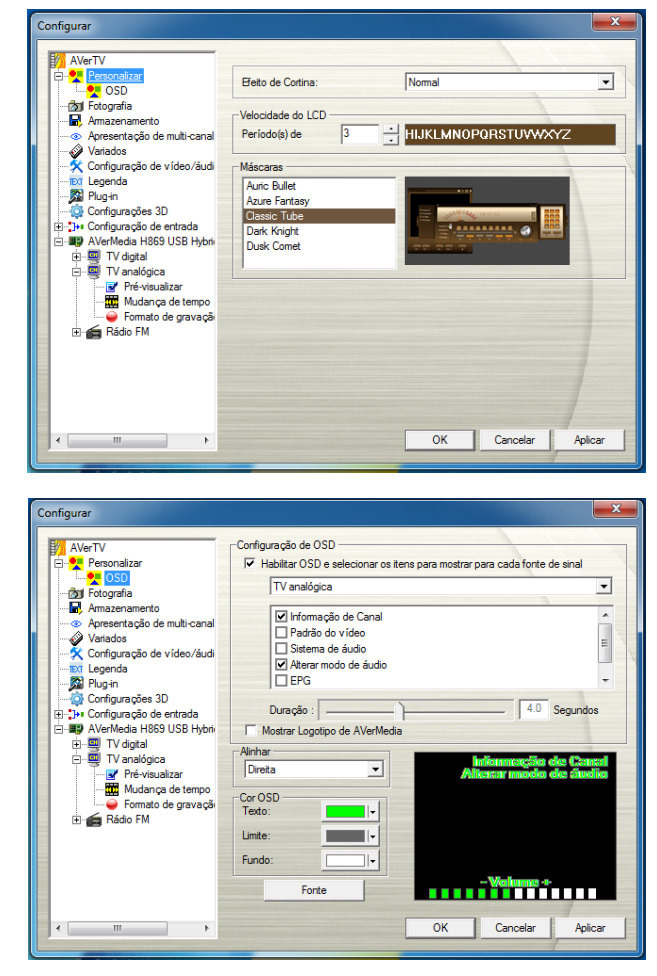

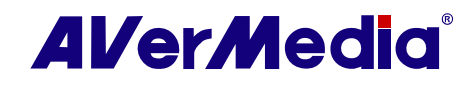

#### 3.1.12 Ajuste fino da cor do monitor

Para ajustar a cor ou a qualidade da imagem no monitor de TV

 Clique com o botão direito do mouse no monitor de TV. Quando um menu pop-up for exibido, selecione Configuração de canal individual (Individual Channel Setting).

ou

Clique no botão Lista de programas (Program List) no painel de controle e, a seguir, clique no botão Configuração de canal individual (Individual Channel

#### Setting)

- 2. Quando uma caixa de diálogo for exibida, selecione a guia Monitor (Display).
- A seguir, use , D ou o controle deslizante para ajustar Brilho (Brightness), Contraste (Contrast), Tonalidade (Hue), Saturação (Saturation) e Nitidez (Sharpness) até que obtenha uma cor precisa.
- Se quiser ajustar a cor de um canal específico, selecione Aplicar esta configuração ao canal atual (Apply this setting to the current channel) e repita a Etapa 3. Para aplicar as configurações convertidas para todos os canais, clique em Aplicar todos (Apply All) .
- Clique no botão Padrão (Default) Se quiser retornar às configurações de fábrica.

| Equal        | lizado  | r gráfico          |                        | Overscan |
|--------------|---------|--------------------|------------------------|----------|
| Sistema      |         | Vídeo              | Áudio                  | Exibir   |
| Aplicar esta | configu | ração ao canal atu | al                     |          |
| Brilho       |         | Input              | m <mark>hulud</mark> 🗈 |          |
| Contraste    | 128     | Input              | intal D                |          |
| Tonalidad    | 0       | Input              | intain 💽               |          |
| Saturação    | 128     | Intrib             | intal D                | <b>Z</b> |
| Nitidez      |         |                    | intal D                | <b>Z</b> |
|              |         |                    |                        |          |

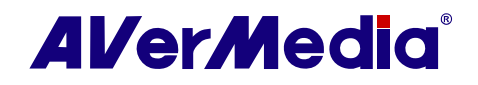

#### 3.1.13 Visualização de vários canais

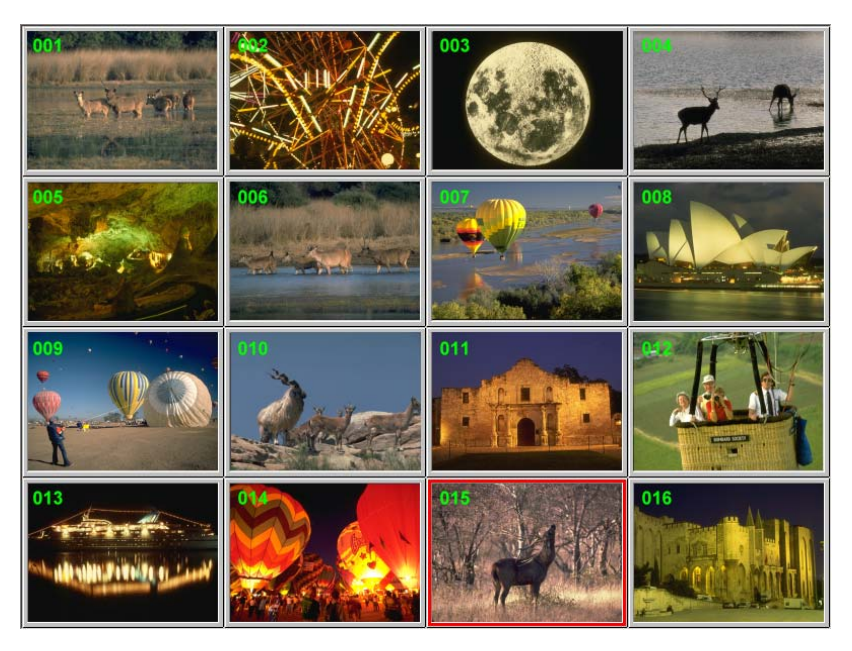

A função de visualização de vários canais pode exibir 4~64 canais de TV na tela ao mesmo tempo (Por padrão, 16 canais de TV serão exibidos.) É possível ver claramente quais programas de TV estão sendo exibidos atualmente nesses canais.

Para selecionar os canais para visualização

- Clique no botão Configuração (Setup) e selecione Configuração (Setup). A seguir, escolha um dispositivo de mídia AVerdisponível no painel esquerdo.
- 2. A seguir, selecione a entrada de sinal desejada.
- 3. Nesta página, é possível escolher os canais para visualização clicando e adicionando
  - 🕇 ao lado da caixa de seleção. Desmarque

se quiser excluir os canais da lista de canais para visualização.

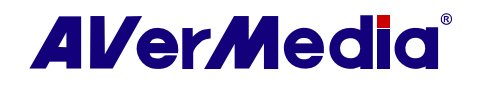

Para visualizar os canais:

1. Clique no botão Visualização de vários canais (Multi-Channel Preview).

A tela será gradualmente preenchida com canais de TV, iniciando pelo canal atualmente selecionado.

Service Por padrão, 16 canais de TV serão exibidos. Para modificar os números das células de visualização, consulte a seção **Para modificar a** configuração de visualização (To modify the preview setting) na página seguinte.

 Selecione um canal e pressione o botão numérico "5" no controle remoto para visualizar somente ele e congelar os outros canais. Se quiser continuar a exibir outros canais, basta pressionar a letra C no teclado.

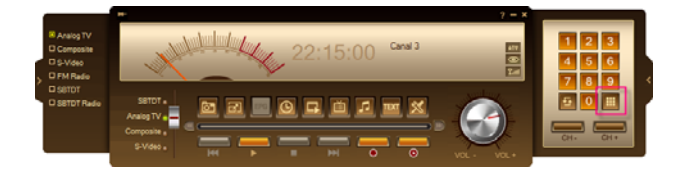

Para sair do modo de Visualização de vários canais e exibir um canal na janela do Monitor de TV

 Selecione qualquer um dos canais na tela e clique duas vezes naquele canal. ou Use os botões de seta de seu teclado e, a seguir, pressione Enter. Este canal será, então, sintonizado.

ои

 Clique com o botão direito do mouse ou pressione ESC para retornar ao canal de TV originalmente selecionado.

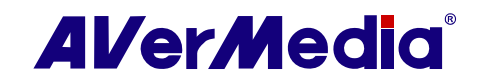

Para modificar as configurações de Visualização de vários canais

- Clique no botão Configuração (Setup) ≥ e selecione Configuração (Setup) > Visualização de vários canais (Multi-Channel Preview).
- Aqui, é possível determinar números de célula de visualização a partir do menu suspenso (2x2~8x8).
- Também é possível especificar o tempo de retardo da visualização (1~99 seg.) na caixa de texto.
- Marque a caixa de seleção se desejar silenciar o áudio ao visualizar canais, sempre iniciar a visualização de vários canais em tela cheia ou sempre iniciar a visualização de vários canais a partir do primeiro canal.

| AVerTV                                   |                                                                       |
|------------------------------------------|-----------------------------------------------------------------------|
| Fotografia                               | Apresentar Número 4x4 💌                                               |
| Apresentação de multi-canal     Variados | Apresentar Tempo de 2 Segundos                                        |
|                                          | Mudo quando apresentação de multi-canal                               |
| Configurações 3D                         | Sempre começar apresentação de multi-canal em modo de rela cheia      |
| AverMedia H869 USB Hybri                 | Sempre começar apresentação de multi-canal a partir do primeiro canal |
| Rádio FM                                 |                                                                       |
|                                          |                                                                       |
|                                          |                                                                       |
|                                          |                                                                       |

Para selecionar Resolução da origem e Taxa de amostragem

- Clique no botão Configuração (Setup) e selecione Configuração (Setup). A seguir, escolha um dispositivo AVerMedia disponível no painel esquerdo.
- A seguir, selecione a entrada de sinal desejada no painel esquerdo e selecione Visualização (Preview).
- Aqui, é possível selecionar Formato de vídeo (Video Format) e Formato de Áudio (Audio Format) a partir do menu suspenso.

Sasicamente, quanto mais altas forem a resolução e a taxa de amostragem da origem que tiver, melhor será a qualidade visual e de áudio; no entanto, poderá consumir quantidades maiores de recursos da CPU. Ajuste-os com base no hardware de seu PC.

4. Clique em **Aplicar (Apply)** para salvar a configuração e clique em **OK p**ara sair da caixa de diálogo atual.

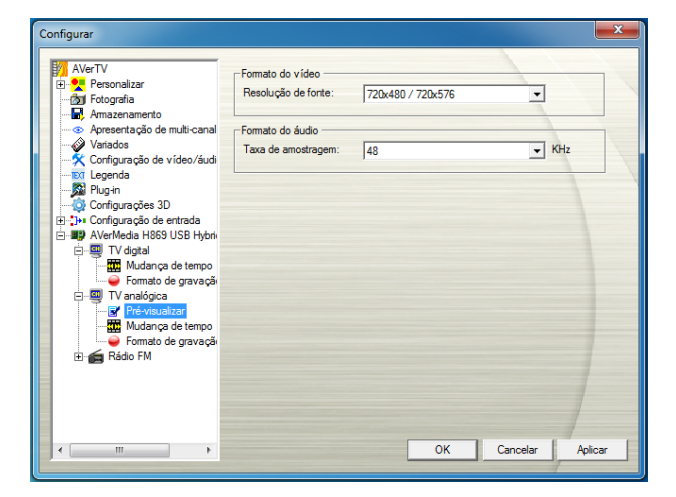

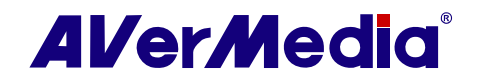

### 3.2 EPG (Electronic Program Guide - Guia de Programa Eletrônico)

#### 3.2.1 EPG Digital

O Electronic Program Guide (EPG) é um serviço que permite verificar a programação seguinte do canal e até mesmo programações da semana inteira. Se o serviço de EPG for fornecido em sua região/país, é possível usar a função de EPG do AVerTV 3D.

Para abrir a janela do EPG

 Clique no botão EPG no Painel de Controle .

ou

Clique com o botão direito do mouse no monitor de TV e selecione **EPG**.

- Na janela EPG, selecione o programa desejado a partir do menu suspenso Programa e a janela EPG exibirá a programação para uma semana. Também é possível ver as informações relacionadas, como nome do programa, horário e descrição no painel esquerdo da janela.
- Além disso, ao trocar de canal, a tela de TV poderá exibir as informações de programa atual e seguinte.

| Quarta-feira<br>(10/13)  | Tempo | Programa de TV | Programa de TV: |
|--------------------------|-------|----------------|-----------------|
| Quinta-feira<br>(10/14)  |       |                | Estado:         |
| Sexta-feira<br>(10/15)   |       |                | Tipo:           |
| Sábado<br>(10/16)        |       |                | Classificação:  |
| Domingo<br>(10/17)       |       |                | Descrição:      |
| Gegunda-feira<br>(10/18) |       |                |                 |
| Terça-feira<br>(10/19)   |       |                |                 |

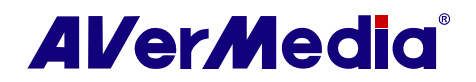

Nossa janela do EPG também permite predefinir uma programação para assistir ou gravar programas.

Para predefinir uma programação a partir do EPG

- 1. Abra a janela do EPG.
- 2. Selecione seus programas favoritos
- A seguir, clique em Gravar (Record) ou Ativar Aplicativo de TV (Activate TV Application) of para ativar o AVerTV 3D. O sistema, então executará seu comando no horário agendado.
- Se os dados de EPG contiverem vários idiomas, é possível clicar em para alternar o idioma do EPG. Para dados de EPG que não estejam em vários idiomas, esta função estará desativada.
- Clique em Modo de exibição (Display Mode) para classificar a lista do EPG por horário ou por canal.

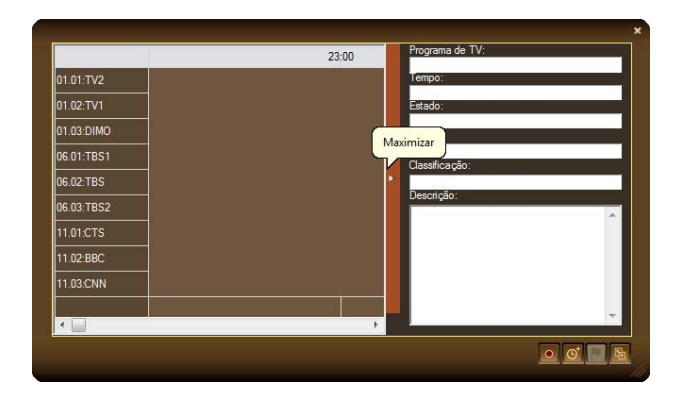

Para usar a função de EPG, assegure-se de que as configurações de GMT do EPG estejam corretas.

- Clique no Painel de Controle e selecione Configuração (Setup).
- 2. Clique em **TV Digital (Digital TV)** no painel esquerdo.
- 3. Clique em Avançado (Advance).

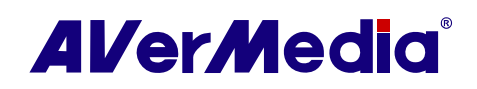

- Na janela Configuração avançada de programa (Advance Program Configuration), clique no canal desejado.
- Na seção Configurações de GMT do EPG (EPG GMT settings), selecione Usando horário personalizado do EPG (Using customized EPG time) para ajustar o horário do EPG de acordo com o horário local.

| ome de Lista de Programas               | My Favorite                                          |                                                                      | © TV C Rádio                                      |
|-----------------------------------------|------------------------------------------------------|----------------------------------------------------------------------|---------------------------------------------------|
| nformação do programa —<br>⊞. 01.01 TV2 |                                                      | Encriptado:                                                          | Parâmetros de varredura<br>O Todas as frequências |
| 01.02 IVI     01.03 DIMO                | Canal:                                               | 01.03                                                                | Frequência simples                                |
| ⊕ 06.02 TBS                             | Nome:                                                | DIMO                                                                 | Frequência:(KHz)                                  |
| ⊡ 06.03 1BS2     ⊡ 11.01 CTS            | Frequência:                                          | 629000                                                               | 629000                                            |
| ⊞- 11.02 BBC     ⊞- 11.03 CNN           |                                                      |                                                                      | Largura de banda:(MHz)                            |
|                                         |                                                      |                                                                      | 6 🔹                                               |
|                                         | Configuraçõe:<br>C Usar temp<br>© Usar temp<br>GMT + | e EPG GMT<br>o de EPG padrão<br>o de EPG personalizado.<br>D Hora(s) |                                                   |
| Insert Aplica                           | r Apagar                                             |                                                                      | Varredura                                         |

ои

Selecione Usando horário padrão do EPG (Using standard EPG time) para ajustar o horário do EPG de acordo com o horário de Greenwich.

#### 3.2.2 Importação de EPG analógico (por país/região)

O Electronic Program Guide (EPG) é um serviço que permite verificar a programação seguinte do canal e até mesmo programações da semana inteira.

Para TV analógica, o EPG precisa ser importado manualmente.

Para importar o EPG analógico pela primeira vez

- Se o serviço de EPG for fornecido em sua região/país, acesse o site da Web da TV de sua região/país e faça o download dos arquivos do EPG (\*.ndx, \*.pdt, \*.avr).
- Clique no botão Configuração (Setup) e selecione Configuração (Setup). A seguir, clique no ícone Importar (Import) do EPG analógico, no painel esquerdo.
- 3. Clique para escolher a pasta designada na qual os arquivos de EPG (.ndx ou .avr) serão salvos.

| Configurar                                                                                                    |                                                                                                    |
|----------------------------------------------------------------------------------------------------|----------------------------------------------------------------------------------------------------|
| AVerTV     Pesonalizar     Pesonalizar     Pesonaliditar     Pesoniditar     Pesoniditar     Pesoniditar | Importar Guia Programa TV Analógica<br>Pasta EPG:<br>C·Usen: Uber/Desktop/tv_o<br>Indice do Arquivo:<br>Uata Mapeamento EPG:<br>Canal Programa Formato do A Arquivo |
|                                                                                                    | Remover todos Importar                                                                                                    |
| <                                                                                                    | OK Cancelar Aplicar                                                                                                    |

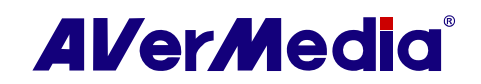

4. A seguir, clique duas vezes no espaço sob Formato do arquivo (File Format) para selecionar o formato do arquivo (.ndx ou .avr) a partir do menu suspenso.

> • O Guia de TV EPG em formato JTV (\*.ndx e \*.pdt) pode ser encontrado em <u>http://www.teleweb.ru</u>.

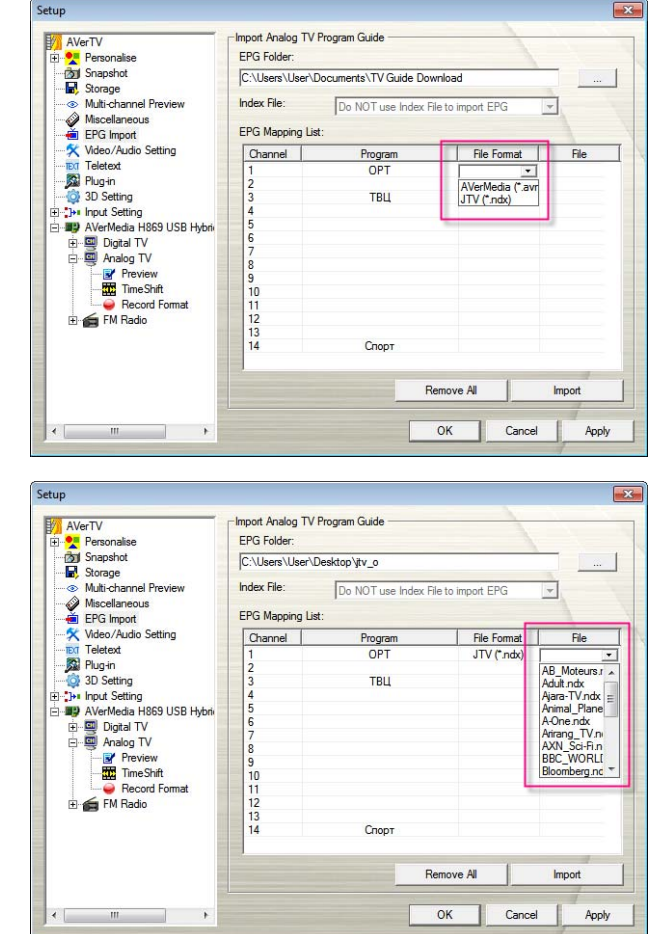

5. A seguir, clique duas vezes no espaço abaixo de **Arquivo (File)** para escolher o arquivo designado a inserir.

S Cada arquivo refere-se a programas de TV de um canal.

- 6. Clique no botão **Importar (Import)** para concluir a importação do EPG.
- 7. A seguir, clique em **Aplicar (Apply)** para salvar o EPG importado.

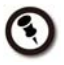

Depois de importar o EPG analógico pela primeira vez, os canais selecionados para importação serão salvos e listados na Lista de mapeamento do EPG. No entanto, ainda é preciso clicar no botão **Importar (Import)** para atualizar e obter as informações de EPG mais recentes.

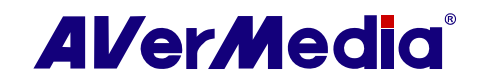

Se você tiver o Arquivo de índice, o menu suspenso Arquivo de índice (Index File) estará disponível para seleção.

Para importar o arquivo de índice

- Primeiro, é preciso ter o Arquivo de índice do EPG (\*.idx) e os arquivos do EPG (\*.ndx, \*.pdt, \*.avr).
- 2. A seguir, coloque os arquivos de índice e do EPG na mesma pasta.
- Escolha o arquivo de índice a partir do menu suspenso. Depois de selecionar o arquivo de índice, você verá os dados de EPG do arquivo de índice na Lista de mapeamento do EPG.
- 4. Clique em **Aplicar (Apply)** para salvar o EPG importado.

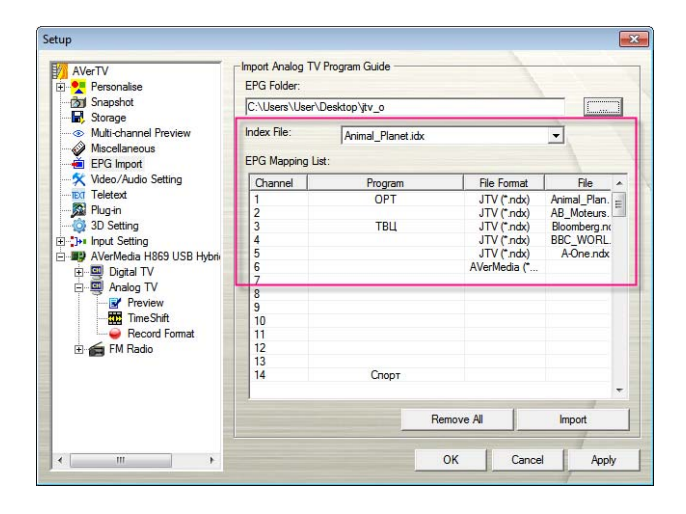

- 1. O formato do arquivo de índice (.idx) pode ser editado por usuários. Para obter mais informações, consulte **o Apêndice**.
- Depois de importar o arquivo de índice, ainda é possível adicionar mais arquivos EPG (\*.ndx, \*.pdt, \*.avr) na Lista de mapeamento do EPG. Depois de clicar no botão Aplicar (Apply), todos os arquivos do EPG serão salvos no índice selecionado.

Para atualizar o EPG analógico importado

 $\odot$ 

Simplesmente clique no botão **Importar** (Import) novamente na mesma página para obter as informações mais recentes do EPG analógico.

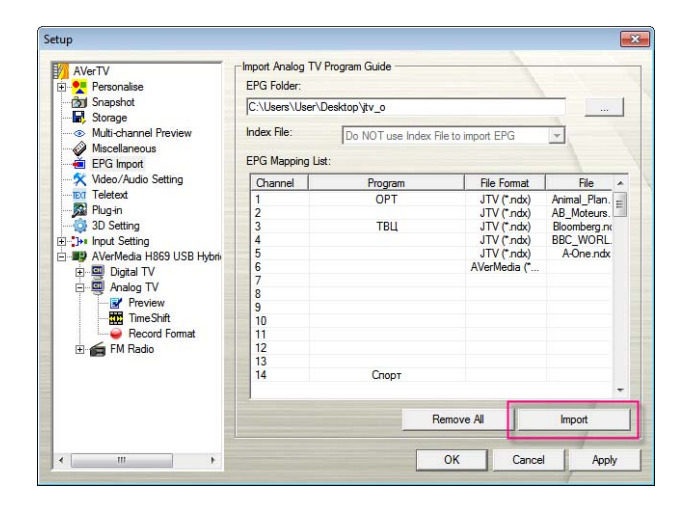

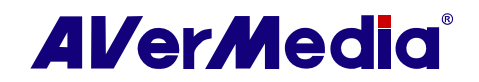

### 3.3 Rádio

#### 3.3.1 Controles do Rádio

Para ouvir o rádio

 Alterne para o modo Rádio (Radio) no painel de controle para ouvir os programas de sua estação de rádio favorita.

SAntes de usar os controles do rádio, faça uma varredura dos canais.

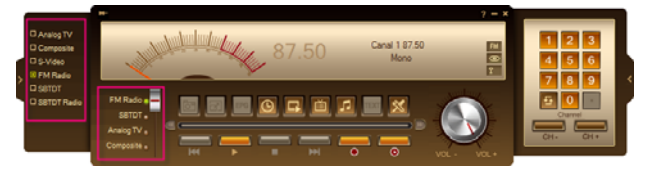

Use os seguintes controles de botão para selecionar canais de rádio, ajustar o volume, varrer canais FM, gravar programas de rádio e mais.

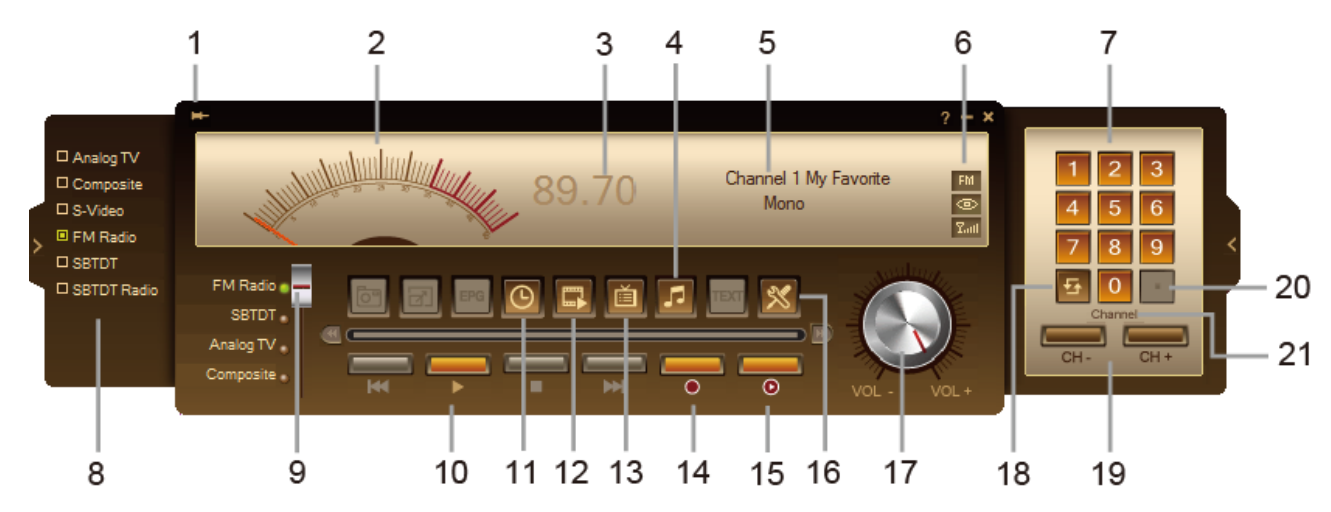

Para retornar à TV em tempo real, clique no botão Origem do Rádio (Radio Source).

| 1.  | Sempre em cima         | 12. | Lista de reprodução<br>Grupo de programas<br>Configuração de grupo de programas |  |  |
|-----|------------------------|-----|---------------------------------------------------------------------------------|--|--|
| 2.  | Painel de espectro     | 13. | Lista de programas                                                              |  |  |
| 3.  | Exibição da frequência | 14. | Gravar                                                                          |  |  |
| 4.  | Modo de áudio          | 15. | TimeShift / Pausar                                                              |  |  |
| 5.  | Exibição do canal      | 16. | Configuração<br>Configurações do canal individual                               |  |  |
| 6.  | Informações de status  | 17. | Controle de volume                                                              |  |  |
| 7.  | Botões numéricos       | 18. | Circuito de canais                                                              |  |  |
| 8.  | Painel de origem       | 19. | Canal para cima/para baixo                                                      |  |  |
| 9.  | Troca de origem        | 20. | Dot (Modo de entrada de frequência)                                             |  |  |
| 10. | Reproduzir/Pausar      | 21. | Alternar para canal/modo de entrada de frequência                               |  |  |
| 11. | Programação            |     |                                                                                 |  |  |

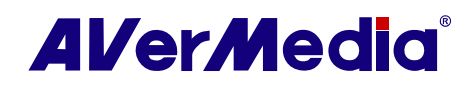

#### 3.3.2 Varredura automática de canais de rádio

Se for a primeira vez que usa o rádio, realize a varredura automática para pesquisar e memorizar estações de rádio ativas em sua área.

Para fazer a varredura automática de estações de rádio

- Clique no botão Configuração (Setup) e selecione Configuração (Setup). A seguir, escolha um dispositivo AVerMedia disponível no painel esquerdo.
- 2. A seguir, selecione Rádio (Radio).

| Personalizar                                                                                                    | Radio                         |                      | •         | Novo      | Apagar              |        |
|----------------------------------------------------------------------------------------------------|-------------------------------|----------------------|-----------|-----------|---------------------|--------|
| Arreservación     Arreservación     Arreservación     Arreservación     Arreservación     Variados     Variados     Configuração de viteo /áud     D     D     D     Configuração de viteo /áud     D     D     D     Aver de da H650 USB Hori     D     TV digtal     D     TV digtal     D     Rádo FM     D     Rádo FM     D     D | Programa                      | Frequência           | Nome      |           |                     | ~<br>v |
| Formato de gravação                                                                                                    | C Mono                        | Estéreo              |           | Modificar | Remover             |        |
|                                                                                                    |                               |                      |           | Vame      | sdura               |        |
|                                                                                                    | Sintonizar e P<br>Sintonizar: | rocurar<br>C 0.01MHz | • 0.05MHz | C 0.1MHz  | 87.50 + N<br>Salvar | инz    |

Lista de Programas

 Clique em Novo (New) e a caixa de diálogo Lista de programas (Program List) será exibida. Digite o nome desejado e clique em OK.

• Para usuários russos, clicar em Novo para criar uma lista de programas antes da varredura é uma etapa de pré-requisito.

- Clique em Varrer (Scan). Todos os canais ativos serão automaticamente varridos e memorizados.
- 5. Para interromper a varredura, clique em **Parar (Stop).**
- Clique em Aplicar (Apply) para salvar a configuração e clique em OK para sair da caixa de diálogo atual. Clique em Cancelar (Cancel) para anular sem salvar.

| Nome de Lista<br>radio                                                                                                    | a de Pro                                           | gramas                                                                                                    |                                                            |               |   |
|----------------------------------------------------------------------------------------------------|----------------------------------------------------|----------------------------------------------------------------------------------------------------|------------------------------------------------------------|---------------|---|
|                                                                                                    |                                                    | ОК                                                                                                    | C                                                          | ancelar       |   |
| ntigurar                                                                                                    |                                                    |                                                                                                    |                                                            |               |   |
| AVerTV                                                                                                    | Lista de Progra                                    | amas                                                                                                    |                                                            | 1             | 1 |
| Personalizar                                                                                                    | radio                                              |                                                                                                    |                                                            | Novo I Apagar |   |
|                                                                                                    |                                                    |                                                                                                    |                                                            |               |   |
| Amazenamento                                                                                                    | Programa                                           | Frequência                                                                                                 | Nome                                                       |               | - |
| Amazenamento                                                                                                    | Programa                                           | Frequência<br>90.10                                                                                        | Nome<br>90.10                                              |               |   |
| Armazenamento<br>Apresentação de multi-canal<br>Variados                                                                                                    | Programa                                           | Frequência<br>90.10<br>90.90                                                                               | Nome<br>90.10<br>90.90                                     |               |   |
| Armazenamento<br>Apresentação de multi-canal<br>Variados<br>Configuração de vídeo/áudi                                                                                                    | Programa<br>1<br>2<br>3                            | Frequência<br>90.10<br>90.90<br>91.60                                                                      | Nome<br>90.10<br>90.90<br>91.60                            |               |   |
| Armazenamento     Apresentação de multi-canal     Variados     Configuração de vídeo/áudi     Ex Legenda                                                                                                    | Programa<br>✓ 1<br>✓ 2<br>✓ 3<br>✓ 4               | Frequência<br>90.10<br>90.90<br>91.60<br>92.10                                                             | Nome<br>90.10<br>90.90<br>91.60<br>92.10                   |               |   |
| Armazenamento     Apresentação de multi-canal     Apresentação de multi-canal     Variados     Configuração de vídeo/áudi     Egenda     Configurações 3D                                                                                                    | Programa<br>1<br>2<br>3<br>4<br>5                  | Frequência<br>90.10<br>90.90<br>91.60<br>92.10<br>92.70                                                    | Nome<br>90.10<br>90.90<br>91.60<br>92.10<br>92.70          |               |   |
| Armazenamento     Apresentação de multi-canal     Variados     Configuração de video/áudi     Legenda     Configuração s 3D     Der Configuração s 4 entrada                                                                                                    | Programa<br>♥ 1<br>♥ 2<br>♥ 3<br>♥ 4<br>♥ 5<br>♥ 6 | Frequência<br>90.10<br>90.90<br>91.60<br>92.10<br>92.70<br>93.70                                           | Nome<br>90.10<br>90.90<br>91.60<br>92.10<br>92.70<br>93.70 |               | Ŷ |
| Armazenamento     Armazenamento     Armazenamento     Armazenamento     Arados     Valados     Configuração de video/áudi     Configuração de video/áudi     Configuração de entrada     Armazenamento     Armadena H850 USB Hybri     Morridena H850 USB Hybri                                   | Programa<br>1<br>2<br>3<br>4<br>5<br>6             | Frequência           90.10           90.90           91.60           92.10           92.70           93.70 | Nome<br>90.10<br>90.90<br>91.60<br>92.10<br>92.70<br>93.70 |               |   |
| Amezenamento     Anesentação de multi-canal     Aresentação de video / sudi     Configuração de video / sudi     Configuração ao 0     Configuração ao 0     Configuração ao 0     Configuração de entrada     Orniguração de entrada     Vendeda H859 USB Honi     Bie TV digital     TV digital | Programa<br>♥ 1<br>♥ 2<br>♥ 3<br>♥ 4<br>♥ 5<br>♥ 6 | Frequência           90.10           90.90           91.60           92.10           92.70           93.70 | Nome<br>90.10<br>90.90<br>91.60<br>92.10<br>92.70<br>93.70 |               |   |

Estére

"

0.01MHz @ 0.05MH

OK

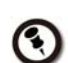

O aplicativo vem com uma tabela integrada de frequências de FM para o país Rússia. Para usar a tabela de frequências russa, simplesmente selecione Moscou ou São Petersburgo a partir do menu suspenso Grupo.

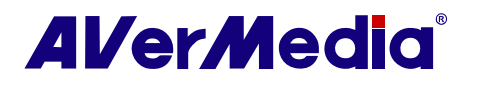

90.10 MH

Salvar

Cancelar
### 3.3.3 Selecionando um canal de rádio

Para selecionar um canal

- Clique nos **Botões numéricos** para selecionar um canal.
- Clique nos botões Canal para cima/para baixo (Channel Up/Down) repetidamente até chegar ao canal desejado.
- Clique com o botão direito no nome do canal na área de exibição de informações; a lista de canais pop-up aparecerá para que os usuários selecionem um canal.

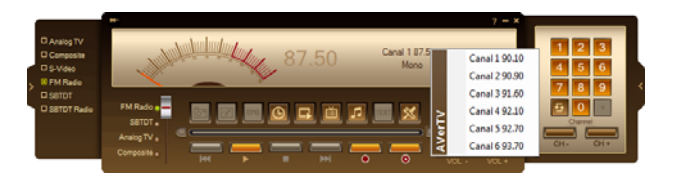

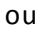

(~)

- Use as **teclas numéricas** em seu teclado para selecionar um canal.
- Clique no botão Lista de programas (Program List) . Quando o Painel de programas aparecer, selecione o botão Modo de exibição . Escolha a lista de programas desejada a partir do menu suspenso e, a seguir, clique duas vezes no canal desejado.

| Pro   | Frequên | Nome  | Volume | Equilíbrio | Volume | Habilitar | Equaliz | Padrão | Sist |
|-------|---------|-------|--------|------------|--------|-----------|---------|--------|------|
| 1     | 90.10   | 90.10 | 100    | 0          |        | Close     | Padrão  |        | Det  |
| 2     | 90.90   | 90.90 | 75     | 0          |        | Close     | Padrão  |        | Det  |
| 3     | 91.60   | 91.60 | 75     | 0          |        | Close     | Padrão  |        | Det  |
| 4     | 92.10   | 92.10 | 75     | 0          |        | Close     | Padrão  |        | Det  |
| 5     | 92.70   | 92.70 | 75     | 0          |        | Close     | Padrão  |        | Det  |
| 6     | 93.70   | 93.70 | 75     | 0          |        | Close     | Padrão  |        | Det  |
|       |         |       |        |            |        |           |         |        |      |
|       |         |       |        |            |        |           |         |        |      |
|       |         |       |        |            |        |           |         |        |      |
|       |         |       |        |            |        |           |         |        |      |
|       |         |       |        |            |        |           |         |        |      |
|       |         |       |        |            |        |           |         |        |      |
|       |         |       |        |            |        |           |         |        |      |
|       |         |       |        |            |        |           |         |        |      |
| ٠ 📃   |         |       |        |            |        |           |         |        | - F  |
| radio |         |       |        |            |        | -         | - 6     |        | 76   |
|       |         |       |        |            |        |           |         |        |      |

Canais bloqueados (por exemplo, canais adultos) são exibidos em texto vermelho.

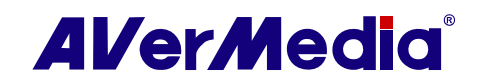

### 3.3.4 Ignorando canais de rádio indesejados

Para excluir canais indesejados de sua lista de canais FM

- Clique no botão Configuração (Setup) e selecione o ícone Configuração (Setup) > Rádio (Radio) no painel esquerdo.
- Na coluna Programa (Program), clique no canal indesejado. A marca de seleção será removida, indicando que o canal será excluído de sua lista de canais e não será possível acessá-lo ou ouvi-lo por meio do botão Canal para cima/para baixo (Channel Up/Down).

| Programa   | Frequência | Nome  |           |         |   |
|------------|------------|-------|-----------|---------|---|
| <u>√</u> 1 | 90.10      | 90.10 |           |         |   |
| 2          | 90.90      | 90.90 |           |         |   |
| 3          | 91.60      | 91.60 |           |         |   |
| ✓ 4        | 92.10      | 92.10 |           |         |   |
| ✓ 5        | 92.70      | 92.70 |           |         |   |
| ✓ 6        | 93.70      | 93.70 |           |         |   |
|            |            |       |           |         | ŀ |
| Mono       | C Estéreo  |       | Modificar | Remover | ŀ |

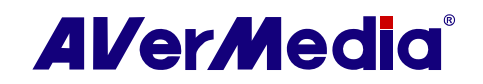

# 3.3.5 Ajuste do volume do rádio

Para aumentar ou diminuir o nível do volume

 Clique e arraste o mouse sobre o interruptor Volume para aumentar ou diminuir o nível do volume.

ои

 Pressione as teclas + / – no teclado numérico para ajustar o volume.

ou

- Clique com o botão direito do mouse no monitor de TV. Quando um menu pop-up for exibido, selecione Configuração de canal individual (Individual Channel Setting). Ou clique no botão Lista de programas (Program List) no painel de controle e, a seguir, clique no botão Configuração de canal individual (Individual Channel Setting).
- 2. Quando uma caixa de diálogo for exibida, selecione a guia **Áudio (Audio)**.
- 3. Use ▲ e ▶ para ajustar o volume do sistema ou o volume do dispositivo.
- Se quiser ajustar somente o nível de volume individual, selecione Aplicar esta configuração ao canal atual (Apply this setting to the current channel) e repita a Etapa 3 para aumentar ou diminuir o volume.
- Para aplicar as configurações convertidas para todos os canais, clique em Aplicar todos (Apply All)
- 6. Clique no botão **Padrão (Default)** Se quiser retornar às configurações de fábrica.

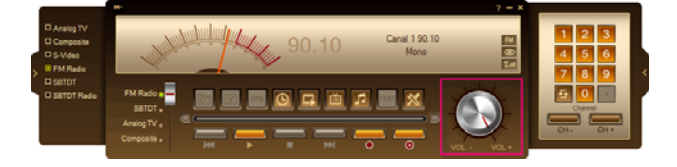

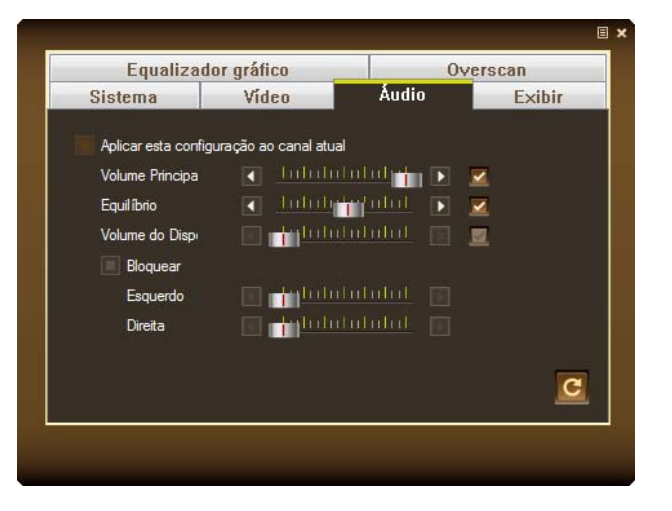

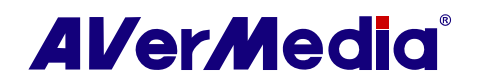

### 3.3.6 Modificando o nome de uma rádio

É possível modificar manualmente e sair de um canal de rádio.

- Clique no botão Configuração (Setup) Selecione Configuração (Setup) > Rádio (Radio).
- Clique duas vezes na coluna Nome (Name) do canal FM existente que deseja modificar.
- 3. Insira o nome ou descrição que deseja na caixa de texto e, a seguir, pressione **Enter**.
- 4. Para modificar mais canais, repita as etapas 2 e 3.
- Clique em Aplicar (Apply) para salvar a configuração e clique em OK para sair da caixa de diálogo atual.

| Programa | Frequência | Nome        |           |         | - |
|----------|------------|-------------|-----------|---------|---|
| ✓ 1      | 90.10      | My Favorite |           |         |   |
| ✓ 2      | 90.90      | 90.90       |           |         |   |
| 3        | 91.60      | 91.60       |           |         |   |
| ✓ 4      | 92.10      | 92.10       |           |         |   |
| ✓ 5      | 92.70      | 92.70       |           |         |   |
| ✔ 6      | 93.70      | 93.70       |           |         |   |
|          |            |             |           |         |   |
| Mono     | C Estéreo  |             | Modificar | Remover | ľ |

#### 3.3.7 Adicionando e excluindo listas de programas de rádio

Selecionar uma lista de programas permite alternar somente entre os canais da lista de programa selecionada ao pressionar o botão Canal para cima/para baixo (Channel Up/Down).

Para adicionar uma nova lista de programas:

- Clique no botão Configuração (Setup) Me selecione Configuração (Setup) > Rádio (Radio).
- Clique em Novo (New) e a caixa de diálogo Lista de programas (Program List) será exibida. Digite o nome de um programa e clique em OK
- Agora, é possível começar a varredura de canais de rádio e gerenciar os dados varridos de FM para esta nova lista de programa. Para obter mais informações, consulte Varredura automática de canais de rádio (Auto Scanning Radio Channels).
- 4. Para adicionar mais listas de programas, repita as etapas 2 e 3.

|                              | Local do Thog    | amoo       |           |           |         |    |
|------------------------------|------------------|------------|-----------|-----------|---------|----|
| Personalizar<br>I Fotografia | radio            |            | 1         | Novo      | Apagar  |    |
| Amazenamento                 | Programa         | Frequência | Nome      |           |         |    |
| Apresentação de multi-canal  | <b></b> ∠1       | 90.10      | 90.10     |           |         |    |
| ados                         | 2                | 90.90      | 90.90     |           |         |    |
| iguração de vídeo/áudi       | ₹ 3              | 91.60      | 91.60     |           |         |    |
| nda<br>× no                  | ₹ 4              | 92.10      | 92.10     |           |         |    |
| rigurações 3D                | ₹ 5              | 92.70      | 92.70     |           |         |    |
| Juração de entrada           | 6                | 93.70      | 93.70     |           |         |    |
| V diatal                     |                  |            |           |           |         |    |
| TV analógica                 |                  |            |           |           |         | ١  |
| Rádio FM                     |                  |            |           |           |         | П  |
| Mudança de tempo             |                  |            |           |           |         |    |
| 🥪 Formato de gravaçã         | C Mono           | Estéreo    |           | Modificar | Remover | i. |
|                              |                  |            |           |           |         | 1  |
|                              |                  |            |           | Varr      | edura   | E  |
|                              | - Sintonizar e P | mourar     |           |           |         |    |
|                              | Cistoniano       | COOTMU     | G 0.05101 | C 0 1111  | 90.10   |    |
|                              | Sintonizar.      | U.UTMHZ    | • U.USMHZ | U. IMHZ   | 30.10   | "  |
|                              | « –              |            | <u> </u>  | _ >>      | Salvar  | 1  |
|                              |                  |            | _         |           |         | 4  |

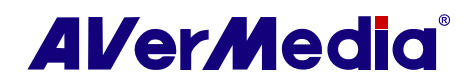

Para excluir uma lista de programas:

- Clique no botão Configuração (Setup) Me selecione Configuração (Setup) > Rádio (Radio).
- A partir do menu suspenso, selecione o nome da lista de programas que deseja remover.
- 3. Clique em **Excluir (Delete)** para remover a lista de programas selecionada.

| AVerTV                           | Lista de Progr | amas       | $\frown$                |           |           |     |
|----------------------------------|----------------|------------|-------------------------|-----------|-----------|-----|
| Personalizar     Gati Eotografia | radio          |            | $\overline{\mathbf{O}}$ | Novo      | Apagar    |     |
|                                  | Programa       | Frequência | Nome                    |           |           | -   |
| Apresentação de multi-canal      | ✓ 1            | 90.10      | 90.10                   |           |           |     |
| Variados                         | 2              | 90.90      | 90.90                   |           |           |     |
| Configuração de vídeo/áudi       | ₹3             | 91.60      | 91.60                   |           |           | ^   |
| Er Legenda                       | ✓ 4            | 92.10      | 92.10                   |           |           |     |
| Configurações 3D                 | 5              | 92.70      | 92.70                   |           |           |     |
| H Configuração de entrada        | <b>F</b> 6     | 93.70      | 93.70                   |           |           |     |
| Avermedia H869 USB Hybri         |                |            |                         |           |           |     |
| TV apalógica                     |                |            |                         |           |           | v   |
| Bádio EM                         |                |            |                         |           |           | 1   |
| Mudanca de tempo                 |                |            |                         |           |           |     |
| Formato de gravação              | C Mono         | Estéreo    |                         | Modificar | Remover   |     |
|                                  |                |            |                         | Vam       | edura     | j   |
|                                  | Sintonizar e P | rocurar    |                         |           |           |     |
|                                  | Sintonizar:    | C 0.01MHz  | • 0.05MHz               | C 0.1MHz  | 90.10 - N | ИHz |
|                                  | -              |            |                         |           |           |     |
|                                  |                |            | <u> </u>                | >         | Salvar    |     |

#### 3.3.8 Criando grupos de canais de rádio

Para adicionar um novo grupo de canais:

 Clique no botão Lista de programas (Program List) no Painel de Controle. Selecione Grupo de programas (Program Group). A seguir, clique no botão Configuração (Setup) .

ои

Clique no botão Lista de programas (Program List) no Painel de Controle. Selecione Configuração de Grupo de programas (Program Group Setting).

- Quando uma caixa de diálogo for exibida, selecione o botão Novo (New)
- Especifique o nome desejado na caixa de texto.
- Pressione e segure a tecla Shift ou Ctrl e clique nos canais na lista para selecionar sua própria lista de canais. A seguir, clique em para adicionar sua seleção ao grupo desejado. Ou arraste os canais desejados e solte-os no grupo.
- Clique em Salvar (Save) apra salvar as configurações ou em Cancelar (Cancel) para anular sem salvar. Se desejar excluir o grupo indesejado, simplesmente clique em Excluir (Delete).

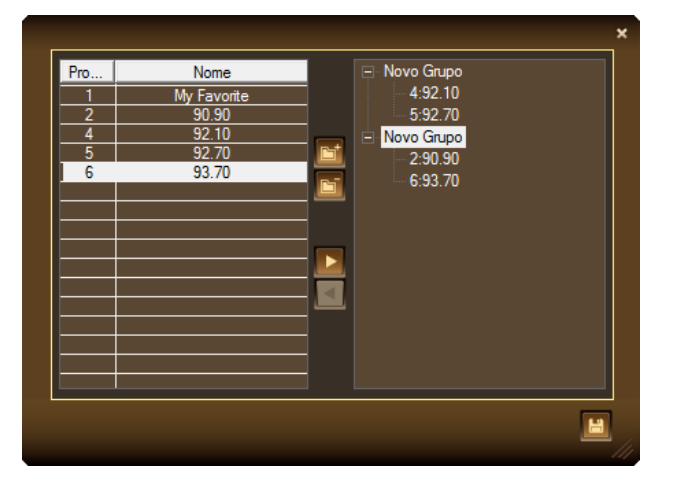

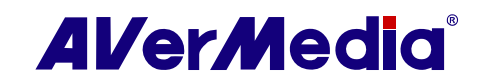

# 3.4 TimeShift

A função TimeShift realiza gravações em segundo plano de um programa de TV/Rádio e permite retornar e assistir a qualquer parte do programa gravado. Ao mesmo tempo, o programa de TV/Rádio em tempo real continua a ser gravado e reproduzido, de forma que você não perderá nenhuma parte do programa. Também é possível avançar para pular comerciais ou retornar para reproduzir cenas novamente.

# **3.4.1** Controles de TimeShift

Use os seguintes controles de botão no Painel de Controle para iniciar a gravação de um programa em tempo real, reproduzir o programa de onde parou, avançar, retroceder e mais.

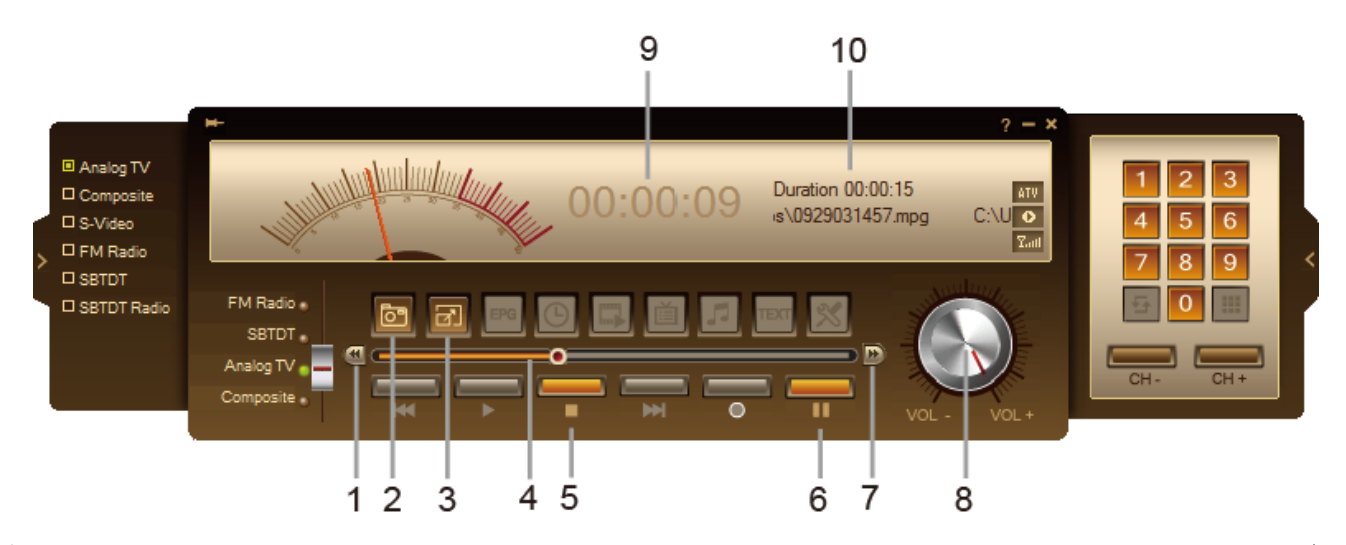

|    | BOTÃO                       | FUNÇÃO                                                                                                    |
|----|-----------------------------|----------------------------------------------------------------------------------------------------|
| 1  | Voltar                      | Clique para mover para trás em intervalos                                                                                                    |
| 2  | Captura instantânea         | Captura uma única imagem ou uma sequência de imagens.                                                                                                    |
| 3  | Tela cheia                  | Exibe os programas de TV/vídeo em tela cheia.                                                                                                    |
| 4  | Busca de reprodução         | Arraste a barra deslizante para mover para qualquer parte do programa gravado.                                                                                      |
| 5  | Parar                       | Clique para interromper a gravação e retornar ao programa em tempo real                                                                                             |
| 6  | TimeShift / Pausar          | Clique para realizar gravação em segundo plano do programa em<br>tempo real e reproduzi-lo simultaneamente. / Clique para congelar<br>temporariamente a reprodução. |
| 7  | Encaminhar                  | Clique para pular para a frente em intervalos                                                                                                    |
| 8  | Volume                      | Arraste o mouse para cima/para baixo para aumentar/diminuir o nível do volume.                                                                                      |
| 9  | Duração de retrocesso       | Mostra a duração de retrocesso durante o TimeShift                                                                                                    |
| 10 | Informações do<br>Timeshift | Exibe a duração do Timeshift disponível e informações de arquivo                                                                                                    |

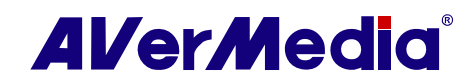

#### 3.4.2 Personalizando configurações de TimeShift

Antes de começar a usar a função TimeShift, primeiro verifique se suas configurações de gravação atendem às suas necessidades.

Para verificar e personalizar configurações:

Clique no botão Configuração (Setup) <sup>™</sup> e selecione Configuração (Setup) > Armazenamento (Storage).

|                                                                                                    | Formato do Ardun  | V0:                  |              |              |
|----------------------------------------------------------------------------------------------------|-------------------|----------------------|--------------|--------------|
|                                                                                                    | DataTempoSinal    | Programa             |              | Personalizar |
| <ul> <li>Apresentação de multi-canal</li> <li>Variados</li> <li>Cará a un año de unidas (éndi</li> </ul> | Duração:          | 30                   | Minutos      |              |
| Egenda                                                                                                   | Tamanho do a      | arquivo dividido: CD | ✓ 650        | мв           |
|                                                                                                    | Unidade           | Espaço total         | Espaço livre | Sistema      |
| AVerMedia H869 USB Hybri                                                                                 | C:                | 60.0 GB              | 35.2 GB      | NTFS         |
| 😐 💷 TV digital                                                                                           | D:                | 40.0 GB              | 23.3 GB      | NTFS         |
| TV analógica                                                                                             | E:                | 50.0 GB              | 9.0 GB       | NTFS         |
| F Kadio FM                                                                                               | F:                | 315.8 GB             | 273.3 GB     | NTFS         |
| Mudança de tempo                                                                                         | Data (Z:)         | 100.0 GB             | 98.5 GB      | NTES         |
| Formato de gravaça                                                                                       | Caminho para salv | ar                   |              |              |
|                                                                                                    | Arquivos de       | C:\Users\User\Videos |              |              |
|                                                                                                    | Arquivos de       | C:\Users\User\Music  |              |              |
|                                                                                                    |                   |                      |              | 1            |

- Por padrão, o TimeShift realiza gravação do programa de TV criando um arquivo de vídeo temporário e exclui este arquivo ao clicar no botão Parar (Stop).
- Na seção Gravar (Record), é possível determinar o formato do arquivo, o tempo de gravação, o tamanho do arquivo e a pasta de destino.
- Clique em Aplicar (Apply) para salvar as novas configurações e clique em OK para sair da caixa de diálogo atual. Ou clique em Cancelar (Cancel) para usar as configurações originais

Para personalizar a qualidade do arquivo

- Clique no botão Configuração (Setup) e selecione Configuração (Setup). A seguir, selecione a entrada de sinal desejada no painel esquerdo.
- 2. Selecione Timeshift.
- Se desejar salvar o arquivo de vídeo, marque a caixa de seleção Manter arquivos to TimeShift (Keep TimeShift Files).
- Aqui, é possível determinar o tamanho do buffer, o tamanho de vídeo, taxa de bits e taxa de amostragem.

• Note que os itens poderão variar dependendo do dispositivo usado.

5. Clique em **Padrão (Default)** se quiser retornar às configurações de fábrica.

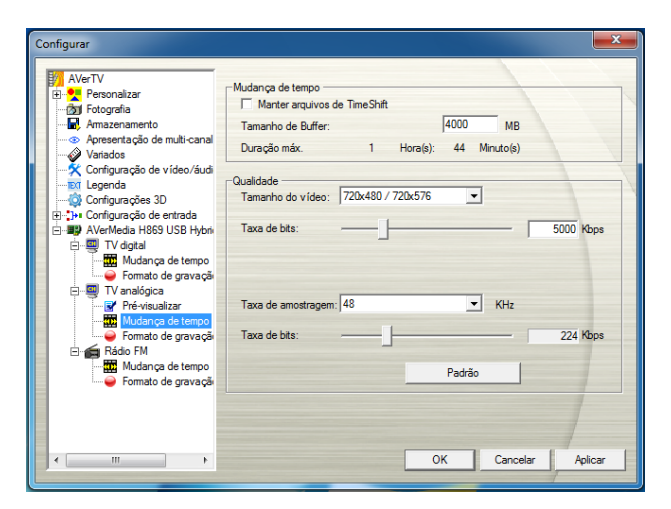

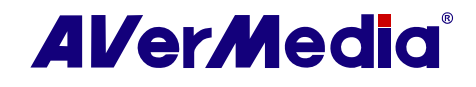

# 3.4.3 Usando a função TimeShift

Para pausar o programa em tempo real

- Clique no botão TimeShift an Painel de Controle. O aplicativo começará a gravar o programa.
- Quando quiser retroceder, use a barra deslizante Busca de reprodução (Playback Seek) para mover para a parte que deseja assistir ou escutar novamente. Clique e arraste o mouse sobre a barra deslizante para a esquerda até que veja a parte do programa que deseja assistir ou escutar e, a seguir, solte o botão do mouse.
- Também é possível clicar no botão Retroceder (Backward) para mover para trás em intervalos fixos até chegar à parte onde parou.
- Para avançar e pular algumas partes da gravação (por exemplo, comerciais de TV), arraste a barra deslizante para a direita. Também é possível clicar no botão Avançar (Forward) para avançar em intervalos fixos.
- Para pausar temporariamente a reprodução, clique no botão Pausar (Pause)
   Clique no botão Pausar (Pause) novamente para continuar.
- 6. Para retornar à visualização em tempo real do programa, clique no botão Parar (Stop)
   Isto desativa a função TimeShift e o retorna ao programa em tempo real.

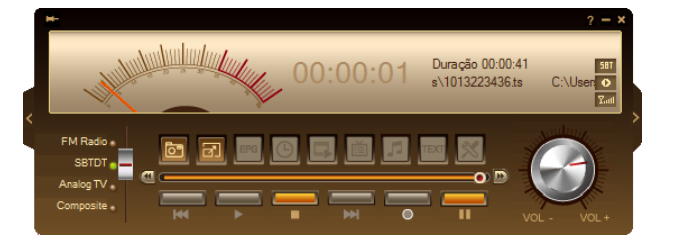

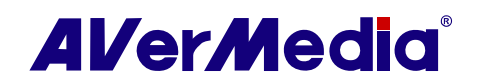

# 3.5 Gravação e Reprodução

Você pode usar seu computador como um gravador de vídeo digital e gravar seus programas favoritos de TV ou capturar vídeo de uma fonte externa para seu disco duro. Você pode também dividir os arquivos de gravação em tamanhos apropriados para facilitar a gravação em suportes óticos removíveis, como discos CD-R e DVD.

# 3.5.1 Controles de Gravação

Use os controles de botão seguintes para gravar e reproduzir vídeo.

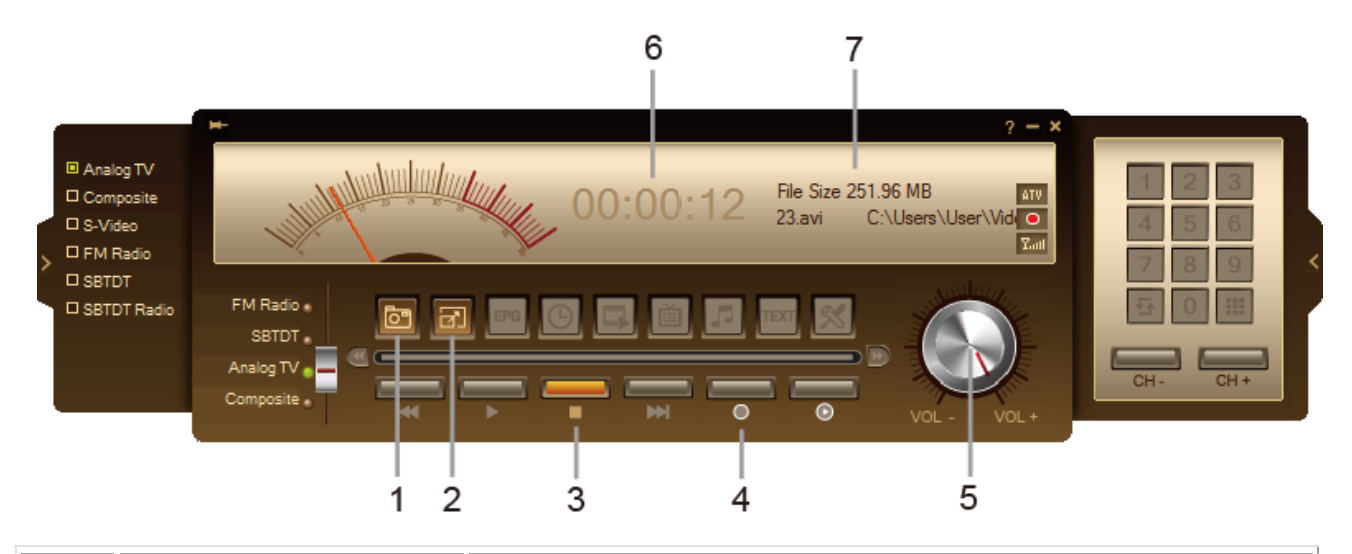

|   | BOTÃO                       | FUNÇÃO                                                                           |
|---|-----------------------------|----------------------------------------------------------------------------------|
| 1 | Fotografia                  | Captura uma imagem individual ou uma seqüência de imagens.                       |
| 2 | Tela cheia                  | Exibe programas de TV/Vídeo em tela cheia.                                       |
| 3 | Parar                       | Clique para parar a gravação ou a reprodução.                                    |
| 4 | Gravar                      | Gravar o programa corrente.                                                      |
| 5 | Volume                      | Arraste seu mouse para cima/para baixo para aumentar/diminuir o nível de volume. |
| 6 | Duração da Gravação         | Mostra o tempo de duração da gravação.                                           |
| 7 | Informação das<br>Gravações | Mostra informações sobre o arquivo gravado.                                      |

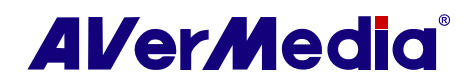

# 3.5.2 Definições de Gravação

Antes de gravar, verifique se as definições correspondem às suas necessidades.

- Clique no botão Configurar (Setup) <sup>I</sup> e selecione Configurar (Setup) > Armazenamento (Storage).
- Por predefinição, o sistema define a gravação Data (Date) e Hora (Time) como formato de nome de arquivo. Para criar seu próprio formato de nome de arquivo, por favor, clique em Personalizar (Custom).
- A opção de Duração (Duration) lhe permite especificar uma duração de gravação; de outro modo, o sistema gravará o maior clip que seu disco duro puder alojar.
- 4. Você pode dividir os arquivos gravados em partes menores para gravar em suportes óticos removíveis, como discos CD-R (650 MB) e DVD (4096 MB). Ative a opção Tamanho (Size) de Arquivo Dividido (Split File) e selecione o tamanho de arquivo de vídeo apropriado do menu desdobrável, para que cada arquivo de vídeo não exceda o limite. Ou você pode escolher Personalizar (Custom) para atribuir o tamanho de arquivo que quiser.
- 5. Determine a pasta de destino. Clique em para escolher uma pasta que quiser.
- Clique em Aplicar (Apply) para salvar as definições e clique em OK para sair da caixa de diálogo corrente. Para anular esta operação, clique em Cancelar (Cancel).
- Para determinar o formato de arquivo, por favor, consulte a secção chamada
   Personalizando as Definições de Gravação de Vídeo (Customizing Video Recording Settings) ou Personalizando as Definições de Gravação de Áudio (Customizing Audio Recording Settings.

|                                             | Formato do Arqu  | ivo:                 |              |             |
|---------------------------------------------|------------------|----------------------|--------------|-------------|
|                                             | Data Tempo Sina  | Programa             |              | Personaliza |
| 🛛 🐵 Apresentação de multi-canal             | 1                | _                    |              |             |
| - Variados                                  | Duração:         | 30                   | Minutos      |             |
| X Configuração de vídeo/áudi<br>IXI Legenda | Tamanho do       | arquivo dividido:    | D 🗸 650      | мв          |
| Configurações 3D                            | Lucia -          |                      |              |             |
| Contiguração de entrada                     | Unidade          | Espaço total         | Espaço livre | Sistema     |
| AVerMedia H869 USB Hybri                    | C:               | 60.0 GB              | 35.2 GB      | NTFS        |
|                                             | D:               | 40.0 GB              | 23.3 GB      | NIFS        |
| E- 🖳 TV analógica                           | E:               | 315 8 CD             | 3.0 GB       | NTEC        |
|                                             | Data (7)         | 100.0 GP             | 2/3.3 GD     | NTES        |
| Mudança de tempo                            | Data (2.)        | 100.0 0.0            | 50.5 GB      | in s        |
| E 📻 Rádio FM                                | Caminho para sal | var                  |              | _           |
|                                             | Arquivos de      | C:\Users\User\Videos |              |             |
|                                             | Arquivos de      | C:\Users\User\Music  |              |             |
|                                             |                  | ,                    |              | 1           |

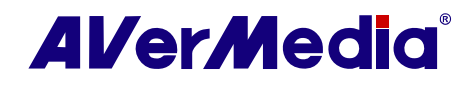

# 3.5.3 Usando a Função de Gravação

Para gravar um programa

- Clique no botão Gravar (Record) no Painel de Controle.
- Você pode clicar no botão Parar (Stop) para terminar a gravação e retornar

ao programa de TV ao vivo.

# 3.5.4 Reproduzindo um Programa Gravado

Cada programa de TV que você gravou será salvo como um arquivo de vídeo na pasta de destino atribuída.

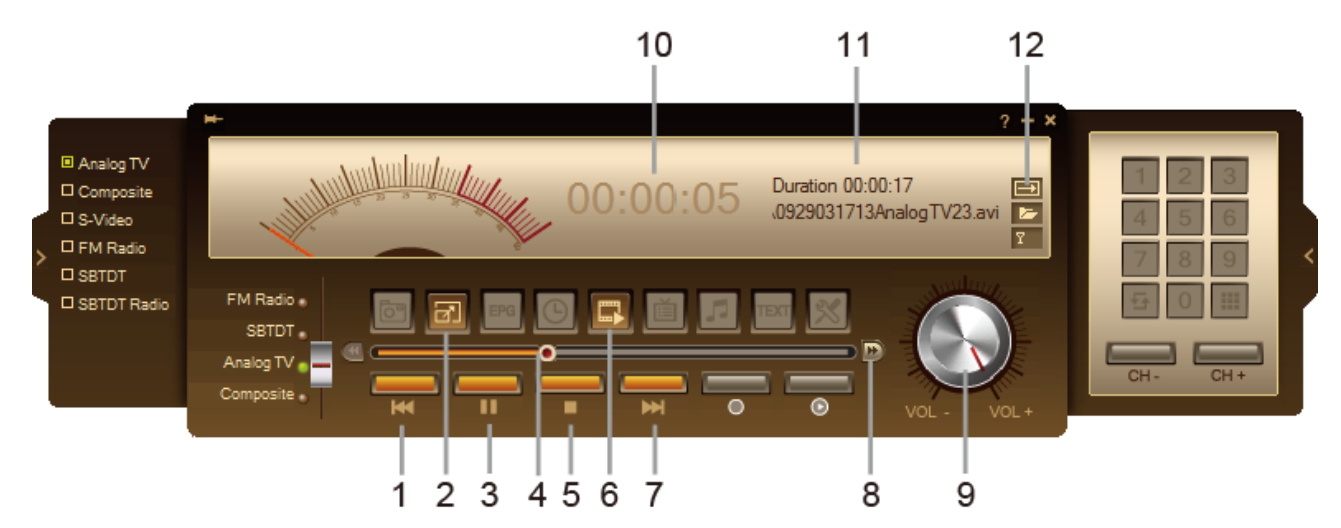

|    | BOTÃO                         | FUNÇÃO                                                                           |
|----|-------------------------------|----------------------------------------------------------------------------------|
| 1  | Ler Arquivo Anterior          | Clique para ir para o arquivo de vídeo anterior na lista.                        |
| 2  | Tela cheia                    | Exibe programas de TV/Vídeo em tela cheia.                                       |
| 3  | Reproduzir / Pausar           | Clique para reproduzir / Clique para congelar temporariamente reprodução.        |
| 4  | Pesquisa de Reprodução        | Arraste o separador deslizante para ir para qualquer parte do arquivo gravado.   |
| 5  | Parar                         | Clique para parar a gravação ou a reprodução.                                    |
| 6  | Reproduzir lista              | Clique para criar uma lista dos arquivos de vídeo para reproduzir.               |
| 7  | Reproduzir Próximo<br>Arquivo | Clique para ir para o arquivo de vídeo seguinte na lista.                        |
| 8  | Avançar                       | Clique para mudar para o nível de velocidade de reprodução seguinte.             |
| 9  | Volume                        | Arraste seu mouse para cima/para baixo para aumentar/diminuir o nível de volume. |
| 10 | Duração regressiva            | Mostra o tempo de duração regressiva durante a reprodução.                       |

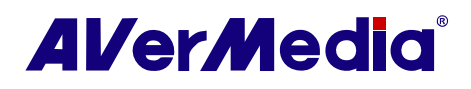

| 11 | Informação de<br>Reprodução | Mostra informações sobre o arquivo de reprodução.                                                                                                    |
|----|-----------------------------|----------------------------------------------------------------------------------------------------|
| 12 | Repetir Estado de Leitura   | Clique com o botão direito do mouse no ícone de repetição no painel de controle para ativar a função de repetição. O sistema reproduzirá continuamente os arquivos na lista de reprodução. |

Para reproduzir os arquivos de vídeo gravados

 Clique no botão Reproduzir (Play) ou arraste o arquivo de vídeo gravado para a Tela da TV ou Painel de Controle para reproduzir.

ou

 Arraste o arquivo de vídeo gravado para o ícone de área de trabalho do AVerTV para executar a aplicação e reproduzir.

ou

- Clique no botão Reproduzir lista (Play List),
   e você poderá ver que alguns arquivos gravados estão listados na janela superior direita de Reproduzir Lista (Playback List).
- Para adicionar mais arquivos de vídeo à lista, navegue primeiro para o arquivo (file) na janela esquerda para encontrar a pasta que contém os arquivos de vídeo que você quer. Quando tiver localizado uma pasta, os arquivos de mídia serão então exibidos na janela superior direita. Selecione os arquivos que quiser e depois clique em Adicionar (Insert), ou clique em Adicionar Todos (Insert All) para adicionar todos os arquivos de mídia na pasta para a lista de reprodução.
- Para apagar os arquivos de Reproduzir Lista (Playback List), selecione-os a partir da lista na janela inferior direita e clique em Apagar (Delete), ou clique em Apagar todos (Delete all) para apagar todos os arquivos na lista de reprodução.

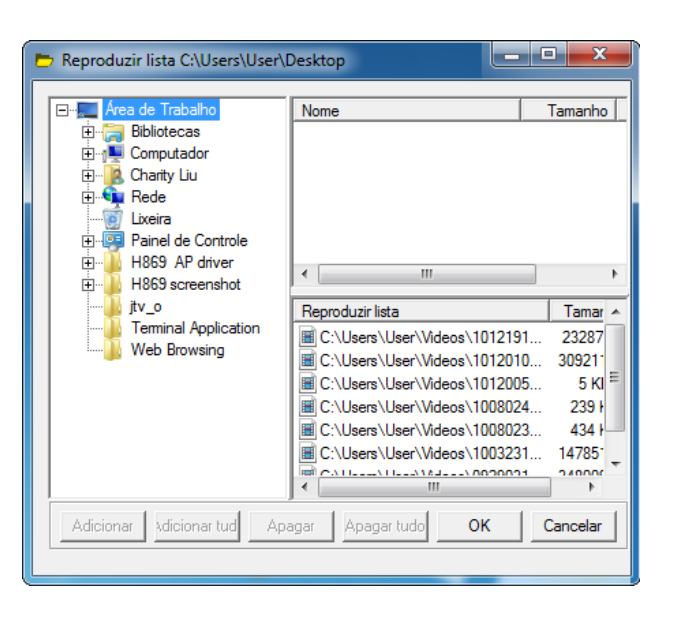

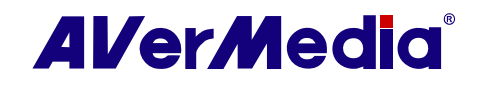

Para REPETIR a reprodução dos arquivos de vídeo gravados

 Clique com o botão direito do mouse na tela da TV, selecione Reproduzir (Playback), e escolha Repetir um (Repeat Once) ou Repetir todos (Repeat All) para ativar a função. Para desativar a função Repetir, basta que selecione Desligar Repetir (Repeat Off).

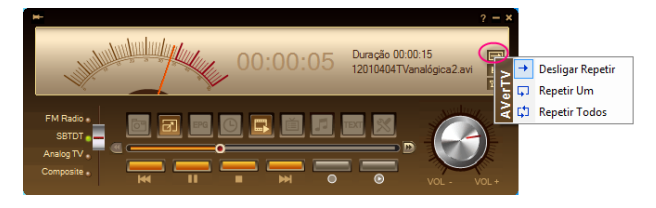

ои

 Clique com o botão direito do mouse em Repetir ícone (Repeat Icon) no Painel de Controle. No menu pop-up menu, aponte para Repetir um (Repeat Once), Repetir todos (Repeat All), ou Desligar Repetir (Repeat Off).

ou

• Clique em Repetir ícone (Repeat Icon) no Painel de Controle para alternar entre Repetir um (Repeat Once), Repetir todos (Repeat All), ou Desligar Repetir (Repeat Off).

Você pode alterar a velocidade de avanço rápido da reprodução quando reproduzir os arquivos de vídeo gravados:

 Clique com o botão direito do mouse no cursor da reprodução e selecione a velocidade que deseja na lista de velocidade de reprodução.

ои

- Clique no ícone Rápida Velocidade de Reprodução de Loop (Fast Play Speed Loop) na extremidade direita do cursor. Clique para mudar para o próximo nível de velocidade baseado na seqüência da lista de velocidades de reprodução.
- No modo de avanço rápido da reprodução, o botão Reproduzir (Play) aparecerá como Pausar (Pause). Clique no botão Pausar (Pause) para congelar temporariamente a reprodução e clique novamente no botão Reproduzir (Play) para continuar a reprodução.

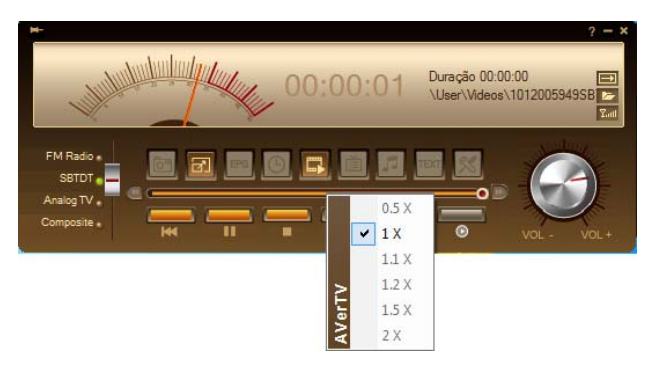

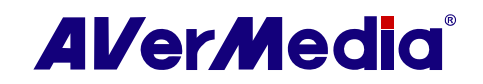

#### 3.5.5 Visualização Imagem na Imagem

Com a função da janela imagem na imagem, você pode reproduzir arquivos de vídeo e, simultaneamente, assistir TV ao vivo.

Para habilitar a função PIP

- Clique com o botão direito do mouse na tela da TV, selecione PIP e escolha Habilitar.
- Você também pode apontar para PIP (Janela na imagem) e selecionar uma posição desejada da janela PIP.
- Imagem na imagem
   Canto superior esquerdo

   Imagem na imagem
   Canto superior direito

   Imagem na imagem
   Canto superior esquerdo

   Imagem na imagem
   Canto superior direito

   Imagem na imagem
   Canto superior esquerdo

   Imagem na imagem
   Canto inferior esquerdo

   Imagem na imagem
   Canto inferior esquerdo

   Imagem na imagem
   Canto inferior esquerdo

   Imagem na imagem
   Canto inferior esquerdo

   Imagem na imagem
   Canto inferior esquerdo

   Imagem na imagem
   Móvel

   Imagem na imagem
   Ativar

   Fechar
   Fechar
- Selecione Fechar (Close) para desativar a função PIP.

| Posição                     | Descrição                                                   |
|-----------------------------|-------------------------------------------------------------|
| Canto superior esquerdo / 🖃 | Mostra a janela PIP no canto superior esquerdo              |
| Canto superior direito / 🗳  | Mostra a janela PIP no canto superior direito               |
| Canto inferior esquerdo / 🗖 | Mostra a janela PIP no canto inferior esquerdo              |
| Canto inferior direito / 🔳  | Mostra a janela PIP no canto inferior direito               |
| Móvel / 📓                   | Redimensiona a janela PIP e separa-a da janela<br>principal |

Por predefinição, você poderá reproduzir arquivos de vídeo gravados na janela principal e, simultaneamente, assistir TV ao vivo na janela PIP.

Para mudar a reprodução de vídeo para a janela PIP e a TV ao vivo para a janela principal

 Pressione o botão I. Você também pode pressionar o botão I para fixar o tamanho da janela PIP e a distância entre a janela principal e a janela PIP. Para sair da janela PIP, pressione
 X.

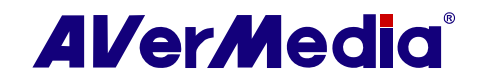

# 3.6 Agendamento

O **Agendamento (Scheduler)** lhe permite criar uma lista de programações predefinidas para assistir e gravar seus programas de Rádio/TV preferidos. Você pode ajustar o dia e a hora para gravar o programa de TV/Rádio e especificar a duração da gravação.

# 3.6.1 Controles de Agendamento

Para executar esta aplicação

- Clique no botão Agendamento (Schedule) no Painel de Controle. Então aparecerá a caixa de diálogo Agendamento.
- A caixa de verificação próxima à coluna Programa (Program) indica que o agendamento será executado na hora predefinida. Assim que a aplicação começar a executar a tarefa agendada, o sistema limpará a marca de verificação automaticamente. Se você quiser pular o agendamento temporariamente, basta limpar a caixa de verificação.

|                             |           | 7                 |            |        |
|-----------------------------|-----------|-------------------|------------|--------|
|                             |           |                   |            |        |
| Γ                           |           | 09/29/2010 03:31: | 47         |        |
|                             | Program   | Schedule Name     | Function   | Period |
|                             | Analog TV | New Schedule      | Silent Rec | Once   |
|                             |           |                   |            |        |
|                             |           |                   |            |        |
| $\vdash$                    |           |                   |            |        |
|                             |           |                   |            |        |
|                             |           |                   |            |        |
|                             |           |                   |            |        |
|                             |           | III               |            | E.     |
| Next : 09/29/10 03:36 📃 💷 🛄 |           |                   |            |        |
|                             | 1         |                   | 234        | 56     |

| 1 | Próxima Hora<br>Agendada          | Mostra a próxima hora de ativação agendada.                                         |
|---|-----------------------------------|-------------------------------------------------------------------------------------|
| 2 | Adicionar                         | Adiciona um novo agendamento.                                                       |
| 3 | Modificar                         | Selecione um agendamento predefinido e clique neste botão para fazer as alterações. |
| 4 | Apagar                            | Clique para apagar o agendamento selecionado.                                       |
| 5 | Apagar<br>Agendamento<br>Expirado | Clique para apagar o agendamento expirado.                                          |
| 6 | Apagar tudo                       | Clique para apagar todos os agendamentos.                                           |
| 7 | Hora corrente                     | Mostra a hora corrente.                                                             |

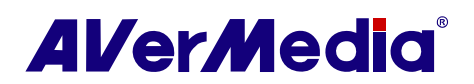

#### 3.6.2 Adicionar Agendamentos

Para criar um novo agendamento

- 1. Clique no botão Adicionar (Add) 🛅
- 2. Aparece a caixa de diálogo Guia de Agendamento (Schedule Wizard).
- 3. Escreva o nome desejado na caixa de texto Nome do agendamento (Schedule Name).
- A partir do menu desdobrável Função (Function), selecione a ação para ser agendada.
  - Ativar AVerTV (Activate AVerTV) : Assista um programa de TV ou ouça uma transmissão de rádio.
  - Gravar (Record) : Salve um programa de TV/Rádio para ver/ouvir mais tarde.
  - Gravação silenciosa (Silent Record) : Realize gravação de fundo ao invés de ativar o programa de TV/Rádio.
  - Mudança de tempo (Timeshift) : Agende uma tarefa para habilitar a função Mudança de tempo.

Se você selecionar **Gravação silenciosa (Silent Record)**, quando a aplicação estiver realizando a tarefa de gravação, o ícone aparecerá na barra de tarefa (canto inferior direito da tela). Para assistir/ouvir imediatamente o programa de TV/FM que está sendo gravado, basta clicar duas vezes no ícone.

| Guia de agendamento |             |                                   |        |  |  |
|---------------------|-------------|-----------------------------------|--------|--|--|
| Nome do agend       | amento:     | Agendar nova gravação             |        |  |  |
| Função:             |             | Gravação silenciosa               | •      |  |  |
| Agendamento d       | e gravação: | Assistir TV                       | -      |  |  |
| - Configuração de   | programas   |                                   |        |  |  |
| Dispositivo:        |             | AVerMedia H869 USB Hybrid ISDB-Tb | •      |  |  |
| Fonte de vídeo:     |             | SBTDT                             | -      |  |  |
| Lista de Progran    | nas:        | My Favorite                       | -      |  |  |
| Programa:           |             | 01.02 TV1                         | •      |  |  |
| - Configuração de   | data/hora - |                                   |        |  |  |
| Uma vez:            | œ           | 13/10/2010                        | -      |  |  |
| Semanalmente:       | 0           | Quarta-feira                      | -      |  |  |
| Diariamente:        | 0           | 22 - 42 - (Hora : Minuto)         |        |  |  |
| マ Avançar           |             |                                   |        |  |  |
|                     |             |                                   |        |  |  |
|                     |             |                                   |        |  |  |
|                     |             | Adicionar                         | ncelar |  |  |
|                     |             |                                   |        |  |  |

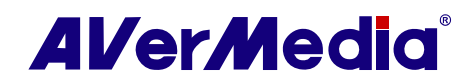

- Em Agendamento de gravação (After Record-Schedule), selecione um estado de controle da potência após a gravação agendada ter terminado.
  - Assistir TV (Watch TV): Mude para o modo de TV em tempo real.
  - Sair (Exit): Desligue a aplicação AVerTV.
  - Modo de espera (Stand By): Desligue sua tela e o disco duro.
  - Hibernar (Hibernate): Salve tudo e depois desligue seu computador.
  - Desligar (Shut Down): Desligue seu computador.

Se você escolher Assistir TV (Watch TV) a partir do menu desdobrável, após completar a tarefa Gravação silenciosa (Silent Record), o ícone aparecerá na barra de tarefas (canto inferior direito da tela). Basta clicar duas vezes neste ícone e você poderá assistir TV ao vivo ou ouvir rádio.

- Na secção Configuração de Programa (Program Setting), selecione o dispositivo desejado, a fonte de vídeo, o grupo e o canal que você quer.
- Na secção Data/Hora (Date/ Time), selecione a freqüência para sua gravação: Uma vez (Once), Semanalmente (Weekly), or Todos os dias (Everyday).
  - Uma vez (Once) : Realiza o agendamento em um dia predefinido e em uma hora predefinida.
  - Semanalmente (Weekly) : Realiza o agendamento a cada semana, em um dia e hora predefinidos.
  - Diariamente (Everyday) : Realiza o agendamento diariamente, em uma hora predefinida.
- 8. Se você escolher Ativar Aver TV (Activate AVerTV) no passo 4, clique em Adicionar (Insert) para completar os ajustes.
- Se você escolher Gravar (Record) ouGravação silenciosa (Silent Record), precisará fazer o seguinte

| Guia de agendamento                                                 |                                                                |  |  |  |  |
|---------------------------------------------------------------------|----------------------------------------------------------------|--|--|--|--|
| Nome do agendamento:                                                | Agendar nova gravação                                          |  |  |  |  |
| Função:                                                             | Gravação silenciosa 🗨                                          |  |  |  |  |
| Agendamento de gravação:                                            | Assistir TV                                                    |  |  |  |  |
| <ul> <li>Configuração de programas</li> <li>Dispositivo:</li> </ul> | AVerMedia H869 USB Hybrid ISDB-Tb                              |  |  |  |  |
| Fonte de vídeo:                                                     | SBTDT                                                          |  |  |  |  |
| Lista de Programas:                                                 | My Favorite                                                    |  |  |  |  |
| Programa:                                                           | 01.02 TV1                                                      |  |  |  |  |
| Configuração de data/hora                                           |                                                                |  |  |  |  |
| Uma vez: 🔎                                                          | 13/10/2010                                                     |  |  |  |  |
| Semanalmente: O                                                     | Quarta-feira 💌                                                 |  |  |  |  |
| Diariamente: O                                                      | 22 + 42 + (Hora : Minuto)                                      |  |  |  |  |
| Avançar                                                             |                                                                |  |  |  |  |
| Definição da gravação<br>Duração máx. Disponível:                   | Definição da gravação<br>Duração máx. Disponível: Desconhecido |  |  |  |  |
| Unidade                                                             | Espaço total Espaço livre Sistema 🔺                            |  |  |  |  |
| C:                                                                  | 60.0 GB 35.2 GB NTFS                                           |  |  |  |  |
| D:                                                                  | 40.0 GB 23.3 GB NTFS 🚽                                         |  |  |  |  |
| 115                                                                 |                                                                |  |  |  |  |
| Formato:                                                            |                                                                |  |  |  |  |
| Duração:                                                            | 0 - 30 - (Hora : Minuto)                                       |  |  |  |  |
| Tamanho do arquivo 🛛                                                | Personalizar <u> </u>                                          |  |  |  |  |
| Caminho para salvar:                                                | Caminho para salvar: C:\Users\User\Videos                      |  |  |  |  |
| Alterar modo de áudio:                                              | Audio 1                                                        |  |  |  |  |

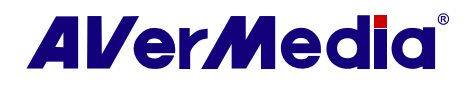

- 10. Clique no ícone Avançar (Advance).
- 11. Na secção **Definição da gravação (Record Setting)** você pode determinar o formato do arquivo, a duração da gravação, o tamanho do arquivo, a pasta de destino e o modo do áudio.
- 12. Clique em Adicionar (Insert) para salvar o novo agendamento ou clique em Cancelar (Cancel) para sair sem salvar.

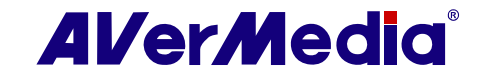

# 3.7 Captura de Imagem (Image Capture)

Enquanto você assiste TV ou um vídeo gravado na tela do seu PC, pode usar a aplicação **AVerTV 3D** para capturar imagens para seus documentos, apresentações ou páginas Web.

### 3.7.1 Determinar a pasta de destino

Antes de começar a capturar imagens, determine primeiro a pasta de destino para salvar as imagens capturadas.

Para determinar a pasta de destino

- Clique no botão Configurar (Setup) e e selecione Configurar (Setup) > Fotografia (Snapshot).
- Depois clique em para escolher uma pasta onde queira salvar imagens capturadas.

# 3.7.2 Capturar uma imagem de TV/Vídeo

Para capturar uma imagem parada

- Clique no botão Fotografia (Snapshot) no
   Painel de Controle. Aparecerá então o Álbum (Album), mostrando miniaturas das imagens capturadas.
- Novas miniaturas serão adicionadas ao Álbum conforme você for capturando mais imagens.
- Clique duas vezes nas miniaturas para ver imagens em uma janela da tela cheia, com visualizador de imagem predefinido.

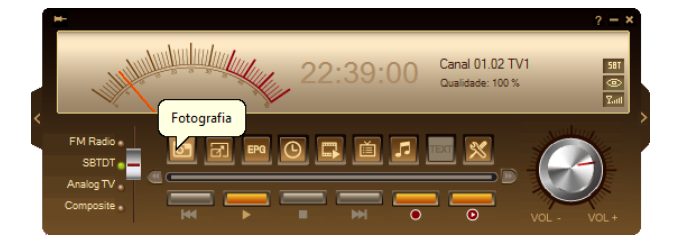

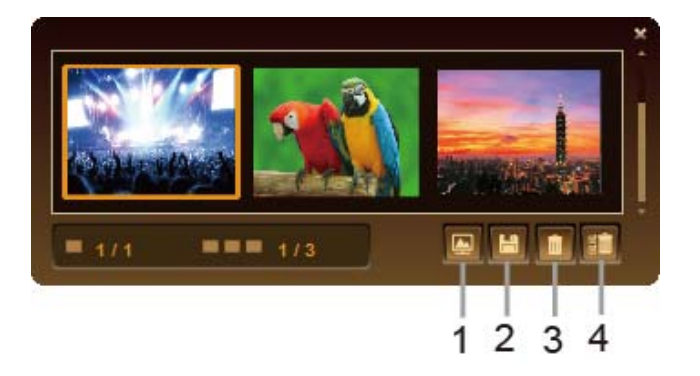

|   | BOTÃO           |  |
|---|-----------------|--|
| 1 | Papel de parede |  |
| 2 | Salvar como     |  |
| 3 | Remover         |  |
| 4 | Remover todos   |  |

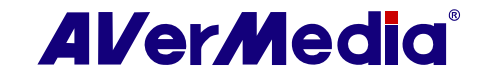

Para salvar a imagem capturada

- 1. Selecione uma miniatura da imagem.
- 2. Clique no botão Salvar como (Save As) 🛄
- 3. A caixa de diálogo Salvar como (Save As) aparece.
- 4. A partir do menu desdobrável Formato do Arquivo (File Format), selecione o formato para salvar a imagem capturada.
- Selecione o formato Número de bits-Profundidade da cor (Color Bit-Depth). As opções dependem do formato do arquivo escolhido.
  - Selecione 24-bit para capturar imagem em 16 cores.
  - Selecione 8-bit para capturar imagem em 256 cores.
- Clique em Navegar (Browse) para a varredura de pastas e selecione uma localização de destino para salvar a imagem. Depois especifique um Nome de arquivo para salvar a imagem capturada.
- 7. Selecione o tamanho da imagem na secção Tamanho (Size).
  - Selecione Padrão (Standard) para escolher um tamanho de imagem conveniente, a partir do menu desdobrável.
  - Selecione Personalizar

     (Customize) para introduzir, na imagem preferida, a Largura
     (Width) e a Altura (Height). Se você quiser manter a largura e altura relativa, selecione a opção Manter Proporção (Keep Ratio).
     Escolha uma unidade de medida a partir do menu desdobrável
     Unidade (Unit). Você pode especificar qualquer tamanho de imagem que quiser. O tamanho máximo de captura é de 1600x1200.
- 8. Clique em **OK** para salvar a imagem. Clique em **Cancelar (Cancel)** se você não quiser salvar a imagem.

| Salvar como                                                                                               | ×         |
|----------------------------------------------------------------------------------------------------|-----------|
| Formato do Número de<br>Arquivo JPG<br>Qualida 100%                                                       |           |
| Nome do arquivo:<br>C:\Users\Us\1013223919SBTDTTV1.ipg                                                    | Pesquisar |
| Tamanho<br>Tamanho 640 x 480 (Pixel)<br>Novo tamanho: 640 x 480 (Pixel)                                   |           |
| Padrão 640 x 480                                                                                          |           |
| <ul> <li>C Personalizar</li> <li>✓ Manter proporção</li> <li>Largura: 100</li> <li>Altura: 100</li> </ul> |           |
| Unidade: Proporção 🗾                                                                                      | Cancelar  |

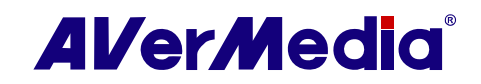

# 3.7.3 Captura de seqüência de imagem múltipla

Para capturar uma seqüência contínua de imagens

- Clique no botão Configurar (Setup) e <sup>I</sup> and selecione Configurar (Setup) > Fotografia (Snapshot).
- 2. Na caixa Número de Imagens (Number of Pictures), especifique o número de imagens que você quer capturar.
- Na caixa Intervalo de Tempo, especifique o intervalo entre as capturas. Por exemplo, se você especificar 10 segundos, uma imagem será capturada a cada 10 segundos.
- Selecione o formato do arquivo e a pasta de destino, o formato do nome do arquivo e a resolução de imagem.
- Clique em Aplicar (Apply) para salvar a imagem. Clique em OK para sair da caixa de diálogo corrente. Clique em Cancelar (Cancel) para cancelar os ajustes.
- Clique no botão Fotografia (Snapshot) no
   Painel de Controlo para iniciar a captura.

# 3.7.4 Determinar a imagem como o papel de parede da sua área de trabalho

Para exibir a imagem capturada como o papel de parede da sua área de trabalho

- Selecione a miniatura da imagem desejada e depois clique no botão Papel de parede (Wallpaper)
- A imagem selecionada será exibida como papel de parede, o fundo da sua área de trabalho.

| Configurar                                                                                                    |                                                                                                    | ×                |
|----------------------------------------------------------------------------------------------------|----------------------------------------------------------------------------------------------------|------------------|
| AVerTV     AVerTV     AVerTV     AVerTV     Averta     Fotografia     Averta     Avertacăo de nuli canal     Avertacăo de nuli canal     Avertacăo de nuli canal     Avertacăo de video/áudi     Avertacăo de video/áudi     Avertacăo de video/áudi     Avertacăo de video/áudi | Fotografia<br>Número total de imagens: 100 ÷<br>intervalo de 1 ÷ Segundos                              |                  |
| —@ Configuração es 3D<br>B=1:+e Configuração de entrada<br>B-₩9 AVerMedia H869 USB Hybri                                                                                                    | Formato: JPG  Caminho para salvar: C:\Users\User\Pictures Formato do Arquivo: Data Tempo SinalPrograma | <br>Personalizar |
|                                                                                                    | Resolução<br>Salvar Tamanho 720 x 480 💌 Poel                                                           |                  |
| < >                                                                                                    | OK Cancelar                                                                                            | Aplicar          |

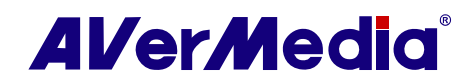

# 3.8 3DTV

A AVerMedia tem a honra de lhe apresentar a sua última tecnologia para assistir TV em 3D, com a mais recente versão da **AVerTV 3D**. Você poderá não apenas assistir a representação nítida de programas com fontes 3D, como também transformar um programa de TV de 2D em 3D, através da tecnologia de simulação em 3D da **AVerTV 3D**.

Antes de mergulhar no completamente novo mundo do 3D, verifique se o sistema do seu PC cumpre os requisitos (por favor, consulte Requisitos do Sistema no início deste manual), preste atenção ao aviso de saúde referente ao seu bem-estar e leia a informação sobre tecnologia 3D para desfrutar inteiramente do entretenimento que a **AVerTV 3D** lhe oferece.

#### Lembrete sobre saúde

Assistir programas em 3D com os óculos 3D em circunstâncias e utilização corretas não é prejudicial aos seus olhos; porém, algumas pessoas podem sofrer de vertigens, náuseas, dores de cabeça ou outras sensações desconfortáveis. Para evitar que você sofra qualquer desconforto como os apresentados ou se sentir algum desses sintomas, consulte os avisos sobre a saúde abaixo e procure um médico, se necessário.

- Não use óculos 3D para outro fim que não assistir programas em 3D. Usar óculos 3D para qualquer atividade não ligada a aplicação de óculos 3D, pode causar danos ou ferimentos.
- Faça pausas regulares se for assistir durante longos períodos.
- Ao assistir programas em 3D, mantenha uma distância de pelo menos 1 m entre si e o monitor.
- Se os sintomas persistirem, pare de utilizar os óculos 3D e leve-os a um médico para exames e aconselhamento.

#### Aplicação da tecnologia 3D 101

#### <u>1. Ilusão 3D e tecnologia 3D</u>

A ilusão 3D no mundo real normalmente se refere, aos olhos humanos, à profundidade causada pelo conjunto de duas imagens levemente diferentes, vistas através dos nossos olhos. Quando nossos olhos se dividem procurando cada um deles uma imagem levemente diferente do objeto, fazem com que o cérebro reagrupe os sinais recebidos para calcular a distância, ou seja, a profundidade e isto é exatamente o que um vídeo 3D faz: recriar o modo que os olhos humanos vêem as coisas no mundo real.

Para recriar a visão binocular humana num meio 2D, precisamos das imagens fornecidas como os olhos humanos as percebem e alguns gadgets que nos ajudam a reenviar as imagens binoculares artificiais, da mesma forma que o cérebro humano trabalha para nós em tempo real.

#### 2. Como são fornecidos os sinais de vídeo 3D

Para oferecer imagens que a visão binocular precisa, é utilizada uma tecnologia chamada 3D estereoscópica. Duas imagens com perspectivas levemente diferentes de um frame de vídeo são oferecidas simultaneamente, com uma enviada para o olho esquerdo e a outra para o olho direito. As transmissões de TV3D são codificadas ou como fluxo de vídeo no formato side-by-side ou formato over/under ou cada vista deve ser codificada como fluxo de vídeo separado. Estes dois formatos, que são conhecidos como "Frame

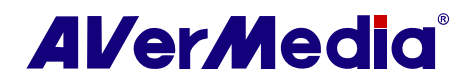

Compatible," são adotados para a alta eficiência da banda larga e melhor compatibilidade com o hardware existente.

#### \* Note que a ilusão 3D de vídeo blu-ray não é suportada no AVerTV 3D.

#### 3. Diferentes tipos de óculos 3D

A tecnologia 3D estereoscópica descrita acima exige a ajuda de óculos 3D, passivos ou ativos, para filtrar adequadamente os sinais e depois enviar a imagem correta para cada olho, para recriar a visão binocular.

Os óculos passivos mais vistos normalmente são aqueles com um par de lentes azuis (ou verdes). A imagem filtrada pela cor é depois percebida por cada olho para produzir os efeitos tridimensionais. Devido ao emprego de cor complementar, este método causa inevitavelmente descoloração.

O outro tipo de óculos passivos mais avançados é aquele de óculos polarizados. Cada lente dos óculos polarizados bloqueia determinada extensão de onda da luz visível, criando a diferença de imagens percebidas por cada olho, para produzir os efeitos em 3D. Os óculos polarizados lineares usam a combinação de polarização vertical e horizontal, enquanto os óculos polarizados circulares usam a combinação da polarização horária e anti-horária.

Para criar uma imagem binocular mais viva e como real e evitar o problema da descoloração, surgem os óculos ativos. Os óculos de obturação de LC (cristal líquido) funcionam com um transmissor ou emissor ligado ao computador e cada lente acende e apaga por sua vez, em sintonia com o monitor, na metade da taxa de atualização do monitor. Cada olho, ao ver uma imagem a partir de um ângulo levemente diferente, cria a visão binocular.

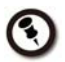

Para controlar as funções 3D (Vista 3D / Gravação 3D / Vista see3D / Gravação see3D) com o controle remoto, primeiro volte a mapear as teclas remotas. Consulte a secção **Alterar as definições dos botões do controle remoto** para maiores detalhes.

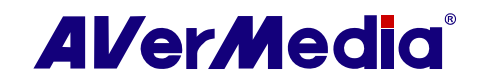

# 3.8.1 Operações para assistir em 3D

Antes de assistir TV3D, verifique se terminou a varredura dos canais e o processo de configuração (consulte a secção Varredura de Canais (Scanning Channels) para mais informações).

#### Assistir no Modo 3D

Antes de assistir no Modo 3D, configure primeiro Configurações 3D (3D Setting)

- Clique no botão Configurar (Setup) e selecione Configurar (Setup) > Configurações 3D (3D Setting).
- Tente e selecione o Layout em 3D (3D layout) (Lado a lado/Superior-Inferior) correto e a Vista e/D (R/L View) baseado na fonte 3D.
- Selecione 3D Vermelho/Azul (3D Red/Cyan), 3D micro-polarizado (Micropolarized 3D), ou NVIDIA<sup>®</sup> 3D Vision™ a partir do menu desdobrável Modo de monitor (Display Mode) conforme seus equipamentos para assistir em 3D.
- Clique em Aplicar (Apply) para salvar a definição clique em OK para sair da caixa de diálogo.

| Configurar                                                                                                    |                                                                  | ×                |
|----------------------------------------------------------------------------------------------------|------------------------------------------------------------------|------------------|
| AVerTV     AVerTV     Seconalizar     @     Personalizar     @     Personalizar     @     Apresentação de multi-canal     _     Qvandos     Configuração de vídeo/áudi | Configurações 30<br>Opções Gerais<br>Layout em 30 🔽 Side-By-Side | Top-Bottom       |
| Configurações 3D     Configurações 3D     Configuraçõe de entrada     AverMedia H869 USB Hybri                                                                         | Visão 🔽 🗊 🖵                                                      |                  |
|                                                                                                    | Profundidade da 3(Padrão)                                        | •                |
|                                                                                                    | Opções Tela<br>Modo de exibição 3D Vermelho/Azul                 | $\bigcirc$       |
|                                                                                                    |                                                                  |                  |
| <                                                                                                    | ок                                                               | Cancelar Aplicar |

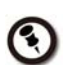

Se você achar que a simulação em 3D não é satisfatória, pode ser por causa da definição 3D incorreta da "Vista E/D". Por favor, selecione outra opção e reinicie.

Para assistir um programa de TV em fonte 3D ao vivo através da AVerTV 3D após configurar

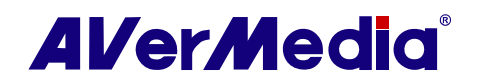

- 1. Mude para o canal da fonte 3D.
- 2. Clique no ícone **3D** no painel de controle.
- 3. Selecione **Vista (View)** para iniciar. A tela passa para o modo de tela cheia após você começar a assistir TV3D.
- 4. Agora você já pode colocar os óculos 3D e desfrutar do programa nítido em 3D.
- Para terminar de assistir em 3D, clique duas vezes na tela, pressione a tecla Esc no seu teclado ou use a tecla Back no controle remoto.

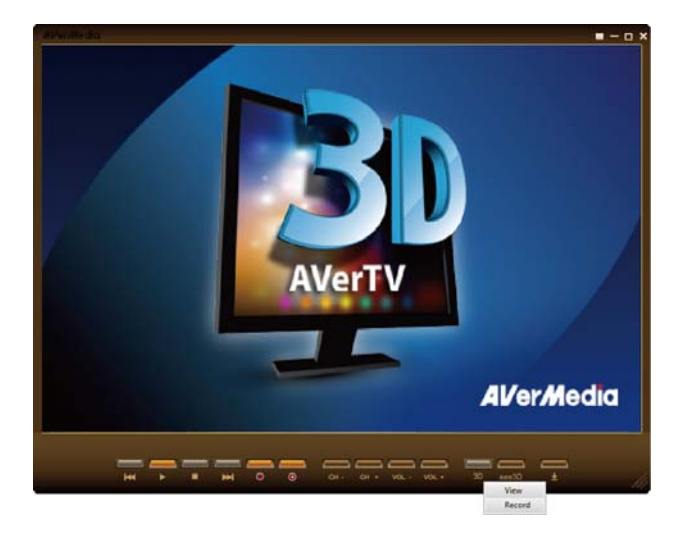

- 1. Ao assistir em 3D, operações como mudar de canal, **Mudança de tempo (TimeShift)** não estão disponíveis, exceto o controle do volume.
- Para controlar as funções 3D (Vista 3D / Gravação 3D / Vista see3D / Gravação see3D) com o controle remoto, primeiro volte a mapear as teclas remotas. Consulte a secção Alterar as definições dos botões do controle remoto para maiores detalhes.

#### Definições"NVIDIA<sup>®</sup> 3D Vision™"

 $\odot$ 

Se você estiver usando uma **NVIDIA<sup>®</sup> 3D Vision™**, siga as instruções abaixo para completar as definições necessárias para poder assistir a TV3D.

 Vá para Iniciar (Start) → Todos os programas (All Programs) → NVIDIA Corporation → Painel de controle NVIDIA.

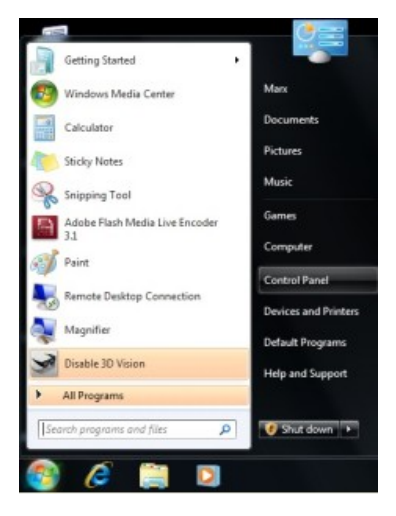

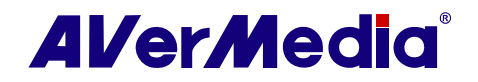

ou

Clique com o botão direito na área de trabalho para acessar o menu rápido e selecione **Painel de controle NVIDIA**.

|   | View                 |   |
|---|----------------------|---|
|   | Sort By              |   |
|   | Refresh              |   |
|   | Paste                |   |
|   | Paste Shortcut       |   |
|   | NVIDIA Control Panel |   |
|   | New                  | • |
| 5 | Personalize          |   |

 Vá para Configurar 3D estereoscópico (Set up stereoscopic 3D) e verifique Habilitar 3D estereoscópico (Enable stereoscopic 3D) para ativar as definições correspondentes a 3D.

| G Back * 🕑 🕼 🎹 Adva                                                                                                    | nced Settings *                                                                                                    |
|----------------------------------------------------------------------------------------------------|----------------------------------------------------------------------------------------------------|
| Select a Task                                                                                                    | Sterecocopic 3D allows you to view 3D content with visible depth. Use this page to change aterecocopic 3D settings. |
| Betrage     Alguing transmission of periods     Alguing transmission     Alguing transmission     Alguing transmission     Alguing transmission     Alguing transmission     Alguing transmission     Alguing transmission     Alguing transmission     Alguing transmission     Alguing transmission     Alguing transmission     Alguing transmission     Alguing transmission | <pre>kpyt list blowing stresscopt: 10 string:</pre>                                                                 |

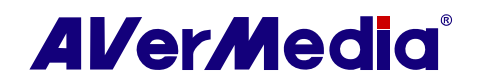

# 3.8.2 Assistir um programa de TV na fonte 3D no modo 2D

Se você preferir assistir TV2D para um programa de TV com fonte 3D ao vivo, siga as instruções abaixo para alterar um programa de TV de fonte 3D para 2D.

Antes de assistir no modo 3D-para-2D Mode, configure primeiro Configurações 3D (3D Setting)

- Clique no botão Configurar (Setup) e selecione Configurar (Setup) > Configurações 3D (3D Setting).
- 2. Selecione 2D a partir do menu desdobrável Modo de Monitor (Display Mode) .
- Clique em Aplicar (Apply) para salvar a definição clique em OK para sair da caixa de diálogo.

| AVerTV                                                                                                    | Configurações 3D |                  |            |   |
|----------------------------------------------------------------------------------------------------|------------------|------------------|------------|---|
| Armazenamento     Apresentação de multi-canal     Variados     Configuração de vídeo/áudi     Ref. Logenda | Layout em 3D     | Side-By-Side     | Top-Bottom |   |
|                                                                                                    | Visão            |                  | R          |   |
|                                                                                                    | Opções see3D     |                  |            |   |
|                                                                                                    | Profundidade do  | 3(Padrão)        | -          |   |
|                                                                                                    | Profundidade da  | 3(Padrão)        | •          | ] |
|                                                                                                    | Opções Tela      |                  | 0          |   |
|                                                                                                    | Modo de exibição | 3D Vermelho/Azul | (-         | ) |
|                                                                                                    |                  |                  |            | 1 |

Para assistir um programa de TV na fonte 3D no modo 2D após configurar

- 1. Mude para o canal da fonte 3D.
- 2. Clique no ícone **3D** no painel de controle.
- 3. Selecione Vista para iniciar.
- Para terminar de assistir em 3D, clique duas vezes na tela, pressione a tecla Esc no seu teclado ou use a tecla Back no controle remoto.

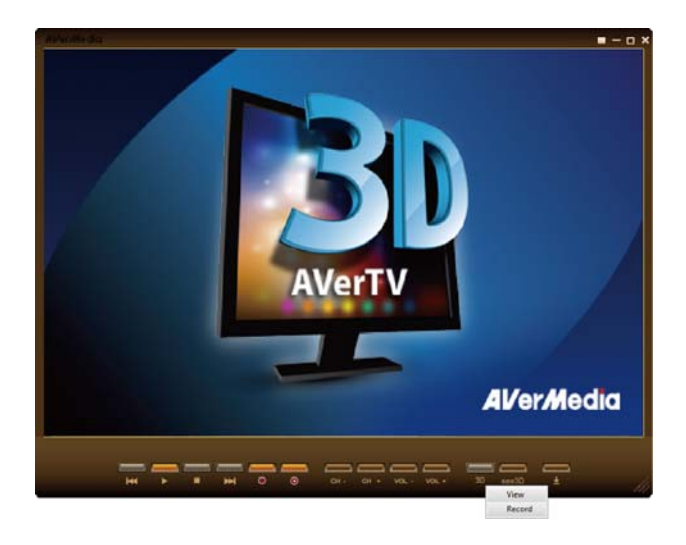

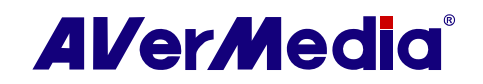

# 3.8.3 Assistir um programa de TV com fonte 2D em ilusão 3D via AVerTV 3D

**AVerTV 3D** lhe proporciona o prazer e diversão de assistir TV3D mesmo com os programas de TV de fonte 2D comuns. Siga as instruções abaixo para alterar um programa de TV de fonte 2D para uma simulação em 3D.

Antes de assistir no modo 2D-para-3D, configure primeiro Configurações 3D (3D Setting)

- Clique no botão Configurar (Setup) e selecione Configurar (Setup) > Configurações 3D (3D Setting).
- Selecione 3D Vermelho/Azul (3D Red/Cyan), 3D micro-polarizado (Micropolarized 3D), ou NVIDIA<sup>®</sup> 3D Vision™ a partir do menu desdobrável Modo de monitor (Display Mode) conforme seus equipamentos para assistir em 3D.
- Selecione um valor de ambos menus desdobráveis de Profundidade do espaço (Depth Field) e Profundidade da posição (Depth Position) de sua preferência.
- O valor da Profundidade de espaço (Depth Field) que escolher, altera a nitidez e o foco das imagens representadas no monitor do seu PC; por isso, quanto mais alto o valor que escolher, mais profundos os efeitos de imagem que a visão 3D simulará.
- O valor da Profundidade da posição (Depth Position) que escolher altera a distância que percebe entre as imagens representadas no monitor do seu PC e em si mesmo. Quanto mais alto o valor que escolher, menor a distância que sentirá em relação à tela.
- Clique em Aplicar (Apply) para salvar a definição clique em OK para sair da caixa de diálogo.

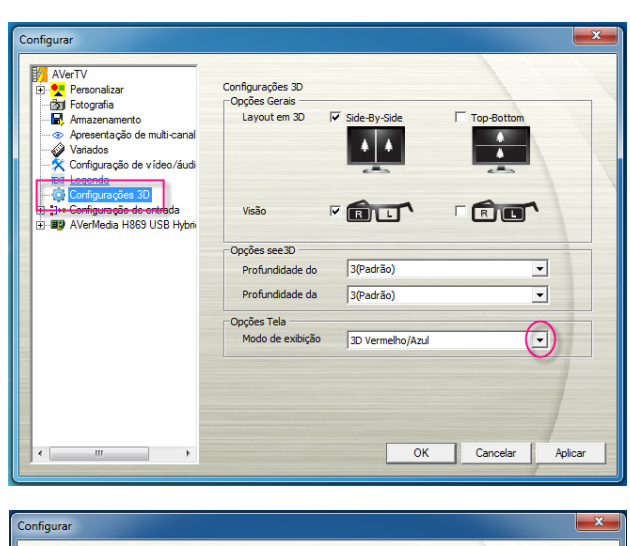

| Configurar                                                                                                    |                                                                     |                  |
|----------------------------------------------------------------------------------------------------|---------------------------------------------------------------------|------------------|
| AVerTV     By Fotoprafia     Areasenmento     Areasenmento     Areasentação de nuti-canal     Ariados     Configuração de vídeo-/áudi     au Legenda     Configuração 30 | Configurações 3D<br>Opções Gerais<br>Layout em 3D V Side-By-Side    | Top-Bottom       |
| ⊕- <b>⊒)</b> • Configuração de entrada<br>⊕- <b>⊒)</b> AVerMedia H869 USB Hybri                                                                                          | Visão 🔽 💽 L<br>Opções see 30<br>Profundidade do 3(Padrão)           |                  |
|                                                                                                    | Profundidade da 3(Padrão)                                           | <u> </u>         |
|                                                                                                    | Opções Tela 2<br>Modo de exibição 3(Padrão)<br>4<br>5(Mais Próximo) |                  |
|                                                                                                    |                                                                     |                  |
| ×                                                                                                    | OK                                                                  | Cancelar Aplicar |

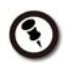

O efeito de conversão de vídeo 2D-3D será influenciado pela qualidade dos seus recursos.

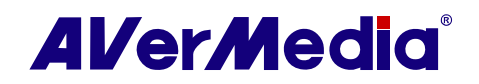

Para assistir um programa de TV na fonte 2D em ilusão 3D via AverTV após configurar

- 1. Mude para o canal da fonte 2D.
- 2. Clique no ícone **see3D** no painel de controle.
- 3. Selecione **Vista (View)** para começar a assistir um programa 2D no modo 3D.
- Para terminar de assistir see3D, clique duas vezes na tela, pressione a tecla Esc no seu teclado ou use a tecla Back no controle remoto.

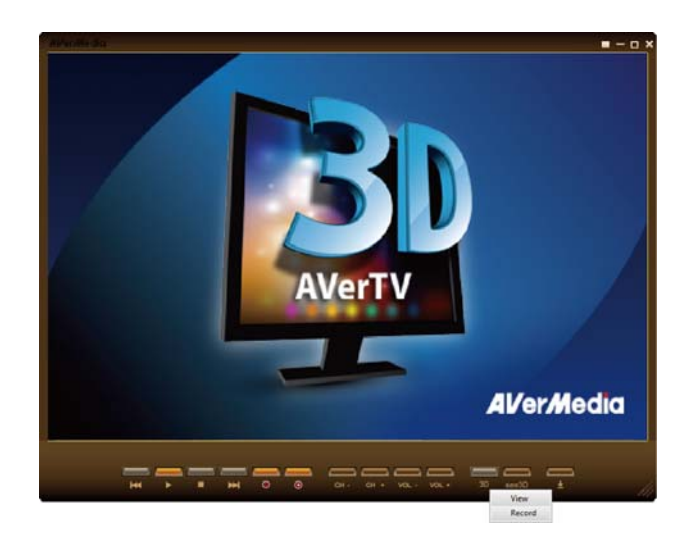

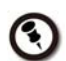

Se selecionar **2D** a partir do menu desdobrável **Modo de monitor (Display Mode)** na página **Configurações 3D (3D Setting)**, você verá uma imagem de TV em 2D quando clicar em **see3D** e selecionar **Vista (View)**.

# 3.8.4 Gravar um programa TV3D

Para gravar um programa TV3D

- Se a tela não tiver passado para o modo de tela cheia para assistir em 3D, clique no ícone 3D / see3D no painel de controle e selecione Gravar (Record) para iniciar.
- Para terminar a gravação em 3D, clique duas vezes na tela, pressione a tecla Esc no seu teclado ou use a tecla Back no controle remoto.
  - 1. A tela passa para o modo de tela cheia após começar a gravação.
  - 2. Por favor, NÃO saia do modo de tela cheia durante a gravação de vídeo em 3D ou a gravação será interrompida.
  - 3. Qualquer mensagem do sistema terminará a gravação de vídeo em 3D ou a visualização de TV3D.

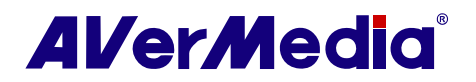

# 3.8.5 Reproduzir um programa de TV gravado com fonte 2D na simulação em 3D

Antes de reproduzir arquivos gravados no modo 3D, configure primeiro Configurações 3D (3D Setting)

- Clique no botão Configurar (Setup) e selecione Configurar (Setup) > Configurações 3D (3D Setting).
- Selecione 3D Vermelho/Azul (3D Red/Cyan), 3D micro-polarizado (Micropolarized 3D), ou NVIDIA<sup>®</sup> 3D Vision™ a partir do menu desdobrável Modo de monitor (Display Mode) conforme seus equipamentos para assistir em 3D.
- Selecione um valor de ambos menus desdobráveis de Profundidade do espaço (Depth Field) e Profundidade da posição (Depth Position) de sua preferência.
- Clique em Aplicar (Apply) para salvar a definição clique em OK para sair da caixa de diálogo.

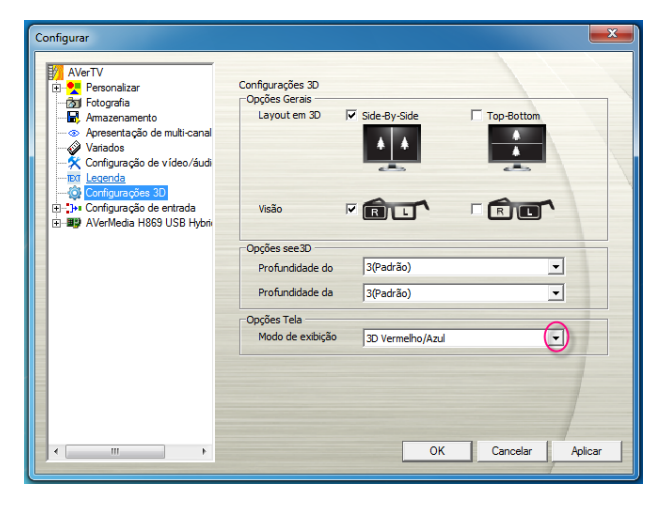

| AVerTV<br>B Pesonalizar<br>- 201 Fotografia<br>- R Amazenamento<br>- Apresentação de nulti-canal<br>- Configuração de video/áudi | Configurações 3D<br>Opções Gerais<br>Layout em 3D | Side-By-Side       | Top-Bottom |         |
|----------------------------------------------------------------------------------------------------|---------------------------------------------------|--------------------|------------|---------|
| Configurações 3D<br>⊕-‡)+ Configurações de entrada<br>⊕-₩) AVerMedia H869 USB Hybri                                              | Visão J                                           |                    | R          | •       |
|                                                                                                    | Opções see3D                                      |                    |            |         |
|                                                                                                    | Profundidade do                                   | 3(Padrão)          |            | •       |
|                                                                                                    | Profundidade da                                   | 1(Mais Claro)<br>2 |            |         |
|                                                                                                    | Opções Tela                                       | 4                  |            |         |
|                                                                                                    | Modo de exibição                                  | 5(Mais Profundo)   |            | -       |
|                                                                                                    |                                                   |                    |            |         |
|                                                                                                    |                                                   |                    |            |         |
|                                                                                                    |                                                   |                    |            | 1       |
|                                                                                                    |                                                   | OK                 | Cancelar   | Anlicar |

Reproduzir um programa TV3D gravado

- Reproduza um programa de TV de fonte 2D gravado (consulte a secção Reproduzir um programa gravado (Playing a Recorded Porgram) para maiores detalhes).
- 2. Clique no ícone **see3D** no painel de controle.
- 3. Selecione **Vista (View)** para começar a assistir um programa 2D no modo 3D.
- Para terminar de assistir see3D, clique duas vezes na tela, pressione a tecla Esc no seu teclado ou use a tecla Back no controle remoto.

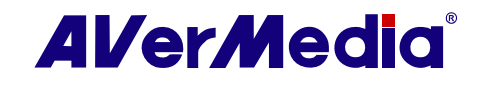

# Capítulo 4 Operações Avançadas

# 4.1 Configurações da TV (TV Settings)

# 4.1.1 Pesquisa de Programas (Scanning Channels)

Se não quiser omitir nenhum canal, você também pode usar Procurar todas as freqüências (All Frequencies Scan).

# (A) Para TV analógica

- Clique no botão Configurar (Setup) e selecione Configurar (Setup). Depois escolha um dispositivo AVerMedia disponível no painel esquerdo.
- Depois selecione sua entrada de sinal desejada (TV analógica, TV digital (Analog TV, Digital TV)).
- 3. Clique em Avançar (Advance).
- 4. Clique em Procurar todas as freqüências (All Frequencies Scan).
- 5. Quando aparecer uma mensagem de aviso, clique em **Sim** para continuar ou **Não** para cancelar.
- 6. Após a pesquisa, novos programas ativos serão memorizados e listados no painel esquerdo da caixa de diálogo.
- 7. Clique em **Aplicar (Apply)** para salvar os programas pesquisados.
- Aqui você pode modificar o nome do canal e selecionar o sistema de áudio e vídeo. Para reverter a definição de fábrica, clique em Padrão (Default).
- 9. Para adicionar um canal à lista de programas, clique em Adicionar (Insert).

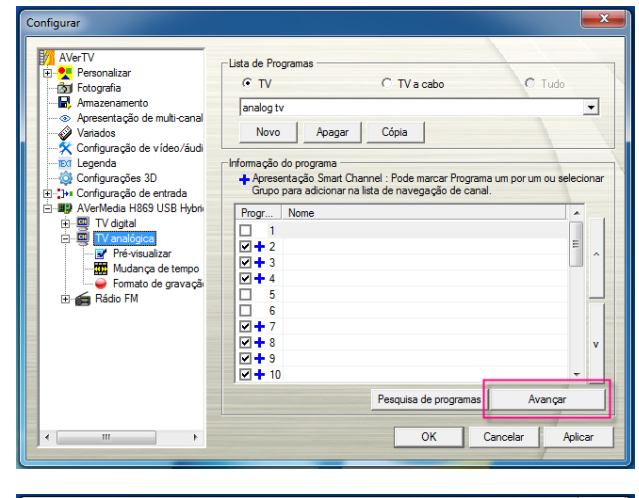

| Informação do programa           ⊕ 1           ⊕ 2           ⊕ 3           ⊕ 4           ⊕ 5           ⊕ 6           ⊕ 7           ⊕ 8           ⊕ 9           ⊕ 10           ⊕ 11           ⊕ 12           ⊕ 13           ⊕ 14           ⊕ 15                                                                                                    | Canal:<br>Nome:<br>Frequência:<br>Padrão do vídeo:<br>Sistema de áudic<br>Sintonia fina: | 0<br>INTSC<br>BTSC<br>0 | • |                                                        |
|----------------------------------------------------------------------------------------------------|------------------------------------------------------------------------------------------|-------------------------|---|--------------------------------------------------------|
| 16<br>17<br>17<br>18<br>18<br>■ 18<br>■ 18<br>■ 18<br>■ 16<br>■ 17<br>■ 17<br>■ 17<br>■ 16<br>■ 17<br>■ 17<br>■ 17<br>■ 17<br>■ 17<br>■ 17<br>■ 17<br>■ 17<br>■ 17<br>■ 17<br>■ 17<br>■ 18<br>■ 17<br>■ 18<br>■ 18<br>■ 1 | Apagar                                                                                   |                         |   | Padrão<br>Procurar todas as frequências<br>OK Cancelar |

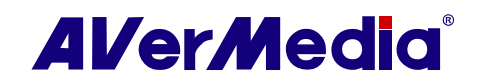

Se aparecer na tela um alerta sobre a ação de remoção, significa que ao executar o processo de pesquisa, a lista de programas existente será substituída.

- Clique em Substituir tudo (Replace All) para remover o programa existente e procurar novos programas.
- Clique em Procurar para Atualizações (Scan for Updates) para manter o programa existente e adicionar os novos programas que não existiam na lista de programas atual.
- Clique em **Cancelar (Cancel)** para parar a nova varredura.

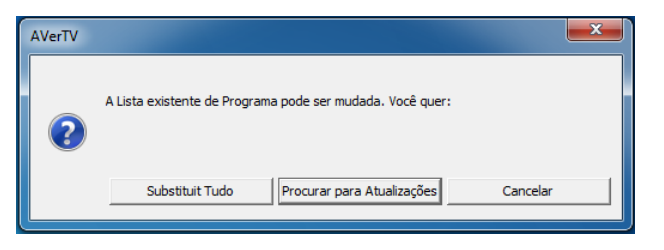

Por predefinição, a caixa de verificação dos canais pagos não será selecionada quando a varredura estiver completa. Os usuários precisam selecionar a caixa de verificação para assistir a um canal pago.

#### (B) Para TV digital

 $\bigcirc$ 

- 1. Clique em Avançar (Advance).
- 2. Selecione Todas as freqüências (All Frequencies) ou Freqüência simples (Single Frequency).

Scan) pode tomar algum tempo. Por favor, aguarde.

- Se você selecionar Freqüência simples (Single Frequency) especifique a Freqüência (Frequency) correta que precisa, por exemplo, 533000 (KHz), e Largura de banda (Bandwidth).
- 4. Clique em Varredura (Scan).
- Após a varredura, novos canais/programas ativos serão memorizados e listados no painel esquerdo da caixa de diálogo.
- 6. Clique em **Aplicar (Apply)** para salvar os canais varridos.

| Avançar configuração do progra                | ma                                                                                                    |                                                   |
|-----------------------------------------------|----------------------------------------------------------------------------------------------------|---------------------------------------------------|
| Nome de Lista de Programas My                 | Favorite                                                                                                 | TV      Rádio                                     |
| Informação do programa                        | T Ativar                                                                                                 | Parâmetros de varredura<br>C Todas as frequências |
| ⊕ 01.02 TV1     ⊕ 01.03 DIMO     ⊕ 06.01 TBS1 | Canal:                                                                                                   | <ul> <li>Frequência simples</li> </ul>            |
|                                               | Nome:                                                                                                    | Frequência:(KHz)                                  |
| ⊞ 06.03 1852<br>⊕ 11.01 CTS                   | Frequência: 0                                                                                            | 629000                                            |
| ⊞. 11.02 BBC     ⊞. 11.03 CNN                 |                                                                                                    | Largura de banda:(MHz)                            |
|                                               |                                                                                                    | 6 💌                                               |
|                                               | Configurações EPG GMT<br>C Usar tempo de EPG padrão<br>C Usar tempo de EPG personalizado.<br>GMT Hora(s) |                                                   |
| Insert Aplicar                                | Apagar                                                                                                   | Varredura                                         |
|                                               |                                                                                                    | OK Cancelar                                       |

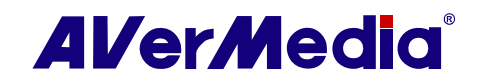

# 4.1.2 Inserir canais pretendidos

Você pode alterar facilmente o nome de uma lista de programas.

Para renomear uma lista de programas

- Clique no botão Configurar (Setup) e selecione Configurar (Setup). Depois escolha a entrada do sinal desejada no painel esquerdo.
- 2. Clique em Avançar (Advance).
- Na caixa de diálogo, selecione o canal/programa que quer atribuir um nome ou descrição.
- 4. Introduza a informação correta do canal na secção de informação do programa.
- Clique em Adicionar (Insert) para adicionar o canal personalizado à lista de programas.
- Clique em Aplicar (Apply) para salvar a definição e clique em OK para sair da caixa de diálogo. Clique em Cancelar (Cancel) para não salvar.

#### 4.1.3 Melhorar a qualidade de vídeo

Para melhorar a qualidade de vídeo

 Clique com o botão direito do mouse na tela da TV e selecione Configuração individual de canal (Individual Channel Setting).

ou

Clique no botão **Configurar (Setup)**e selecione **Configuração Individual de canal (Individual Channel Setting)**.

| B)-16<br>B)-17<br>B)-18 ▼ Paddão | Hommação do progra<br>⊕-1<br>⊕-2<br>⊕-3<br>⊕-5<br>⊕-6<br>⊕-7<br>⊕-8<br>⊕-9<br>⊕-10<br>⊕-11<br>⊕-12<br>⊕-13<br>⊕-15 | E | Canal:<br>Nome:<br>Frequência:<br>Padrão do vídeo:<br>NTSC<br>Sistema de áudic<br>BTSC<br>Q<br>L | -      |
|----------------------------------|----------------------------------------------------------------------------------------------------|---|--------------------------------------------------------------------------------------------------|--------|
|                                  |                                                                                                    | - |                                                                                                  | Padrão |

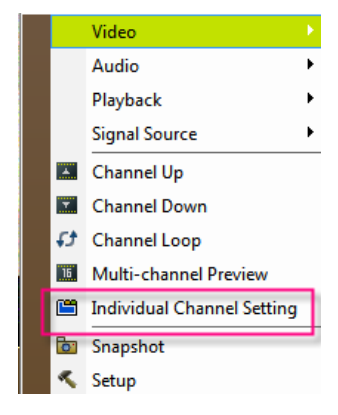

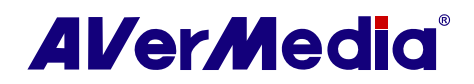

- 2. Selecione o separador Vídeo (Video) .
- Escolha a opção desejada a partir do menu desdobrável Melhoria da qualidade de vídeo (Video Quality Enhancement).
  - Habilitar (Enable): Ative para melhorar a qualidade de vídeo.
  - **Desativar (Disable)**: Desative a função de melhoria da qualidade de vídeo.
  - Automático (Automatic): Ajuste automaticamente a qualidade de vídeo, dependendo do tamanho da tela de vídeo.
- Se você quiser melhorar a qualidade de vídeo de um canal específico, selecione Aplicar esta configuração ao canal atual (Apply this setting to the current channel) e repita o passo 3. Para aplicar as configurações convertidas a todos os canais, clique no botão Aplicar tudo (Apply AII)
- Clique no botão Padrão (Default) se você quiser reverter as definições de fábrica.

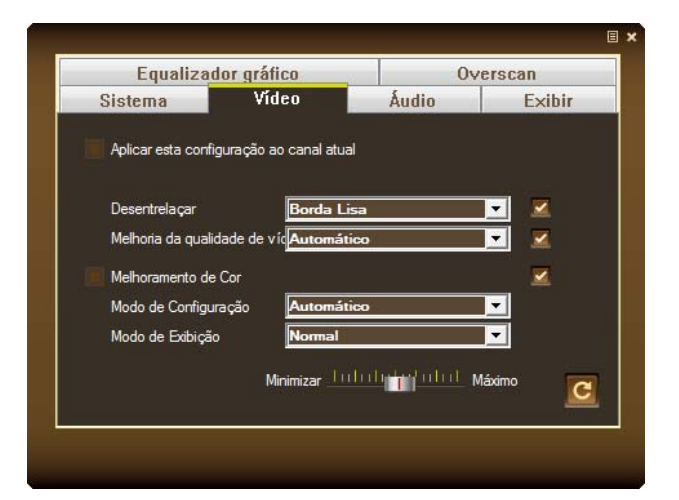

# 4.1.4 Usar a função Desentrelaçar

A função desentrelaçar pode remover as extremidades recortadas das imagens em rápidos movimentos em série. É recomendado usar esta função para garantir imagens de vídeo nítidas e regulares.

Para usar a função Desentrelaçar

 Clique com o botão direito do mouse na tela da TV e selecione Configuração Individual de canal (Individual Channel Setting).

ou

Clique no botão Lista de programas (Program List) no painel de controle e depois clique no botão Configuração Individual de canal (Individual Channel Setting)

- 2. Selecione o separador Configuração de vídeo (Video Setting).
- A partir do menu desdobrável Desentrelaçar, tente todas as opções para comparar aquela que lhe pode oferecer a melhor qualidade.

| Equalizador gráfico |                       | 0               | erscan   |
|---------------------|-----------------------|-----------------|----------|
| Sistema             | Vídeo                 | Áudio           | Exibir   |
| Aplicar esta conf   | iguração ao canal atu | Jal             |          |
| Desentrelaçar       | Borda I               | isa             | - 2      |
| Melhoria da quali   | idade de vícAutomá    | itico           | -        |
| Melhoramento de     | e Cor                 |                 |          |
| Modo de Configu     | ıração Automá         | itico           | -        |
| Modo de Exibiçã     | o Normal              |                 | -        |
|                     | Minimizar <u>I</u>    | ահանդերգունու տ | Náximo ( |
|                     |                       |                 |          |

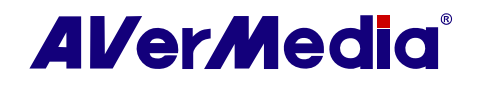

# 4.1.5 Melhoramento de Cor (Color Enhancement)

Você pode usar a função de Melhoramento da cor para tornar o seu vídeo mais claro e nítido e, ao mesmo tempo, melhorar a sua cor. Também é mais fácil para si ajustar o efeito como quiser, com o Modo de Divisão Vertical lado-a-lado ou o Modo de Comparação.

Para usar a função melhoramento da cor

 Clique com o botão direito do mouse na tela da TV e selecione Configuração Individual de canal (Individual Channel Setting).

> Clique no botão Lista de programas (Program List) no painel de controle e depois clique no botão Configuração Individual de canal (Individual Channel Setting)

- 2. Selecione o separador Configuração de vídeo (Video Setting).
- Selecione a caixa de verificação Melhoramento da cor (Color Enhancement) para habilitar a função.
- 4. A partir do menu desdobrável **Modo de monitor (Display Mode)**, selecione uma opção para começar a ajustar o vídeo.
- Selecione Modo Normal (Normal Mode) para ver o efeito da configuração Melhoramento da cor (Color Enhancement).
- Selecione Modo de Divisão (Split Mode) ou Modo de Comparação (Compare Mode) para dividir a imagem de vídeo verticalmente em duas telas. A tela direita exibe o resultado da função Melhoramento da cor (Color Enhancement).

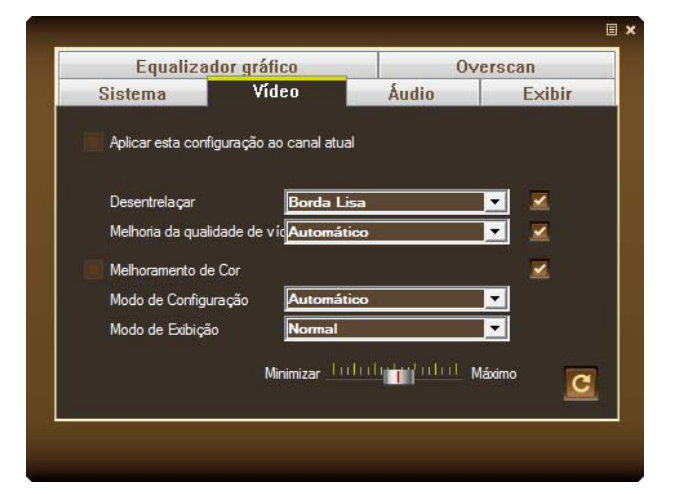

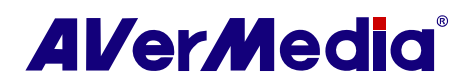

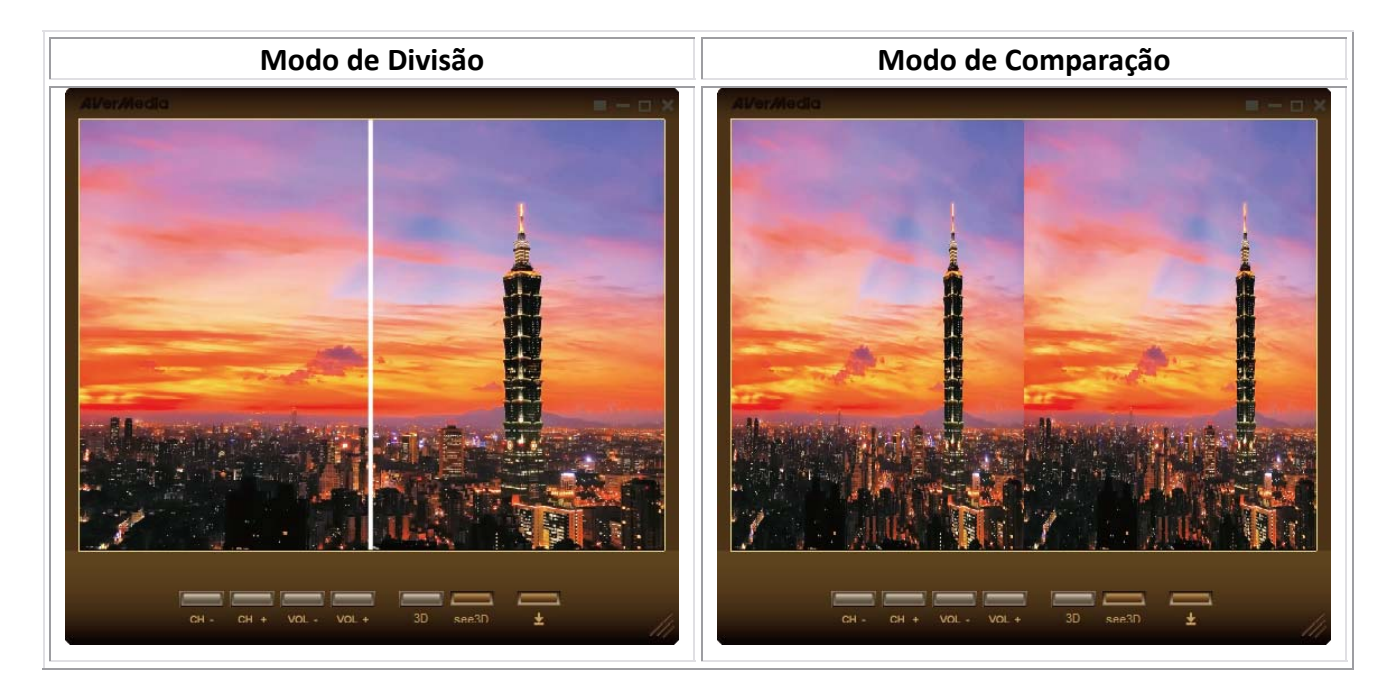

- A partir do menu desdobrável Modo de Configuração (Setting Mode), escolha Automático (Automatic) para configurar automaticamente o valor apropriado ou escolha Manual para ajustar os valores como você preferir.
- Para aplicar as configurações convertidas a todos os canais, clique no botão Aplicar tudo (Apply AII) .
- Clique no botão Padrão (Default) se você quiser reverter as definições de fábrica.

# 4.1.6 Equalização Gráfica (Graphic Equalizing)

A função de equalizador gráfico possibilita aos usuários ter a melhor qualidade de vídeo para o estilo de música escolhido.

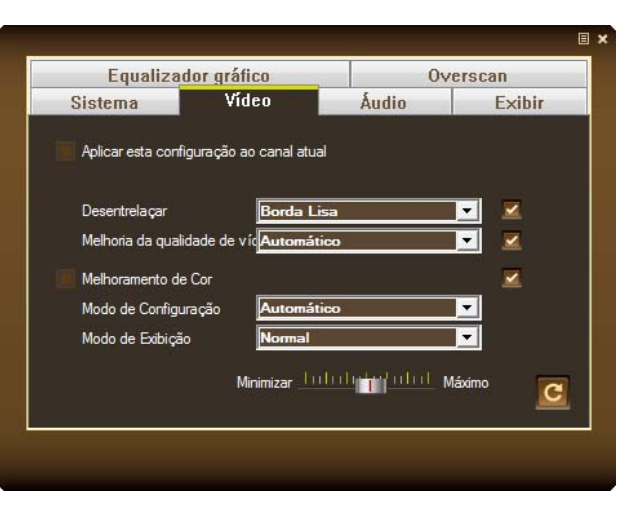

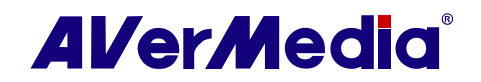
Clique com o botão direito do mouse na tela da TV e selecione Configuração Individual de canal (Individual Channel Setting).

ou

Clique no botão Lista de programas (Program List) no apainel de controle e depois clique no botão Configuração Individual de canal (Individual Channel Setting).

- 2. Selecione o separador Equalizador Gráfico (Graphic Equalizer).
- Selecione a caixa de verificação Habilitar
   Equalizador Gráfico (Enable Graphic
   Equalizer) para habilitar a função.
- Selecione o estilo de música desejado a partir do menu desdobrável Selecionar modo padrão (Select default mode).
- Se você apenas quiser ajustar os efeitos de som para um canal específico, selecione Aplicar esta configuração ao canal atual (Apply this setting to the current) e repita os passos 3 e 4.
- Para aplicar as configurações convertidas a todos os canais, clique no botão Aplicar tudo (Apply All) .
- Clique no botão Padrão (Default) se você quiser reverter as definições de fábrica.

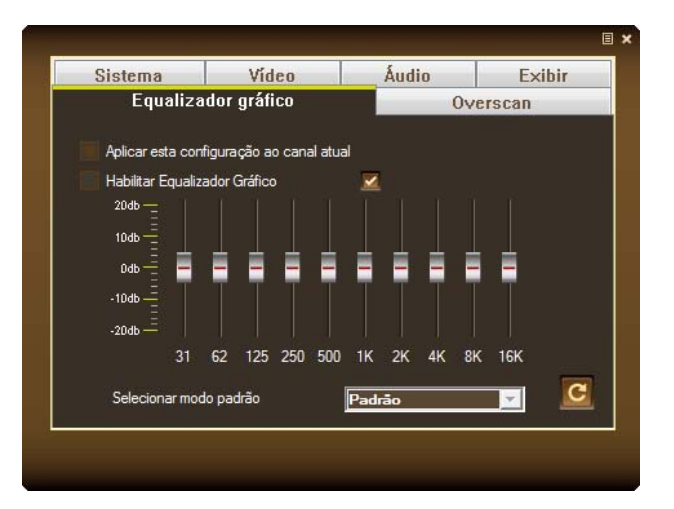

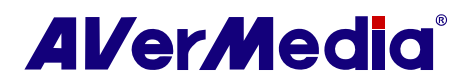

#### 4.1.7 Configurações do Sistema (System Settings)

Na página de Configurações do sistema, você poderá modificar o sistema de áudio e o modo de áudio, com base no sistema de TV que usa.

 Clique com o botão direito do mouse na tela da TV e selecione Configuração Individual de canal (Individual Channel Setting).

ou

Clique no botão Lista de programas (Program List) no apainel de controle e depois clique no botão Configuração Individual de canal (Individual Channel Setting).

- 2. Quando aparecer uma caixa de diálogo, selecione o separador Sistema (System).
- Selecione o sistema de TV a partir do menu desdobrável Padrão de vídeo.
- Escolha o Sistema de áudio (Audio SystemO ou o Modo de áudio (Audio Mode) preferido, a partir do menu desdobrável.

Sos itens no menu desdobrável do Sistema de áudio (Audio System) e Modo de áudio (Audio Mode) podem diferir com base no Padrão de Vídeo selecionado.

- Para aplicar as configurações convertidas a todos os canais, clique no botão Aplicar tudo (Apply AII) .
- Clique no botão Padrão (Default) se você quiser reverter as definições de fábrica.

|                      |            |    |          |        | Ξ   | × |
|----------------------|------------|----|----------|--------|-----|---|
| Equalizad            | or gráfico |    | 0v       | erscan |     |   |
| Sistema              | Vídeo      | Áu | Áudio    |        | bir |   |
|                      |            |    |          |        |     |   |
| - · · · · ·          |            |    |          |        |     |   |
| Padrão do vide       | • NTSC     |    | <u> </u> |        |     |   |
|                      |            |    |          |        |     |   |
| Sistema de áudi      | • BTSC     |    | •        |        |     |   |
|                      |            |    |          |        |     |   |
| Alterar modo de áudi | 0 Mono     |    | •        |        |     |   |
|                      |            |    |          | _      |     |   |
|                      |            |    |          |        |     |   |
|                      |            |    |          |        | C   |   |
|                      |            |    |          |        |     |   |
|                      |            |    |          |        |     |   |
|                      |            |    |          |        |     |   |

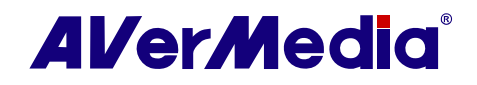

#### 4.1.8 Usar a função Overscan

Em alguns canais emitidos, você pode ver linhas distorcidas ou espaços pretos no topo, na lateral ou no fundo da tela. Esses artefatos de vídeo derivam do sinal fonte e podem ser mascarados usando a função **Overscan**.

Para esconder as extremidades da imagem

 Clique com o botão direito do mouse na tela da TV e escolha Overscan para habilitálo.

 Clique com o botão direito do mouse na tela da TV. Quando aparecer um menu pop-up, selecione o botão Configuração Individual de canal (Individual Channel Setting).

ои

Clique no botão Lista de programas (Program List) no painel de controle e depois clique no botão Configuração Individual de canal (Individual Channel Setting)

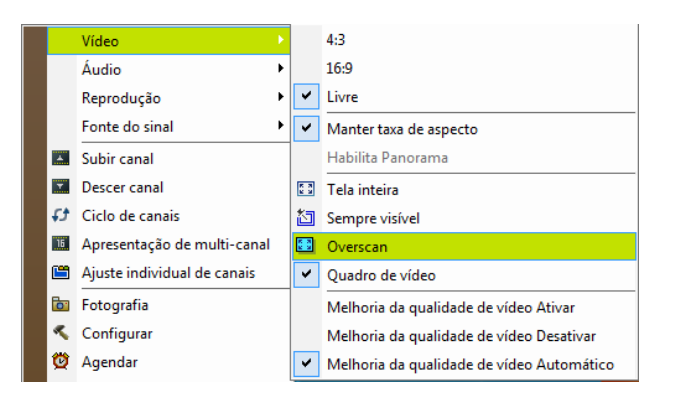

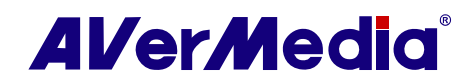

ои

- 2. Quando aparecer uma caixa de diálogo, selecione o separador Overscan.
- 3. Use 🚺 e 🔲 para ajustar ambas as margens para uma melhor qualidade de imagem
- 4. Para ter margens iguais de ambos os lados, clique no ícone Fechar Todos (Lock All). Depois use 🔜 para aumentar ou diminuir o número (0~50) como você preferir.
- 5. Para margens direita e esquerda iguais, selecione a a caixa de verificação Manter Relação Vertical (Keep Vertical Ratio). Para margens superior e inferior iguais, selecione a a caixa de verificação Manter Relação Horizontal (Keep Horizontal Ratio). Depois use 🖾 para ajustar a altura ou largura da margem.
- 6. Se você quiser apenas aplicar a configuração Overscan a um canal específico, selecione Aplicar esta configuração ao canal atual (Apply this setting to the current) e repita o passo 4.
- 7. Clique no botão Padrão (Default) se 🖾 você quiser reverter as definições de fábrica.
- 8. Limpe a caixa de verificação **Overscan** se você quiser desativar a função overscan.

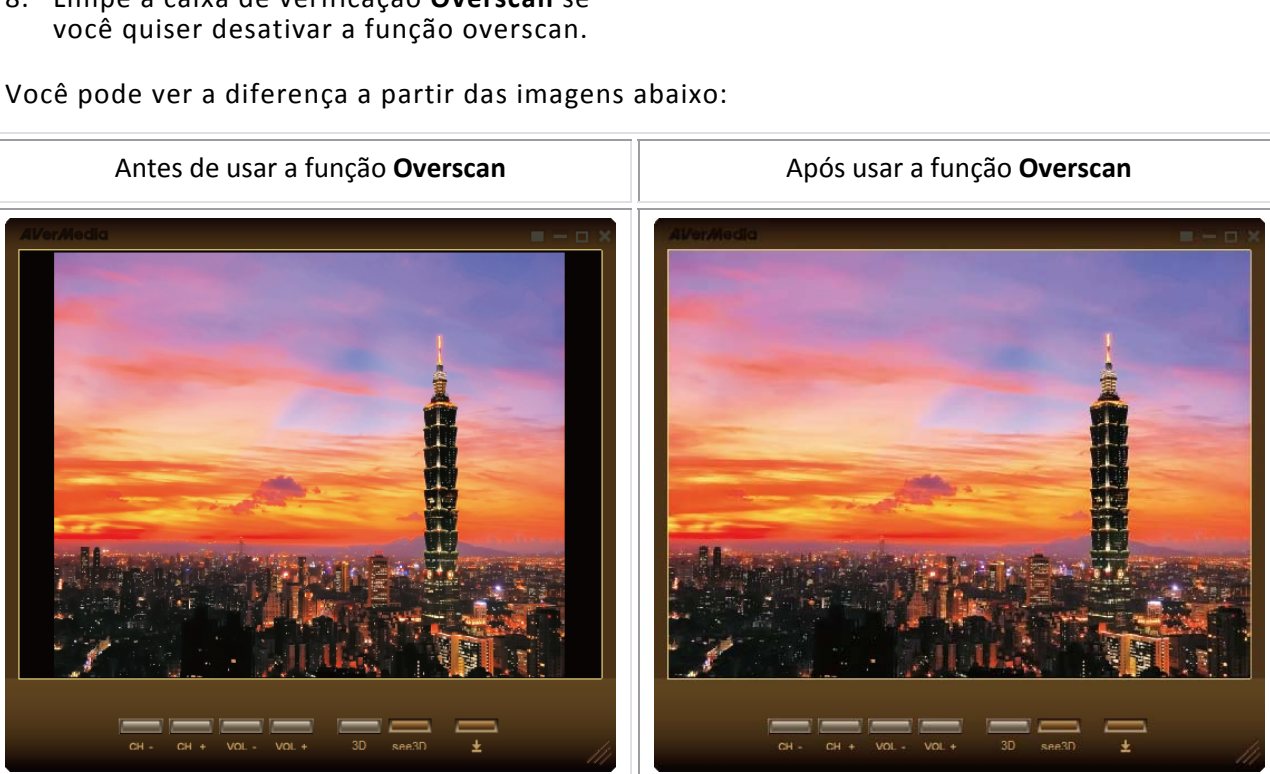

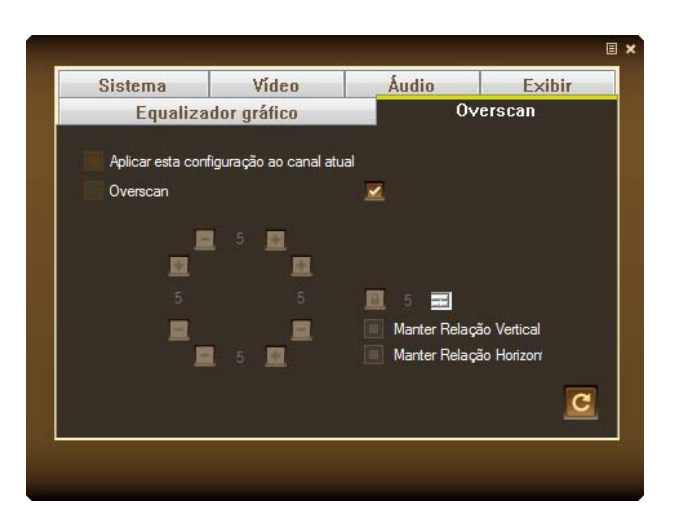

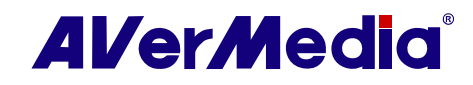

# 4.2 Configurações de Rádio (Ra

#### 4.2.1 Varredura manual específico de canais FM

Ao invés de fazer a varredura a todos os canais, v manualmente um ou apenas alguns canais. Para f

Para voltar a fazer a varredura manualmente canais

- Clique no botão Configurar (Setup) e selecione Configurar (Setup) > Rádio (Radio).
- Introduza a freqüência do canal que deseja começar a fazer a varredura na caixa de texto.
- 3. Selecione 0.01 MHz, 0.05MHz ou 0.1MHz conforme o seu aumento de sintonia.
- Clique em para fazer a varredura para cima ou para fazer a varredura para baixo a partir da freqüência do canal selecionado. A varredura para quando a aplicação encontra a freqüência de FM ATIVA mais próxima.
- Clique no botão Modificar (Modify) se você não quiser manter a freqüência recentemente varrida.

#### 4.2.2 Adicionar uma freqüência de rádio

Se um canal conhecido e desejado não puder ser encontrado pela varredura, adicione manualmente uma freqüência de rádio.

Para adicionar uma freqüência de rádio

- Clique no botão Configurar (Setup) e selecione Configurar (Setup) > Rádio (Radio).
- 2. Especifique a freqüência correta na caixa de texto e clique em **Salvar (Save)**.

| Configurar                                                                                                    |                                                                      | <b>x</b> |
|----------------------------------------------------------------------------------------------------|----------------------------------------------------------------------|----------|
| AVerTV                                                                                                    | Lista de Programas                                                   |          |
| Personalizar                                                                                                    | ▼ Novo Apa                                                           | igar     |
| Armazenamento     Apresentação de multi-canal     Avidados                                                                                                    | Programa Frequência Nome                                             |          |
| Configuração de vídeo/áudi                                                                                                    |                                                                      |          |
| Configurações 3D     Configurações 3D     Tri Configuração de entrada     WerMedia H869 USB Hybri     D= V digital     Mudança de tempo     Formatin de roravação |                                                                      | v        |
| ⊕- ☐ TV analógica                                                                                                    | C Mono C Estáreo Modificar Rem                                       | iover    |
| Mudança de tempo                                                                                                    | Varredura                                                            |          |
| <ul> <li>Onnacio de gravaça</li> </ul>                                                                                                    | Sintonizar e Procurar<br>Sintonizar: 0.01MHz • 0.05MHz • 0.1MHz 62.0 | 0 MHz    |
| 4                                                                                                    | OK Cancelar                                                          | Aplicar  |

| AVerTV                                                                                                    | -Lista de Progr                | amas                |           |           |                     | 1      |
|----------------------------------------------------------------------------------------------------|--------------------------------|---------------------|-----------|-----------|---------------------|--------|
| Personalizar                                                                                                    |                                |                     | •         | Novo      | Apagar              |        |
| Todografia     Todografia     Arcesentação de multi-canal     Variados     Variados     Configuração de vídeo/šudi     Su Legenda     Configuração a e entrada     Configuração a entrada     Marcenda H680 USB Hote     Marcenda Hearo     Marcenda Hearo | Programa                       | Frequência          | Nome      |           |                     | ^<br>_ |
| Formato de gravaçã<br>TV analógida<br>Rádio FM<br>Mudança de tempo                                                                                                    | C Mana                         | © Estéco            |           | Modificar | Remover             |        |
| romato de gravaça                                                                                                    | Sintonizar e Pr<br>Sintonizar: | ocurar<br>O 0.01MHz | • 0.05MHz | ○ 0.1MHz  | 62.00 - N<br>Salvar | ИНz    |

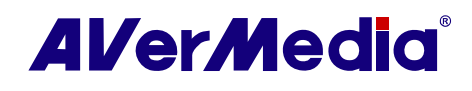

#### 4.2.3 Atribuir uma freqüência de rádio

Se já sabe a freqüência de rádio do canal desejado, você pode atribuir a freqüência de rádio.

Para atribuir a freqüência de rádio

Clique no ícone Canal (Channel) nos botões numéricos para mudar do modo Canal (Channel) para o modo Freqüência (Frequency).

- Depois clique nos botões numéricos (numeric buttons) para obter os números desejados da freqüência de rádio.
- Use as teclas numéricas (numeric keys) no seu teclado para especificar os números desejados da freqüência de rádio.
- Use as teclas numéricas (numeric keys) no seu controle remoto para obter os números desejados da freqüência de rádio.

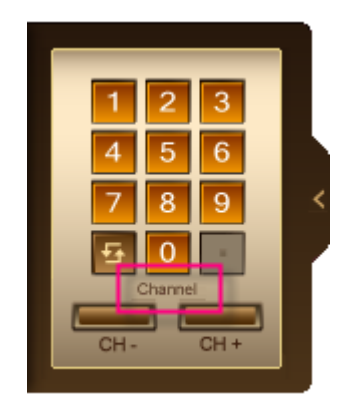

No modo **Freqüência (Frequency)**, há três maneiras para digitar os números da freqüência. Por exemplo, para obter a freqüência de 91.7 MHz, basta digitar 91.7, 917 ou 9170.

No modo **Freqüência (Frequency)**, se você clicar nos botões **CH-/+** no Painel de Controle, a freqüência de rádio aumentará ou diminuirá (0.01 MHz, 0.05MHz ou 0.1MHz) em intervalos baseados no aumento de sintonia que você selecionar. (Para selecionar o aumento de sintonia, consulte Varredura manual específico de canais FM)

#### 4.2.4 Personalizar as Definições de Gravação de Áudio (Customizing Audio Recording Settings)

Para personalizar as definições de gravação de áudio:

- Clique no botão Configurar (Setup) e selecione Configurar (Setup). Depois escolha um dispositivo AVerMedia disponível
- 2. Selecione Rádio (Radio).
- 3. Selecione Formato de gravação (Record Format).

Você pode escolher um formato padrão, conforme o formato do seu arquivo de áudio. Ou você pode clicar em **Novo (New)** para criar o seu próprio formato de arquivo.

S Para a descrição do formato do arquivo, consulte a secção chamada Personalizar as Definições de Gravação de Vídeo (Customizing Video Record Settings)

| Configurar                                          |                                                                                                    |
|-----------------------------------------------------|----------------------------------------------------------------------------------------------------|
| AVerTV                                              | Formato : WMA<br>Use this profile for target audiences with high speed Internet or LAN connections.<br>Audio :<br>Taxa de anostragem : 44100 Hz<br>Arbuto : 158 Stereo<br>Taxa de bits : 128 Kbps                                                                                                    |
| E Grâdio FM<br>Mudança de tempo<br>Formato de tempo | Formato WMA Field Field |
| ۰ III >                                             | OK Cancelar Aplicar                                                                                                    |

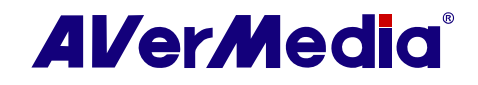

- 4. Na caixa de diálogo Formato (Format) selecione o formato do arquivo de áudio.
- 5. Introduza a descrição ou nome do formato desejado na caixa de texto *Formato Nome*.
- Clique em Próximo (Next). Na caixa de diálogo Vídeo (Video), selecione o formato de áudio desejado.
- 7. Clique em Terminar (Finish).
- Se quiser alterar a configuração do seu próprio formato de arquivo, clique em Modificar (Modify) ou você pode clicar em Apagar (Delete) para remover o formato de arquivo indesejado que criou anteriormente.
- Clique em Aplicar (Apply) para salvar a configuração e clique em OK para sair da caixa de diálogo corrente. Para anular esta operação, clique em Cancelar (Cancel).

| Formato           |          | ×                  |
|-------------------|----------|--------------------|
| Nome do formato:  | WMA1     |                    |
| Padrão do vídeo:  | <b>_</b> |                    |
| -Formato do vídeo | 0        |                    |
| C MPEG 1          | C SVCD   | O WAV              |
| C MPEG 2          | C DVD    | C WMV              |
| C VCD             | C AVI    | WMA                |
| C MP4-H.264       | C MP3    |                    |
|                   |          |                    |
| L                 |          |                    |
|                   |          |                    |
|                   |          |                    |
|                   |          |                    |
|                   |          |                    |
|                   |          |                    |
|                   |          |                    |
|                   | < Voltar | Avançar > Cancelar |
|                   |          |                    |

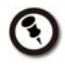

Para determinar a extensão da gravação e para escolher uma pasta de destino na qual salvar o áudio gravado, consulte a secção chamada **Definições de Gravação (Recording Setting)**.

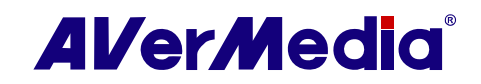

# 4.3 Registrar Configurações

#### 4.3.1 Personalizar Configurações de Registo de Vídeo

Para personalizar as configurações de registo de vídeo

- Primir o botão de Configuração<sup>™</sup> e selecionar Configurar. Então escolha sua entrada desejada de sinal na janela esquerda.
- 2. Selecionar Formato de Registo
- Selecionar o formato de vídeo do ficheiro para guardar o ficheiro registrado de vídeo.
- 4. Usar o formato padrão ou selecione **Novo** para criar o próprio formato de ficheiro.
- Se você primir Novo, a caixa de diálogo de Formato aparece. Na caixa de diálogo de Formato, selecionar o formato de ficheiro que você quer e entrar com o nome desejado na caixa de texto. Primir Próximo.
- 6. Na caixa de diálogo de vídeo, você pode pôr o formato de vídeo e formato de áudio. Primir Terminar.Se você quer mudar as configurações do seu próprio formato do ficheiro, prima Modificar. Ou primir Deletar para remover o formato indesejável de ficheiro que você criou.Primir Aplicar para guardar a configuração e primir OK para sair da actual caixa de diálogo. Para abortar esta operação, primir Cancelar.

| Configurar                                                                                                    |                                                                                                    |
|----------------------------------------------------------------------------------------------------|----------------------------------------------------------------------------------------------------|
| AVerTV     B: Secondizar     Personalizar     Secondizar     Amazenamento     Amazenamento     Arasentação de multi-canal     Vatados     Configuração de video/áud     Degenda     Plug-in     Configuração a 10     D: - Configuração de entrada     D: - Configuração de entrada     D: - Configu | Formato : DVD<br>Video :<br>Tamarho do video : 720x490 / 720x576<br>Taxa de bits : 8000 Kbps<br>Audo :<br>Taxa de bits : 224 Kbps<br>Formato<br>MP4H 264<br>i IPod<br>i IPhone<br>Outros<br>DVD<br>Novo<br>Modificar<br>Aplicar |
| Formato                                                                                                    |                                                                                                    |
| Nome do formato: DVD                                                                                                    | 1                                                                                                    |
| Formato do vídeo: Dete                                                                                                    |                                                                                                    |
| C MPEG 1                                                                                                    | O SVCD O WAV                                                                                                    |

OVD

C AVI

O MP3

○ WMV

○ WMA

O MPEG 2

C MP4-H.264

O VCD

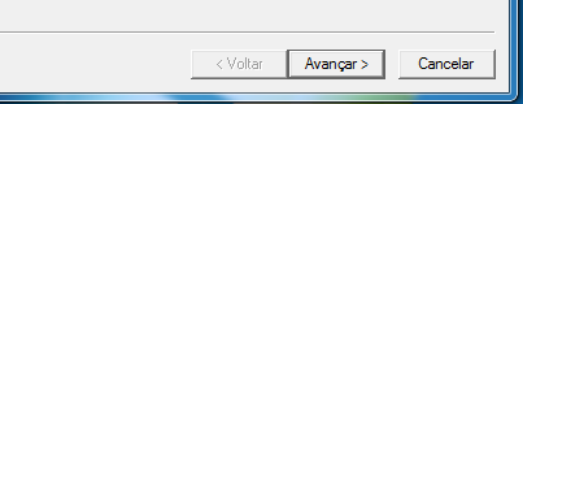

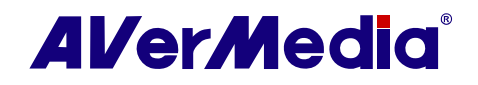

#### 4.3.2 Personalizar Formatos de Registo de Vídeo

Os ficheiros WMA/WMV/ MPEG-2 permitem ser personalizados.

Para personalizar ficheiros WMA/WMV/ MPEG-2

- Seguir os passos anteriores, mas escolher o formato de ficheiro WMA, WMV ou MPEG-2 de arquivo em passo 3.
- Primir Novo, Na caixa de diálogo de Formato, selecionar o formato de ficheiro WMA/WMV/MPEG-2 e entrar com o nome desejado na caixa de texto. Primir Próximo.
- Na caixa de diálogo de vídeo, selecionar um perfil.

Primir botão **Adicionar** para criar um formato personalizado

- 4. Primir Adicionar
- Se você escolher focheiros WMA/WMV, você verá a caixa de diálogo Formato Registro ( como exibido à direita). Aqui você pode criar a sua configuração preferida de áudio e registro de vídeo.Então, prima Guardar→Finalizar.

| Formato : WMA<br>Use for content i<br>rate, audio-only :                                                                         | that emphasizes vo<br>stream.                                                                         | ice, such as presentations. Enco                                                                                                    | des a low bit      |
|----------------------------------------------------------------------------------------------------|----------------------------------------------------------------------------------------------------|----------------------------------------------------------------------------------------------------|--------------------|
| Audio                                                                                                    |                                                                                                    |                                                                                                    |                    |
| Taxa de amostra<br>Atributo : O bit M                                                                                            | agem : 8000 Hz                                                                                        |                                                                                                    |                    |
| Taxa de bits : 6                                                                                                    | Kbps                                                                                                  |                                                                                                    |                    |
|                                                                                                    |                                                                                                    |                                                                                                    | $\nabla$           |
| Formato                                                                                                    |                                                                                                    |                                                                                                    | 1                  |
| Selecionar um<br>um formato pe                                                                                                   | perfil ou Pressinar o<br>rsonalizado                                                                  | o botão "adicionar" para criar                                                                                                    | Add                |
|                                                                                                    |                                                                                                    |                                                                                                    | Delete             |
| Audio for low b                                                                                                    | pit rate voice-oriente                                                                                | ed content (6.5 Kbps) 💌                                                                                                    | Modify             |
|                                                                                                    |                                                                                                    |                                                                                                    |                    |
|                                                                                                    |                                                                                                    | < Voltar Concluir                                                                                                    | Cancelar           |
| cord Format                                                                                                    |                                                                                                    |                                                                                                    | ×                  |
|                                                                                                    |                                                                                                    |                                                                                                    |                    |
| Nome do                                                                                                    | Preencher os                                                                                          | espaços em branco com nom                                                                                                    | e personalizado    |
| Descrição:                                                                                                    | Preencher con                                                                                         | n algumas descrições sobre e                                                                                                    | ste perfil person; |
|                                                                                                    |                                                                                                    |                                                                                                    |                    |
| Video Configura                                                                                                    | ation                                                                                                 |                                                                                                    |                    |
| Janela do Buffe                                                                                                    | r: 🖪                                                                                                  |                                                                                                    |                    |
|                                                                                                    | 15                                                                                                    | Seconds I Desco                                                                                                    | ropyingido (       |
|                                                                                                    |                                                                                                    |                                                                                                    | mprimido:          |
| Codec:                                                                                                    |                                                                                                    |                                                                                                    | omprimido:         |
| Codec:<br>Resolução:                                                                                                    | 320                                                                                                   | <b>x</b> 240                                                                                                    | omprimido:         |
| Codec:<br>Resolução:                                                                                                    | 320                                                                                                   | <b>x</b> 240                                                                                                    | mprimido:          |
| Codec:<br>Resolução:<br>Bitrate:                                                                                                 | 320                                                                                                   | x 240                                                                                                    | mprimido:          |
| Codec:<br>Resolução:<br>Bitrate:<br>Formato:                                                                                     | 320<br>                                                                                               | x 240                                                                                                    | mprimido:          |
| Codec:<br>Resolução:<br>Bitrate:<br>Formato:                                                                                     | G CBR                                                                                                 | x 240                                                                                                    | mprimido:          |
| Codec:<br>Resolução:<br>Bitrate:<br>Formato:                                                                                     | C CBR Qualidade(%):                                                                                   | x 240                                                                                                    | kbps               |
| Codec:<br>Resolução:<br>Bitrate:<br>Formato:                                                                                     | C CBR<br>Qualidade(%):                                                                                | x 240                                                                                                    | kbps               |
| Codec:<br>Resolução:<br>Bitrate:<br>Formato:                                                                                     | C CBR<br>Qualidade(%):<br>VBR                                                                         | x 240                                                                                                    | Kbps               |
| Codec:<br>Resolução:<br>Bitrate:<br>Formato:<br>Quadro                                                                           | C CBR<br>Qualidade(%):<br>C VBR<br>☑ Buffer r                                                         | x 240                                                                                                    | Kbps               |
| Codec:<br>Resolução:<br>Bitrate:<br>Formato:<br>Quadro                                                                           | C CBR<br>Qualidade(%):<br>VBR<br>VBR<br>30                                                            | x 240                                                                                                    | Kbps               |
| Codec:<br>Resolução:<br>Bitrate:<br>Formato:<br>Quadro<br>Quadro-chave                                                           | C CBR<br>Qualidade(%):<br>VBR<br>VBR<br>30<br>2                                                       | x 240                                                                                                    | Kbps               |
| Codec:<br>Resolução:<br>Bitrate:<br>Formato:<br>Quadro<br>Quadro-chave<br>-Audio Configur                                        | C CBR<br>Qualidade(%):<br>VBR<br>VBR<br>30<br>2                                                       | x 240                                                                                                    | Kbps               |
| Codec:<br>Resolução:<br>Bitrate:<br>Formato:<br>Quadro<br>Quadro-chave<br>-Audio Configur<br>Janela do Buffe                     | C CBR<br>Qualidade(%):<br>VBR<br>VBR<br>30<br>2<br>ation<br>r: 3                                      | x 240<br>100<br>100<br>x 100<br>x 240<br>100<br>x 100<br>x 100<br>x 240<br>100<br>x 240<br>100<br>x 240<br>100<br>x 240<br>100<br>x 240<br>100<br>x 240<br>x 24 | Kbps<br>Seconds    |
| Codec:<br>Resolução:<br>Bitrate:<br>Formato:<br>Quadro<br>Quadro-chave<br>-Audio Configur<br>Janela do Buffe<br>Codec            | C CBR<br>Qualidade(%):<br>C VBR<br>✓ VBR<br>30<br>2<br>ation<br>r: 3<br>Windows Medi                  | x 240<br>100<br>100<br>100<br>máximo 3<br>/per second<br>Seconds Des<br>a Audio Voice 9                                                                                                    | mprimido:          |
| Codec:<br>Resolução:<br>Bitrate:<br>Formato:<br>Quadro<br>Quadro-chave<br>-Audio Configur<br>Janela do Buffe<br>Codec<br>Formato | C CBR<br>Qualidade(%):<br>VBR<br>VBR<br>30<br>2<br>ation<br>r:<br>3<br>Windows Medi<br>4 kbps, 8 kHz, | x 240<br>100<br>100<br>100<br>máximo 3<br>/per second<br>Seconds<br>Seconds Des<br>a Audio Voice 9<br>mono                                                                                                    | mprimido:          |
| Codec:<br>Resolução:<br>Bitrate:<br>Formato:<br>Quadro<br>Quadro-chave<br>-Audio Configur<br>Janela do Buffe<br>Codec<br>Formato | C CBR<br>Qualidade(%):<br>VBR<br>VBR<br>30<br>2<br>ation<br>r: 3<br>Windows Medi<br>4 kbps, 8 kHz,    | x 240<br>100<br>100<br>100<br>100<br>100<br>100<br>100<br>1                                                                                                    | scomprimido:       |

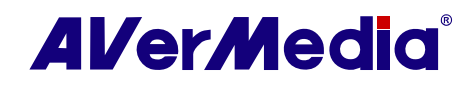

- Se você escolher os ficheiros MPEG-2, você verá a caixa de diálogo de vídeo (como mostrado à direita). Aqui você pode ajustar o formato de de vídeo/áudio. Primir Terminar.
- 5. Primir **Aplicar** para guardar a configuração e primir **OK** para sair da actual caixa de diálogo.

| /ídeo 🛛 🔍                                                                                                    |   |
|----------------------------------------------------------------------------------------------------|---|
| Formato do vídeo<br>I✓ Habilitar Melhoria Qualidade de Video                                                                    |   |
| Tamanho do 720x480 / 720x576 👻                                                                                                  |   |
| GOP (N): Padrão v Formato de Dados                                                                                              |   |
| SubGOP (M): 3 IBBPBBPBBPBB                                                                                                    | I |
| Taxa de bits:              © Bitrate constante (CBR)              © Bitrate variável (VBR)                8000             Kbps |   |
| Usa 3500 MB por hora.                                                                                                    |   |
| r Formato do áudio                                                                                                    |   |
| Taxa de 48 💌 KHz                                                                                                    |   |
| Taxa de bits:                                                                                                    |   |
| 224 Kbps                                                                                                    |   |
| Usa 98 MB por hora.                                                                                                    |   |
|                                                                                                    |   |
|                                                                                                    |   |
| < Voltar Concluir Cancelar                                                                                                    |   |
|                                                                                                    |   |

• Para determinar o comprimento do registro e escolher uma pasta de destino onde guardar o áudio registrado, por favor, visitar a seção intitulada **Configurações de Registro.** 

|       |       | ~     |
|-------|-------|-------|
| Into  | rma   | ~~~~· |
| IIIIU | IIIId | LUES. |
|       |       | 3000  |

| Formato<br>de Ficheiro | Descrição                                                                                                    |
|------------------------|----------------------------------------------------------------------------------------------------|
| MPEG-2                 | Vídeos comprimidos com o uso de MPEG-2 tem imagens de extrema<br>qualidade e qualidade completa de som do CD Escolher formato MPEG-2<br>para ficheiros de vídeo que são para reprodução de DVD-ROM num<br>computador ou se você quer vídeos de qualidade de transmissão.                  |
| DVD                    | Quando você escolher este formato, o ficheiro registrado de vídeo será<br>guardado em formato MPEG-2 que está de aocordo com os padrões de<br>DVD. Tamanho normal de quadro de DVD e índice de quadro são de 720<br>x 480 pixels com 29,97 fps para NTSC e 720 x 576 com 25 fps para PAL. |
| AVI                    | AVI é o formato de ficheiro de vídeo mais comum para reprodução no<br>computador. Pode ser guardado em forma não comprimida se você quer<br>vídeo de alta qualidade, ou comprimido ao usar qualquer dos codecs<br>disponíveis se você quer reduzir o tamanho do ficheiro.                 |
| WAV                    | Foi criado por Microsoft e tornou-se um formato normal de ficheiro de áudio para PC.                                                                                                    |
| iPod                   | Uma base de vídeo de formato em H. 264 padrão, mas tem taxa de vídeo menor.                                                                                                    |

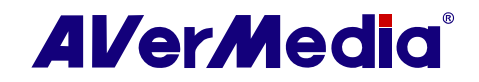

| PSP       | Um formato de vídeo em H. 264 padrão mas tem menor índice de vídeo.<br>É um PSP -de formato compactível.                                                                                                    |
|-----------|----------------------------------------------------------------------------------------------------|
| MP4-H.264 | Os vídeos comprimidos que usam MPEG-4 padrão são duas ou três vezes<br>mais eficientes do que MPEG-2. Este formato pode ser aplicado a uma<br>variedade larga de aplicações ou redes e sistemas como HD-DVD, TV<br>Digital, e aplicativos deTransmissão e Streaming. |
| WMA       | Um formato de ficheiro de áudio que é usado para conteúdo de reprodução local ou download e ler.                                                                                                    |
| WMV       | WMV significa Window Media Video, que é definido pela Microsoft.<br>Este arquivo objetiva as audiências com alta velocidade de Internet ou<br>conexões de LAN.                                                                                                    |
| MP3       | Um formato de áudio comprimido com um padrão definido por Motion<br>Picture Experts Group oferece qualidade de som próxima a do CD.                                                                                                    |
| iPad      | Um formato de vídeo que é optimizado para visualização em iPad.                                                                                                    |
| iPhone    | Um formato de vídeo que é optimizado para ser assistido em iPhone.                                                                                                    |
| Apple TV  | Um formato de vídeo que é optimizado para se assistido em TV Apple                                                                                                    |

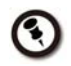

Para determinar o comprimento do registro e escolher uma pasta de destino onde guardar o áudio registrado, por favor, visitar a seção intitulada Configurações de Registro.

# 4.4 Entrada de Configurações

#### 4.4.1 Mudança de Definições dos Botões do Controlo Remoto Abotoa

Para redefinir uma função para um certo botão no controlo remoto

- Primir o botão de Configuração e selecionar Configurar.> Entrada Configuração>Remapeamento Remoto.
- 3. Selecionar um botão desejado e escolher um novo comando a partir da janela da direita da caixa de diálogo. 4. Então clicar **Designar**.

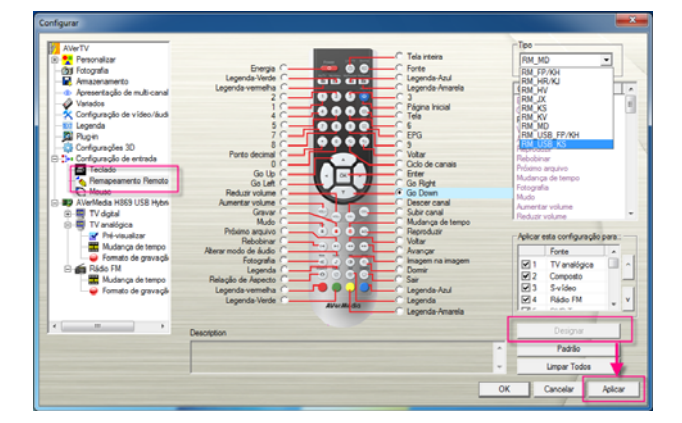

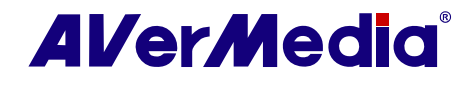

ou

Da janela da direita da caixa de diálogo, arrastar o comando desejado e leválo para o botão remoto que você quer mudar a definição.

- 3. Primir **Aplicar** para guardas as configurações.
- Primir Limpar Todos para deletar todas as definições do controlo remoto ou primir Padrão para reverter à configuração de fábrica.

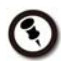

Se você usa um sintonizador USB da AVerMedia, por favor, selecionar o Tipo com a palavra"USB" (isto é RM\_USB\_KS).

#### 4.4.2 Personalizar o Botão de Fonte do Controlo Remoto

On the Remote Source Control page, you may customize the remote control **Source** button to switch on the selected item.

- Primir o botão de Configuração<sup>™</sup> e selecionar Configurar.> Entrada Configuração>Remapeamento Remoto.
- 2. Selecionar a fonte de sinal.

você deseja.

- Primir o bot]ao PARA CIMA ou PARA
   BAIXO no lado direito até que o sinal seleccionado alcança a localização que
- Primir Aplicar para guardas as configurações. Ou primir Padrão para reverter à configuração de fábrica.

| Configurar                                                                                                    |                                                                                                    |                                                                                                    | ł                                                                                                    | × |
|----------------------------------------------------------------------------------------------------|----------------------------------------------------------------------------------------------------|----------------------------------------------------------------------------------------------------|----------------------------------------------------------------------------------------------------|---|
| AverYV     AverYV     AverAverSelector     AverAverSelector     Ave | Forgets Vers<br>Legends Vers<br>Parts deared<br>Of Leg<br>Of Leg<br>Of Le | Tabi nama<br>Granis<br>Grandina<br>Angenda Audi<br>Pagenda Audi<br>Pagenda Audi<br>California<br>California<br>C | Tele Parking Control of Control of Control o |   |
|                                                                                                    | Description                                                                                                    |                                                                                                    | Designar                                                                                                    |   |
|                                                                                                    |                                                                                                    |                                                                                                    | Padrão                                                                                                    |   |
|                                                                                                    |                                                                                                    | -                                                                                                    | Limper Todos                                                                                                    |   |
|                                                                                                    |                                                                                                    |                                                                                                    | OK Cancelar Aplic                                                                                                    | - |

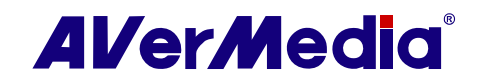

#### 4.4.3 Personalizar Definições do Camundongo

Para redefinir o camundongo

- Primir o botão de Configuração<sup>™</sup> e selecionar Configurar.> Entrada Configuração>Camundongo.
- Seleciona Rodar para cima, Rodar para baixo ou Um-Clique e o item desejado a partir do menu de rolagem . Então selecionar um novo comando a partir da janela da direita da caixa de diálogo.
- 3. Primir **Designar**.
- 4. Primir **Aplicar** para guardas as configurações.
- Primir Limpar Todos para deletar todas as definições do camundongo ou primir Padrão para reverter à configuração de fábrica.

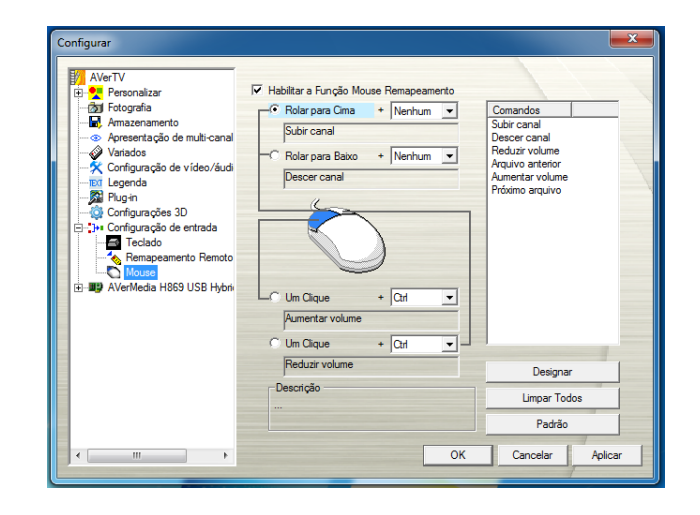

#### 4.4.4 Personalizar Definições do Teclado (Chaves de Atalho)

Você pode usar as chaves de atalho padrão ou criar as próprias chaves de atalho.

Para redefinir as chaves de atalho

- Primir o botão de Configuração no painel de comando e selecionar Configurar> Entrada Configuração> Teclado.
- 2. Selecionar o estado de sinal a partir da menu de rolagem **Categoria**.
- 3. Escolher um comando se você quer especificar uma nova tecla de atalho.
- Designar combinação de tecla de atalho ao comando que você usa mais freqüentemente.
- 5. Primir **Designar** . Ou você pode clicar **Remover** para deletar as teclas de atalho.

| Configurar                                                                                                    | Atalho de Remaneamento                                                                                                    |         |       |               | ×       |
|----------------------------------------------------------------------------------------------------|----------------------------------------------------------------------------------------------------|---------|-------|---------------|---------|
| Personalizar                                                                                                    | <ul> <li>Habilitar atalho de função de rema</li> </ul>                                                                                                    | apeame  | ento: |               |         |
| Armazenamento     Arresentação de multi-canal     Arrados                                                                                                    | Categoria:<br>Gravar                                                                                                    | •       | Te    | cla atual:    |         |
| Configuração de video/âud     Configuração et video/âud     Plug-n     Configuração es 3D     The Configuração es ritrada     Plug-n     Configuração es ritrada     Plug-n     Remageamento Remoto     Configuração es 10     Nuse     Remageamento Remoto     Remageamento Remoto     Remoto     Remageamento Remoto     Remoto     Remageamento Remoto     Remageamento Remoto     Remoto     Remoto | Comandos:<br>Parar<br>Ajuda<br>Minimizar para bandeja<br>Reduzir volume<br>Aumentar volume<br>Mudo<br>Bioquitzador gráfica<br>Bioquitzador gráfica | 4 III + | No    | Novo Atalho:: |         |
|                                                                                                    | Descrição                                                                                                    |         |       | Designar      |         |
|                                                                                                    |                                                                                                    |         |       | Remover       |         |
|                                                                                                    |                                                                                                    |         |       | Padrão        |         |
| <                                                                                                    |                                                                                                    |         | ОК    | Cancelar      | Aplicar |

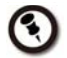

É recomendado usar uma tecla não designada para usar como suas novas teclas.

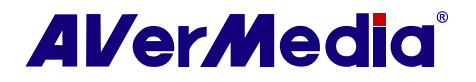

## 4.5 Configurações de Importação e Exportação

Depois de configurar o dispositivo, todas as configurações podem ser guardadas como um ficheiro (.adi). Redefinindo-se, assim, não é necessário a menos que o ficheiro tenha sido removido.

Para importar ou exportar o ficheiro de todas as configurações

- Primir o botão Configurar e na caixa de diálogo Configurar, selecionar um dispositivo de AVerMedia disponível na janela da esquerda.
- Primir o botão Exportar Então o Guardar como Diálogo aparece para os operadores selecionarem o caminho para guardar.
- 3. Primir. botão **Importar**, e o **Abrir Diálogo** aparece para os operadores selecionarem os ficheiros guardados.
- Primir Aplicar para guardar configurações ou primir Cancelar para abortar sem configurações.

| Configurar                                                                   |                                                                                                    |
|------------------------------------------------------------------------------|----------------------------------------------------------------------------------------------------|
| AVerTV         B. S. Personalizar                                            | Dispositivo -<br>AVerMeda H859 USB Hybrid ISDB-T5<br>Importar ou sportar todas as configurações inclui laitas de<br>programa e configurações indivíduais de canal de forte de<br>anal de seu dispositivo.<br>Exportar |
| Configuração de Video/audi     Legenda     Plug-in     Configurações 3D      | Sinais suportados<br>V TV analógica V Rádio FM ATSC<br>G OTRA                                                                                                    |
| Configuração de entrada     Teclado     Remapeamento Remoto                  | V SBIDI         D VP-5         D VP-1           V Svideo         V Composto         Componente                                                                                                    |
| Mouse     AVerMedia H869 USB Hybri     G    TV digital     G    TV analógica | Pals: Taiwan 🗸                                                                                                    |
| 🖻 📻 Rádio FM                                                                 | Padrão do video<br>S-video: Padrão 🔽                                                                                                    |
|                                                                              | Padrao                                                                                                    |
|                                                                              | OK Cancelar Apicar                                                                                                    |

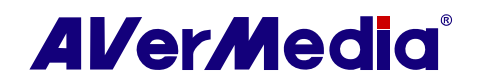

# 4.6 Configuração Windows<sup>®</sup> Opções Energia

Esta opção permite a você guardar energia colocando seu computador em modo de stand by ou de hibernação, desligar, sair do aplicativo ou desligar o computador enquanto você está longe do computador.

| Stand By   | Stand By é um estado em que seu monitor e discos rígidos desligam, de modo que seu computador usa menos energia.                          |
|------------|----------------------------------------------------------------------------------------------------|
| Hibernação | Hibernação é um estado em que seu computador fecha para<br>economizar energia mas primeiro guarda tudo na memória do seu<br>disco rígido. |

Para habilitar o suporte economizar energia

- Primir o botão de Configuração e selecionar Miscelânia.
- Como padrão, o sistema é configurado para habilitar a opção de Stand by/ Hibernação.
- 3. Selecionar as configurações de economia de energia desejada.

Se seu computador tem um problema em sair do modo Stand by ou Hibernar, por favor, limpar a opção Stand by/ Hibernar.

 Então primir o botão de Sono no controlo remoto repetidamente para configurar o tempo de execução.

ои

- Primir com o botão direito no ecrã do TV, apontar para Sono e selecionar o modo desejado.
- Primir com o botão direito no ecrã do TV, apontar para Sono e escolher a hora de execução.
- 3. A configuração de tempo será exibido no ecrã da TV.
- Você pode escolher manter ou desabilitar sua configuração ao sair do aplicativo AVerTV 3D.

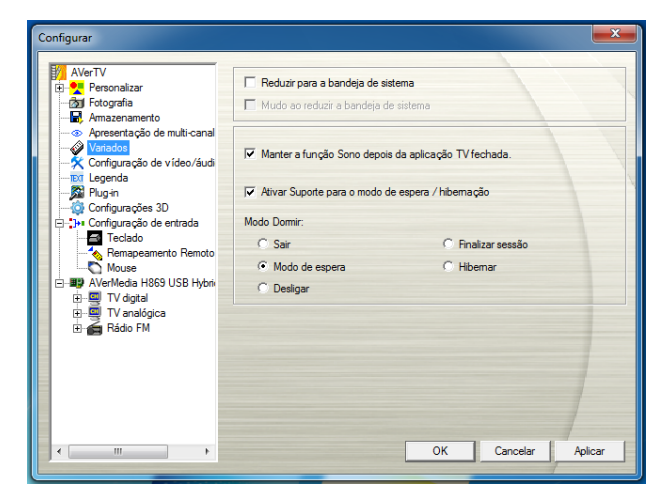

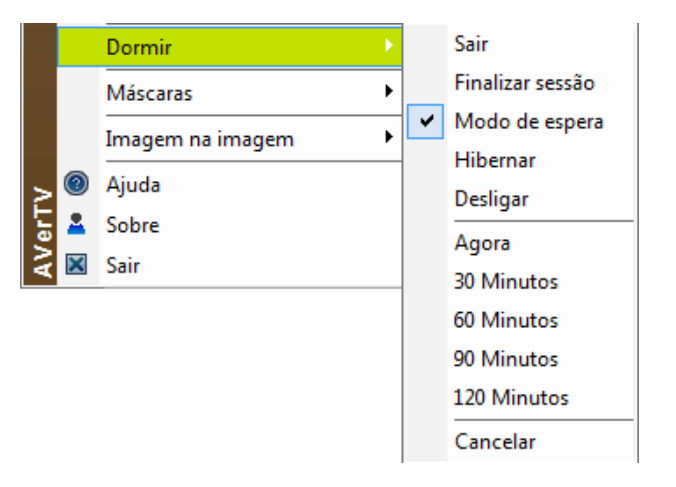

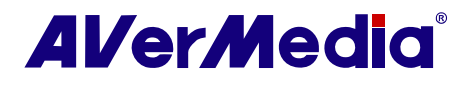

| Modo de configuração de<br>Tempo | Descrição                                                                            |
|----------------------------------|--------------------------------------------------------------------------------------|
| Minutos de Sono<br>30/60/90/120  | Seu computador entra em modo de Stand by ou<br>Hibernar em 30/60/90/120 minutos.     |
| Agora                            | Seu computadorr vai entra em modo de Stand by ou<br>Hibernar em cerca de 10 minutos. |
| Cancelar                         | Seu computador retorna às configurações originais.                                   |

### 4.7 Mudar Renderizar e Decodificar

De acordo com seu cartão gráfico e computador, você pode escolher um renderer conveniente para a melhor experiência de visualização. Filtro EVR (Processador de Vídeo Melhorado) só é suportado no Vista OS, e não está disponível para as versões de XPS ou versões mais antigas de OS. O benefício de usar EVR é que pode reduzir os custos de transformar o espaço de corese ter melhor tempo e mecanismo de sincronização que equilibra bem o recurso de CPU.

Para escolher o renderer de vídeo que você prefere

- Primir o botão Configurar<sup>™</sup> e na caixa de diálogo Configurar, primir o ícone de Configuração Vídeo/Áudio na janela da esquerda.
- Na área do Seleccionar Processador de Vídeo Preferido, você pode selecionar renderer de vídeo preferido a partir do menu de rolagem.
- 3. Primir **Aplicar** para guardar configurações ou primir **Cancelar** para abortar sem configurações.

 $\odot$ 

| Configurar                                                                                                    |                                                                                                    |
|----------------------------------------------------------------------------------------------------|----------------------------------------------------------------------------------------------------|
| AVerTV     By Senonalizar     Senonalizar     Senonalizar | Selecionar Rendentzador de Video Preferido<br>Selecionar o processador de video preferido. Esta configuração afetará Windows<br>Arto Effect.<br>Automático<br>Seleccionar MPEG-2 Decodificador de video Preferido<br>NereMedia |
|                                                                                                    | OK Cancelar Aplicar                                                                                                    |

- 1. Por padrão, o renderer é configurado para Automático (Misturador de Overlay para o sistema Windows XP; Processador de Vídeo Melhorado(EVR) para sistema Windows Vista).
- 2. Sob sistema de Windows Vista, se você escolhe Overlay Mixer, o Efeito Aero será afetado. Então se você selecionar Processador de Mixagem de Vídeo outra vez, será pedido para você começar novamente o aplicativo Efeito Aero para reabilitar.

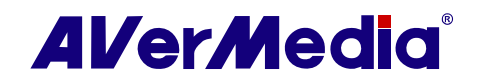

Para escolher o decodificador de vídeo MPEG-2 que você quer

- 1. Primir o botão de **Configuração** e selecionar **Configuração de Vídeo/Áudio**
- 2. Na área Selecionar Decodificador Preferido de Vídeo MPEG Preferido, você pode selecionar decodificador a partir do menu de rolagem.Os Decodificadores de vídeo MPEG-2 podem ser escolhidos somente no sistema Windows Vista.
- Primir Aplicar para guardar configurações ou primir Cancelar para abortar sem guardar.

| AVerTV<br>B S Personalizar<br>M Fotografia<br>Amazenamento<br>Variado de nubli-canal<br>Variado<br>Configuração de video/áudi<br>Integreta<br>Configuração a video/áudi<br>Configuração a sol | Selecionar Renderizador de Vídeo Preferido       |
|----------------------------------------------------------------------------------------------------|--------------------------------------------------|
| gr,µm uumguagaooeemtaa<br>⊞- <b>≣9</b> AVerMedia H869 USB Hybri                                                                                                    | Habiltar a aceleração de hardware, se disponível |
| 4 m F                                                                                                    | OK Cancelar Aplcar                               |

### 4.8 Habilitar Aceleração de Hardware

Se seu cartão VGA suportar DxVA, a opção "Habilitar Aceleração de Hardware" será habilitada. Para assistir HDTV, é recomendado selecionar Habilitar Aceleração de Hardware Se Disponível para activar a aceleração de vídeo do cartão VGA.

Para habilitar aceleração de hardware

- Primir o botão Configurar<sup>™</sup> e na caixa de diálogo Configurar, primir o ícone de Configuração Vídeo/Áudio na janela da esquerda.
- 2. Selecionar Habilitar Aceleração de Hardware Se Disponível.

| Configurar   |                                                                                                    |
|--------------|----------------------------------------------------------------------------------------------------|
| AVerTV     B | Selecionar Renderizador de Vídeo Prefendo -<br>Selecionar o processador de vídeo prefendo. Esta configuração afetará Windows<br>Aero Effect.<br>Automático<br>Seleccionar MPEG-2 Decodificador de vídeo Prefendo<br>Aver Media |
|              | OK Cancelar Aplicar                                                                                                    |

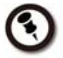

Somente suporta H. 264 DXVA Outro formato de vídeo não suportado.

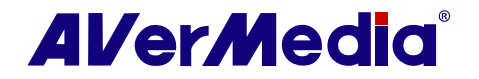

# 4.9 Suporte da Função Plug-In (por país/região & somente TV analógica)

AVerTV 3D suporta alguns plug-ins desenvolvidos pelo operador ou terceiros.

Para adicionar um Plug-in

- Depois de instalação, ferramentas de plug-ins são guardadas em seu computador.
   O destino padrão é C: \Program Files\AVerMedia\AVerTV\Plug-in.
- Primir o botão de Configuração. Na caixa de diálogo de Configuração, escolher o ícone de Plug-In na janela da esquerda.
- 3. Primir o botão **Inserir** para abrir um pesquisador de ficheiro para escolher um ficheiro plug-in (\*.dll).
  - Tempo de Sobreposição: exibe tempo actual
  - Texto de Sobreposição: exibe texto preferido
  - imagem de sobreposição exibe uma imagem preferida (\*.bmp)
- 4. Primir botão **Abrir** para carregar o plugin.
- 5. Selecionar um plug-in e usar para ajustar a prioridade dos plug-ins. Esta configuração será aplicada ao resultado de saída.

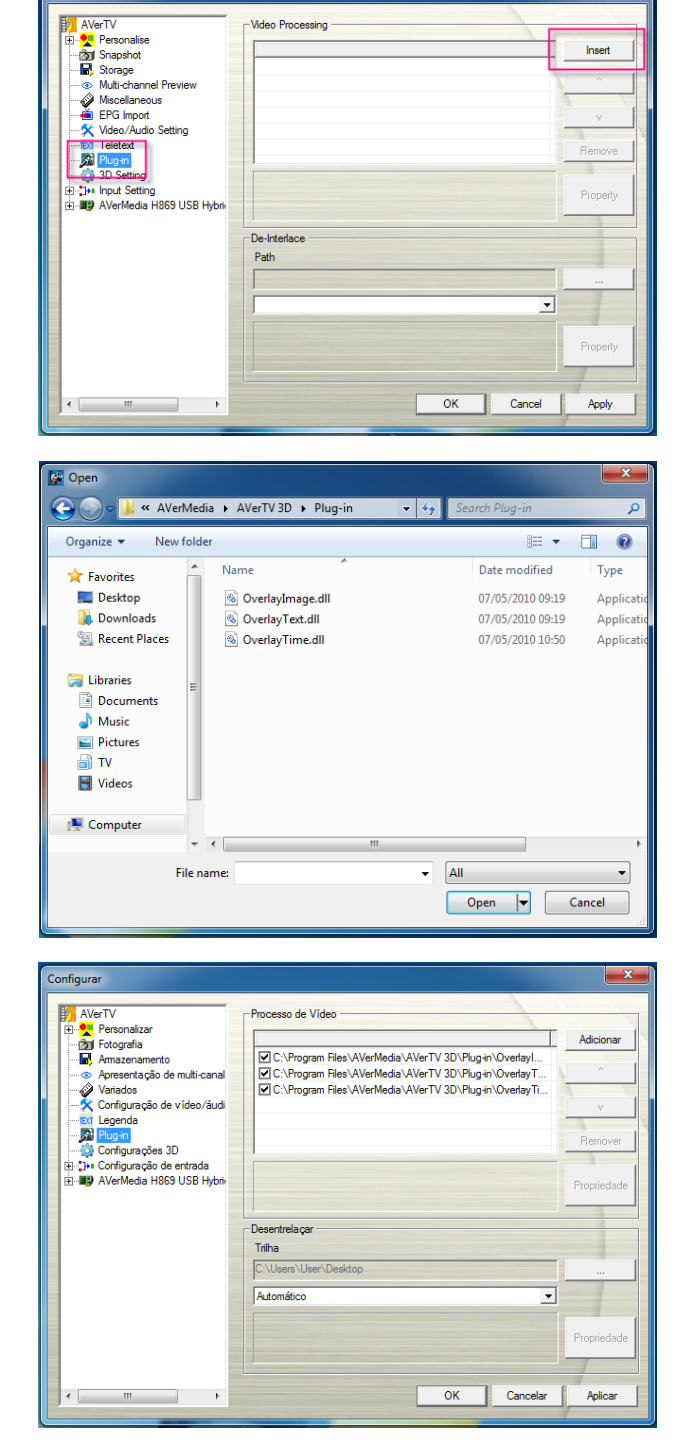

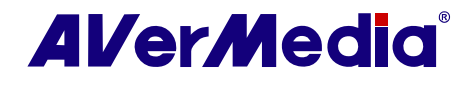

6. Para configurar o plug-in, primir no plugin desejado e primir **Propriedade**.

 Depois da configuração primir Aplicar para guardar a configuração e primir OK para sair da actual caixa de diálogo. 7. Ou você pode primir Remover para abortar sem guardar.

| Configurar                                                                                                    |                                                                | ×                                             |
|----------------------------------------------------------------------------------------------------|----------------------------------------------------------------|-----------------------------------------------|
| AVerTV  AverTV  AverTV  AverTV  AverTV  AverTV  AverTV  AverTV  AverTV  AverTV  AverToprata AverTV  AverToprata AverToprata A | Processo de Video                                              | Adicionar<br>^<br>V<br>Remover<br>Propriedade |
| < <u> </u>                                                                                                    | Desentrelaçar<br>Triha<br>[C/Users/User/Desktop<br>[Automático | <br>Propriedade<br>Aplicar                    |
| Overlay Text                                                                                                    | iration(unit: s )                                              |                                               |
| Welcome to AVerMedia!                                                                                                    | Always Display 0 0                                             | ^                                             |
| Font Arial                                                                                                    | ▼ 20 ▼ ■ Bol                                                   | d                                             |
| Background<br>Transparence:                                                                                                    |                                                                |                                               |
| Relative Start Position                                                                                                    | nter C Right<br>Y: 0 • Speed:                                  | _                                             |
| ок                                                                                                    | Apply Cancel                                                   |                                               |

- 8. Selecionar a caixa de verificação para activar o plug-in.
- Primir Aplicar para guardar a configuração e primir OK para sair da actual caixa de diálogo. Ou você pode primir Remover para abortar sem guardar.
- 10. Esta configuração será aplicada ao resultado de saída.

Para removerum Plug-in

- Primir o botão de Configuração e selecionar Plug-in.
- 2. Selecionar o plug-in que você quer remover, e então primir **Remover**.

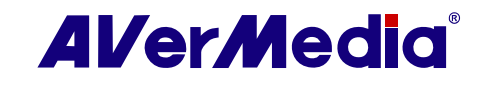

- 1. Para mais informações relacionadas aos plug-ins ou baixar os plug-ins e SDK para desenvolvedor, por favor, visitar o sítio da AVerMedia: <u>http://www.avermedia.com/</u>.
- $\odot$
- 2. Se você quer temporariamente desabilitar a função Plug-In, desmarque a caixa de verificação na esquerda do nome do Plug-In.

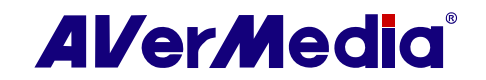

# Capítulo 5 Teletexto (somente PAL/SECAM)

O teletexto faz com que assistir TV seja uma experiência rara. Permite que você veja transmissões de teletexto de seus programas de televisão para receber as informações mais actualizadas em Horários de TV, Notícia, Preços Mecado de Acções, Concerto & informações de Teatro e assim por diante. As informações de teletexto não podem estar disponíveis se não há nenhum deste serviço fornecido em sua região ou país.

# 5.1 Personalizar o Modo de Exibição

- Primir o botão de Configuração<sup>™</sup> e selecionar Teletexto.
- A partir do Modo de Exibição do menu de rolagem, escolher Outra Janela de Exibição para abrir uma nova janela de Teletexto ou escolher Janela Principal de Exibição para sobrepor a janela de Teletexto no ecrã da TV.
- Seleccionar a caixa de verificação Transparente para tornar a janela de Teletexto transparente.

# 5.2 Visão Geral

Primir o botão de **Teletexto TEXT** no painel de controlo para abrir o aplicativo de Teletexto como mostrado abaixo.

Para mais informações sobre Teletexto, por favor, ver abaixo neste capítulo.

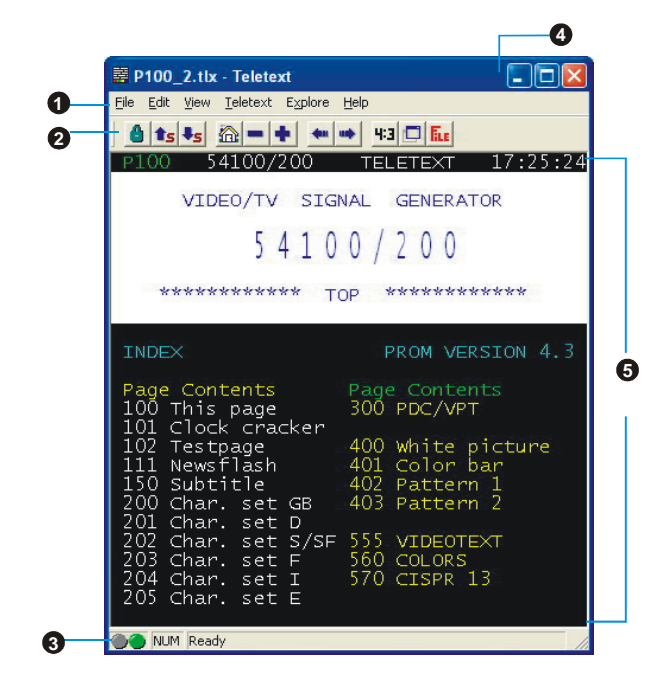

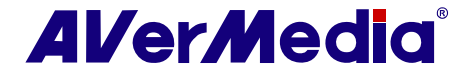

|   | BOTÃO                        | FUNÇÃO                                                                                                    |  |
|---|------------------------------|----------------------------------------------------------------------------------------------------|--|
| 1 | Barra do<br>Menu             | Isto contém os nomes das opções de menus disponíveis de menu de rolagem. Para acessar quaisquer dos itens do menu, simplesmente primir nele ou pressionar Alt e primir o primeiro caráter de cada item. |  |
| 2 | Barra de<br>Ferramenta       | Inclui botões que dão accesso rápido para executar certas funções freqüentemente usadas a partir da <b>Barra de Menu</b> .                                                                              |  |
| 3 | Barra de<br>Status           | A barra de status é localizada no canto esquerdo mais baixo da janela.<br>Contém uma mensagem de texto curta ou explicação do comando de menu<br>actualmente selecionado.                               |  |
| 4 | Barra de<br>Título           | Isto está localizado no topo da janela. Contém o número da actual página exibido ou em número hexadecimal de página de uma janela activa.                                                               |  |
| 5 | Navegador<br>de<br>teletexto | A informação de teletexto é exibida nesta área. As informações seriam os horários de TV, notícia, relatórios de bolsa de valores, concerto & informações de teatro e assim por diante.                  |  |

### 5.3 Botões da Barra de Ferramentas

#### 🎒 🛛 Bloquear Sub-página

Bloquear a sub-página actual. As próximas sub- páginas transmitidas serão armazenadas no Cache de Teletexto para uso futuro.

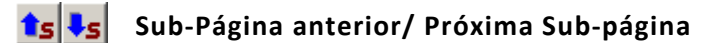

Trocar para a próxima ou para a sub-página anterior.

#### Página Inicial (Ctrl+H)

Conecte à página inicial de Teletexto que sempre vai à página 100, mas a página 100 pode não ser a fonte primária de Teletexto.

#### - +

#### + Sub-Página anterior (-) / Próxima Sub-página (+)

Exibir o Teletexto anterior ou o posterior na página de número hexadecimal.

#### 🕶 📫 Histórico Retrospectivo / Futuro

Recuperar a página anterior na lista de histórico.

Mover uma página adiante na lista do histórico. O comando é usável depois de um ou mais passos para trás na lista do histórico.

#### 4:3 Escala de TV

Mudar a proporção da janela de Teletexto para 4 por 3.

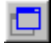

#### Sempre NoTopo

Faça a Janela de Teletexto flutuar sobre o topo de outros aplicativos.

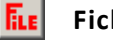

#### Ficheiro de teletexto

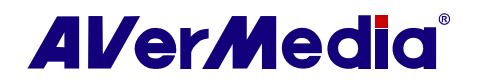

Trocar entre o ficheiro de Teletexto que é aberto a partir do ficheiro previamente gurdado e as informações mais recentes de Teletexto.

## 5.4 Lâmpada do LED

Cor diferente do LED indica estado diferente.

#### Lâmpada do LED esquerdo:

Cinzento -- O sistema não recebe a transmissão dos dados do Teletexto. Verde -- O sistema está a recebee a transmissão dos dados do Teletexto.

#### Lâmpada do LED direito:

Verde -- A cache no aplicativode Teletexto corre a menos que 90% do uso.

Amarelo -- A cache no aplicativo de Teletexto corre a mais de 90% do uso. Amarelo -- A cache no aplicativo de Teletexto está a correr.

### 5.5 Usar o Teletexto

O resumo a seguir descreve como usar os recursos de Teletexto.

#### Página de teletexto

Há dois números de página exibidos na primeira linha de cada página de Teletexto. O número de página na esquerda é o número de página que você selecionou ou digitou. O outro no meio da linha é o número de página dos dados de Teletexto actualmente exibidos.

O número de página recentemente selecionado aparece no canto superior esquerdo da página. Às vezes, isto pode tomar um tempo para recobrar a página de Teletexto recentemente seleccionada. Não haverá nenhuma mudança na página quando não há nenhum dado de página transmitido com o número que você seleccionou.

Uma página de Teletexto pode ser seleccionada com um dos seguintes métodos:

- Digite na notação hexadecimal ou número de página de Teletexto com o uso dos botões numéricos de seu teclado ou controlo remoto de TV AVerMedia.
- Primir o botão + (positivo) ou (negativo) para mover para a página anterior ou posterior deTeletexto.

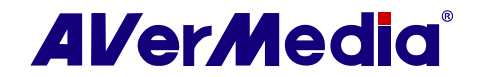

#### Copiar uma Página de Teletexto

- Simplesmente clicar e arrastar sobre o texto ou sobre a área que você quer copiar usando o camundongo.
- Escolher Cópia a partir do menu Editar (Alt + E, C) ou primir Ctrl+ C.
- Você pode então colar o conteúdo da página de Teletexto em TXT ou formato de BMP a um documento com que você trabalha.

#### Guardar uma Página de Teletexto

Algumas páginas de Teletexto incluem um número de subpáginas. Se o ficheiro tem subpáginas, o Teletexto também guardará as subpáginas existentes.

- 1. Uma página de Teletexto pode ser guardad com um dos seguintes métodos:
- Para automaticamente guardar o arquivo com o uso da página exibida de Teletexto como o nome de ficheiro e o formato padrão do ficheiro, escolher Guardar do menu do Ficheiro ou primir Ctrl+ S.
- Para guardar o ficheiro com a especificação do próprio nome de ficheiro e formato diferente de ficheiro, escolher Guardar Como a partir do menu do Ficheiro ou primir Ctrl+ A.
- 2. Uma caixa de diálogo Guardar Como aparecerá
- Selecionar o formato de ficheiro para guardar a página de Teletexto. Você pode guardar a página de Teletexto em.
  - **TXT** Formato de ficheiro de texto**BMP** Windows bitmap formato de ficheiro
  - BWP WINDOWS DITMAP formato de ficheiro
  - **TLT** Formato de ficheiro de teletexto
  - **TLX** Formato de ficheiro de teletexto
- Entrar com um nome de ficheiro e clicar OK.

| Save As            |                                                                                                    | ? 🗙          |
|--------------------|----------------------------------------------------------------------------------------------------|--------------|
| Save in:  🕘        | My Pictures 💽 🗲 🖪                                                                                    | È 💣 🎟 -      |
| Sample Pi          | ctures                                                                                               |              |
| File <u>n</u> ame: | P100                                                                                                 | <u>S</u> ave |
| Save as type:      | Teletext Files (*.tlt)                                                                               | Cancel       |
| Mode option:       | Teletext Files (*.tk)<br>Teletext Files (*.tk)<br>Teletext Bitmap Files (*.bmp)<br>Teat Files (*.tv) |              |

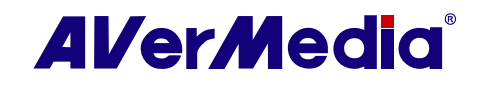

#### Abrir uma Página de Teletexto

- 1. Escolher Abrir a partir do menu de Ficheiro ou primir Ctr+l O.
- A partir da caixa de diálogo Abrir, selecionar o ficheiro que contém a página de teletexto que você quer e clicar Abrir.

| Open ? 🛛                                                                                         |
|--------------------------------------------------------------------------------------------------|
| Look jn: Desktop<br>My Documents<br>My Computer<br>My Network Places<br>P100_1.tlt<br>P100_2.ttx |
| File name:    pen       Files of type:     Teletext Files (*.tlt & *.tlx )         Cancel        |

#### Abrir Outra Janela de Teletexto

• Escolher Nova Janela a partir do menu de Ficheiro ou primir Ctr+l W.

#### Fechar a Janela Activa de Teletexto

• Escolher **Próxima Janela** a partir do menu de **Ficheiro** ou primir Ctrl +L para fechar a janela activa de página de Teletexto.

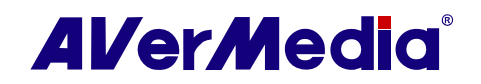

# Capítulo 6 Teclas de Atalho

O que segue é a definição padrão:

| Tecla de Atalho                  | Descrição                                                                                        | FUNÇÃO                                                                                                    |
|----------------------------------|--------------------------------------------------------------------------------------------------|----------------------------------------------------------------------------------------------------|
| SETA PARA<br>CIMA/PARA BAIXO     | Canal ou Frequência Para<br>Cima / Para Baixo                                                    | Primir para ir para o próximo canal de<br>TV/Rádio mais alto/mais baixo.                                                                        |
| Atrás / E                        | Loop de Canal                                                                                    | Primir para ir para ir para o último<br>canla de TV/Rádio acessado.                                                                             |
| TECLAS NUMÉRICAS                 | Seleccionar Canal                                                                                | Use TECLAS NUMÉRICAS para<br>directamente entrar com o número<br>de canal de TV/RÁDIO.                                                          |
| ESC                              | Parar ou, Voltar à Visualização<br>Normal                                                        | Parar (reprodução, registro,<br>TimeShift, ou Visualização de Multi-<br>Canal). Ou mudar de volta tela cheia<br>para visualização normal.       |
| F1                               | Ajuda                                                                                            | Abrir o Manual de Operadores.                                                                                                    |
| F2                               | Reduzir                                                                                          | Reduzir o aplicativo e um ícone<br>aparecerá na área de notificação.<br>Para retornar ao ecrã anterior, primir<br>duplamente o ícone outra vez. |
| F5                               | Ecrã cheio                                                                                       | Exibir TV/VÍDEO em ecrã cheio.                                                                                                    |
| F6                               | Exibir (OSD) informações                                                                         | Exibir informações no ecrã de TV.                                                                                                    |
| F8                               | Visualização de multi-canal                                                                      | Primir para executar função de<br>Visualização de Multi-Canal.                                                                                  |
| +/- (Em seu teclado<br>numérico) | Volume                                                                                           | Primir para aumentar ou diminuir o<br>nível de volume.                                                                                          |
| SETA<br>ESQUERDA/DIREITA         | Rebobinar/ Avanço Rápido Primir para rebobinar ou para avar<br>rápido (para reprodução e TimeShi |                                                                                                    |
| A                                | Modo de Áudio                                                                                    | Escolher entre as linguagens disponíveis.                                                                                                    |
| D                                | Exibir/Esconder Ecrã de TV                                                                       | Alterna entre mostrar e ocultar o<br>painel na janela do ecrã de TV                                                                             |
| Μ                                | Mudo                                                                                             | Desligar/Ligar o som.                                                                                                    |
| Ρ                                | Ler / Pausar                                                                                     | Ler / Pausar (para reprodução,<br>registro, e TimeShift).                                                                                       |

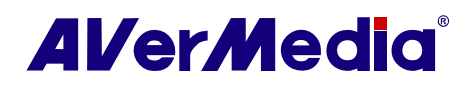

| Ctrl + N          | Ler Próximo Ficheiro  | Ler o próximo ficheiro na lista de músicas.                                                                   |
|-------------------|-----------------------|----------------------------------------------------------------------------------------------------|
| Ctrl + P          | Ler Ficheiro Anterior | Ler o ficheiro anterior na lista de músicas.                                                                  |
| Ctrl + R          | Registrar             | Iniciar Registro.                                                                                             |
| Ctrl + S          | Instantâneo           | Capturar uma imagem (ou uma seqüência contínua de imagens).                                                   |
| Ctrl + T          | TimeShift             | Habilitar a função de TimeShift.                                                                              |
| Insert            | Transparente          | Tornar a janela de Teletexto<br>transparente. Somente disponível<br>para modo de sobreposição<br>deTeletexto) |
| Página para Cima  | Página Anterior       | Ir para a página anterior de Teletexto                                                                        |
| Página para Baixo | Próxima Página        | Ir para a próxima página de Teletexto.                                                                        |
| Página Inicial    | Página Inicial        | Ir para a página inicial de Teletexto.                                                                        |

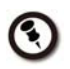

Para personalizar as definições do Teclado (Teclas de Atalho), por favor, visitar a seção Personalizar Definições do Teclado (Teclas de Atalho).

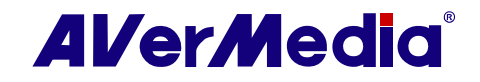

# Capítulo 7 Serviço de Cliente

O aplicativo AVerTV 3D fornece uma ferramenta conveniente, que permite que os operadores obtenham informações de producto e serviço facilmente via nosso site. Por favor, assegure-se que você já se conectou à Internet.

Para fazer isto

- Primir com botão direito na janela do ecrã de TV. Quando uma lista de menu surge, escolher Sobre.
- Quando uma caixa de diálogo de informações aparece, clicar para acessar a página web de informações de producto. Ou você pode clicar para conectar a nossa página de suporte técnico.
- Para sair da actual caixa de diálogo, clicar
   .

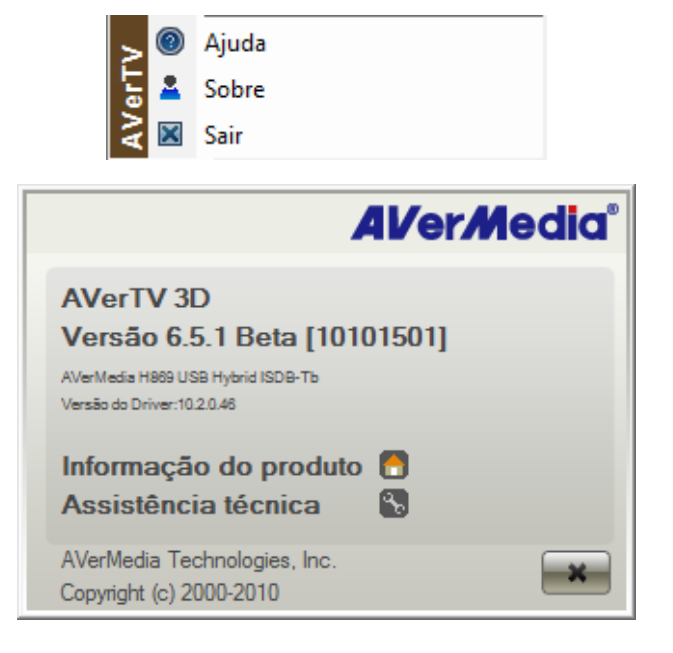

www.avermedia.com

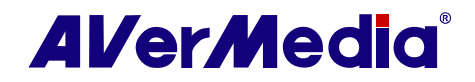

# Capítulo 8 Apêndice

## 8.1 Editar Ficheiro de Importação EPG

#### 8.1.1 Mapeamento Ficheiro EPG (índice Ficheiro \*.idx)

O ficheiro índice EPG (\*.idx) é fornecido para melhorar a conveniência de importar ficheiros EPG do operador (\*avr e \*. ndx).

Cada arquivo de EPG (\*avr ou \*.ndx) contém dados de EPG só para um canal. Para poupar tempo de importar ficheiros EPG um por um, você pode virá-los num ficheiro (\*.idx) e importar o EPG de muitos canais a um tempo. Você também pode compartilhar os ficheiros de índice com outros.

**Formato de Ficheiro de índice:** A declaração do ficheiro de índice é a mesma com XML, que é composto de **Etiquetas**, **Elementos e Atributos.** (todas as palavras-chave são caso-sensitivo).

#### Declaração:

<aver\_epg\_mapping> <country name= "[country ISO3] " region="[location]"> <analog> <ch no = "[channel number]" file\_format ="[file format number]"> [file name] </ch> </analog> </country>

| Etiqueta         | Descrição                                                                             |
|------------------|---------------------------------------------------------------------------------------|
| aver_epg_mapping | A indicar que este ficheiro contém a tabela de mapeamento de<br>canais e os dados EPG |
| analog           | A indicar que todas as configurações nesta tag são para TV/Rádio<br>analógicos.       |
| ch               | Indicar que ficheiros de EPG estão no mesmo canal. Só nome do<br>ficheiro é exigido.  |

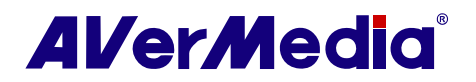

| Etiqueta          | Atributo | Dese   | Descrição                                    |                     |  |
|-------------------|----------|--------|----------------------------------------------|---------------------|--|
| no<br>file_format |          | núm    | ero de canal                                 |                     |  |
|                   |          | No     | Formato ficheiro EPG                         |                     |  |
| CI                |          | 1      | Formato de ficheiro EPG da AverMedia (*.avr) |                     |  |
|                   |          | 2      | Formato de ficheiro JT\                      | / EPG (*.ndx)       |  |
|                   | nome     |        | (*Nota)                                      | Valor (código ISO)  |  |
| country           |          | Rúss   | sia                                          | RUS                 |  |
| (Optional)        |          | Ucrá   | ània                                         | UCR                 |  |
| ()                | região   | País   |                                              | Valor (localização) |  |
|                   |          | Rússia |                                              | Ìîñêâà              |  |
|                   |          |        |                                              | Санкт-Петербург     |  |

Nota: A abreviatura de nome de país está baseada na ISO 3166 alfa-3.

#### Exemplo:

- 1. Primeiro criar um ficheiro chamado "MyEpg.idx".
- 2. Então editar o ficheiro como abaixo.

<aver\_epg\_mapping>

<country name= " RUS " region= " Москва ">

<analog>

<ch no = "1" file\_format ="2">ch1.ndx</ch>

<ch no = "2" file\_format ="2">ch2.ndx</ch>

<ch no = "3" file\_format ="2">ch3.ndx</ch>

</analog>

</country>

</aver\_epg\_mapping>

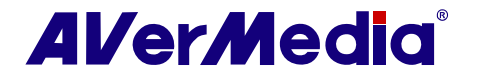

#### 8.1.2 Editar Formato de ficheiro EPG da AverMedia (\*.avr)

Se você quer importar os ficheiros EPG para esses canais sem ficheiros EPG fornecidos, você pode fazê-lo se. Uma vez que você criar o ficheiro EPG DE AVerMedia, você pode importá-lo.

Para fazer isto:

#### Declaração:

<averepg> <ch name = "[channel name]"> <program> <title>[program name]</title> <description>[program description]</description> <start>[start time YYYYMMDDHHMMSS]</start> <end>[start time YYYYMMDDHHMMSS]</end> <type>[program type number]</type> <parentrating>[parental rating]</parentrating> </program>

```
</averepg>
```

| Etiqueta               | Descrição                                                    |                           |            |                 |
|------------------------|--------------------------------------------------------------|---------------------------|------------|-----------------|
| averepg                | Indicar este arquivo contém dados de EPG.                    |                           |            |                 |
| ch                     | Colocar todas as informações de canal dentro desta etiqueta. |                           |            | al dentro desta |
| program                | Colocar todas as informações de canal dentro desta etiqueta. |                           |            | al dentro desta |
| description (Optional) | A descrição de conteúdo do programa                          |                           |            |                 |
| title                  | Nome programa                                                |                           |            |                 |
| start                  | A ho                                                         | ra de início do programa. |            |                 |
|                        | Formato: AAAAMMDDhhmm                                        |                           |            |                 |
|                        | Exem                                                         | nplo: 2008/8/15 8:00 🗲 2  | 20080      | 4150800         |
| end                    | A ho                                                         | ra do fim do programa.    |            |                 |
|                        | Form                                                         | ato: AAAAMMDDhhmm         |            |                 |
|                        | Exemplo: 2008/8/15 9:00 → 200804152130                       |                           | 4152130    |                 |
| type (Optional)        | O padrão para o tipo de programa.                            |                           |            |                 |
|                        | Tipos disponíveis são mostrados como abaixo:                 |                           | no abaixo: |                 |
|                        | 0                                                            | Conteúdo indefinido       | 6          | Música          |
|                        | 1                                                            | Cinema / Teatro           | 7          | Artes           |

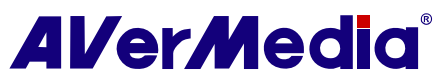

|                         | 2                    | Notícias                                                                                                    | 8  | Social   |
|-------------------------|----------------------|----------------------------------------------------------------------------------------------------|----|----------|
|                         | 3                    | Espetáculo                                                                                                    | 9  | Educação |
|                         | 4                    | Esportes                                                                                                    | 10 | Lazer    |
|                         | 5                    | Jovem                                                                                                    | 11 | Especial |
| Parentrating (Optional) | Os p<br>escu<br>toda | s programas podem ser assistidos ou podem ser<br>scutados acima desta idade. Você pode colocar 0 para<br>odas as idades. |    |          |

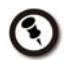

(3) A abreviatura de nome de país está baseada na ISO 3166 alfa-3.

#### Exemplo:

- 1. Primeiro criar um ficheiro chamado "MyEpg.idx".
- 2. Então editar o ficheiro como abaixo.

Considerar a hora de início= 2008/4/15 18:00 (200804151800)

Considerar a hora de início= 2008/4/15 19:30:00 (200804151930)

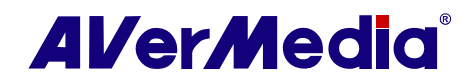

```
<averepg>
```

<ch name = "EPSN">

<program>

<title>Travel news</title>

<description>

Introduction all available travel lines.

</description>

<start>200804151800</start>

<end>200804151930</end>

<type>2</type>

<parentrating>12</parentrating>

</program>

<program>

<title> Live NBA</title>

<description>Sports</description>

<start>200804151930</start>

<end>200804152000</end>

<type>4</type>

<parentrating>0</parentrating>

</program>

</ch>

</averepg>

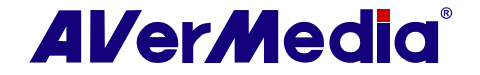

# 8.2 Plug-in para Vídeo Game (somente para Microsoft Vista / Win 7 MCE)

Plug-in para Vídeo Game suporte somente para Vista MCE. Depois de instalar o drive, você pode acessá-lo pela **biblioteca de programa** em **Online Media**. Esta função habilita você a observar fonte sinal S-Vídeo/composto ou jogar no Vista MCE. (Jogar com MCE pode causar atraso, mas você pode escolher "Video Gaming Plug In" para evitá-lo e aproveitar o jogo em tempo real)

- 1. Começar o Media Center no Vista.
- Selecionar Online Media →
   biblioteca de programa.

 Selecionar Plug-In para Video Gaming.

- 4. Selecionar a fonte de vídeo que você quer ver via Plug-In Video Gaming.
- Clicar a para visualizar imagens numa janela de ecrã cheio. Primir ESC para sair do modo de ecrã cheio.

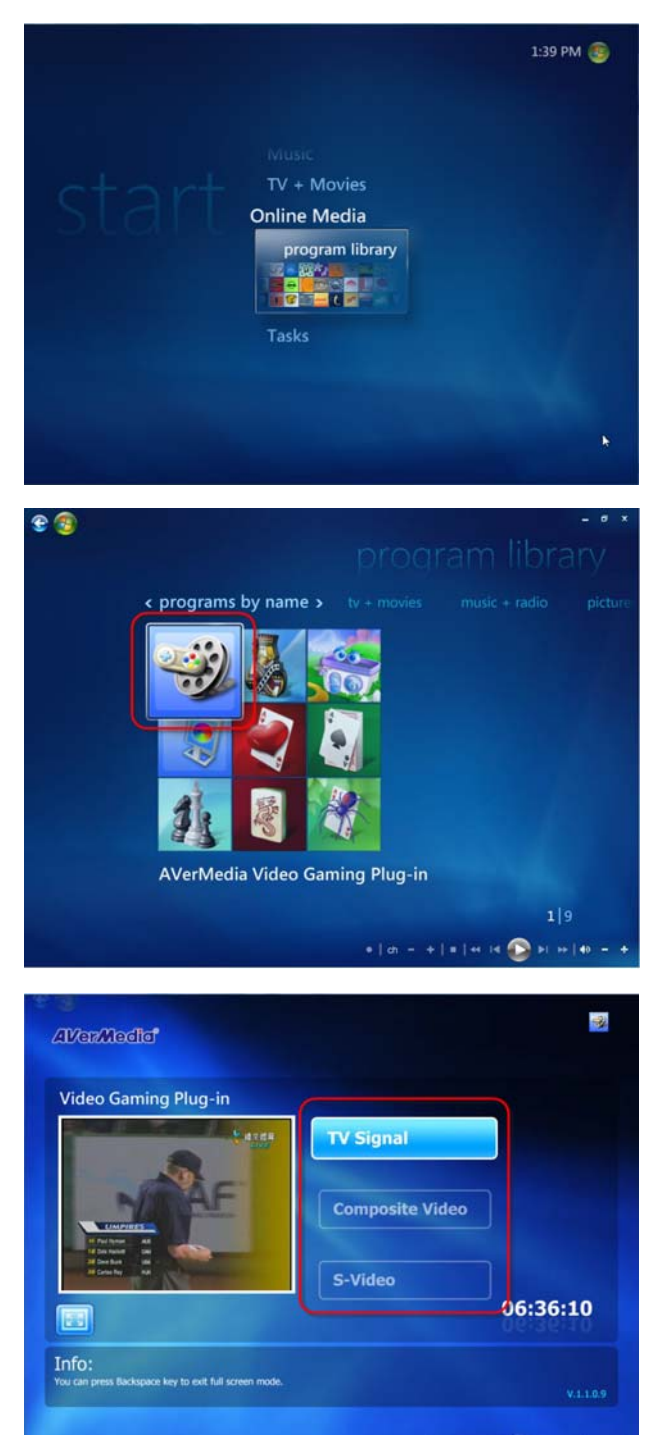

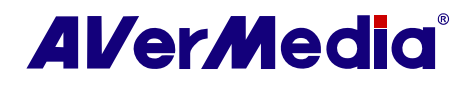

# 8.3 Plug-in Melhoria da Qualidade de Vídeo (somente para Microsoft Vista / Win 7 MCE)

Suporte MCE " Plug-in Melhoria da Qualidade de Vídeo " é somente para Vista MCE. Depois de instalar o drive, você pode acessá-lo pela **biblioteca de programa** em **Online Media**. Esta função habilita você a ajustar o **Brilho**, **Contraste**, **Matiz**, **Saturação** e **Nitidezs** até que a cor de imagem ficar exata. A configuração que você fez será aplicada a TV Analógica, e fonte de sinal de vídeo/composto.

- 1. Começar o Media Center no Vista.
- Selecionar Online Media →
   biblioteca de programa.

3. Selecionar Video Quality Enhancement Plug-in.

 Selecionar o item que você quer ajustar.

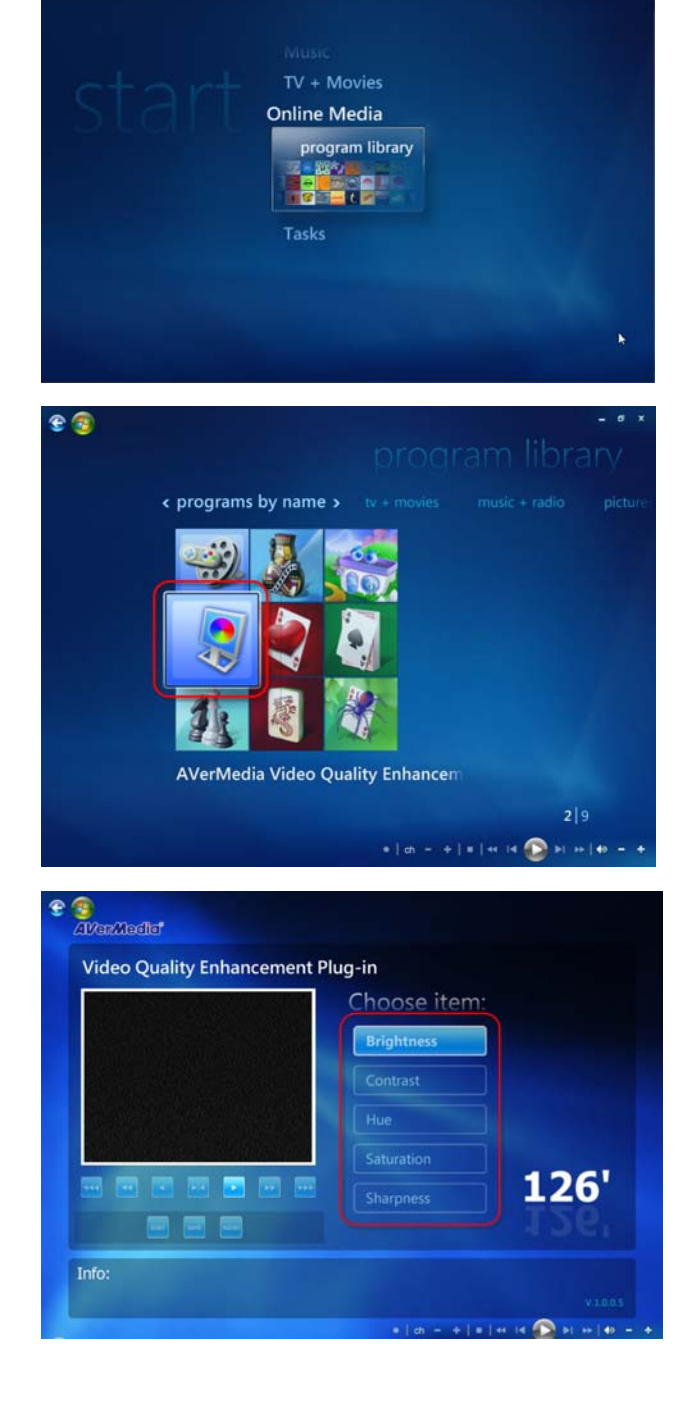

1:39 PM 💽

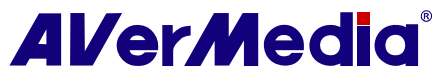

#### 5. Usar os seguintes botões para ajustar

#### o valor do item.

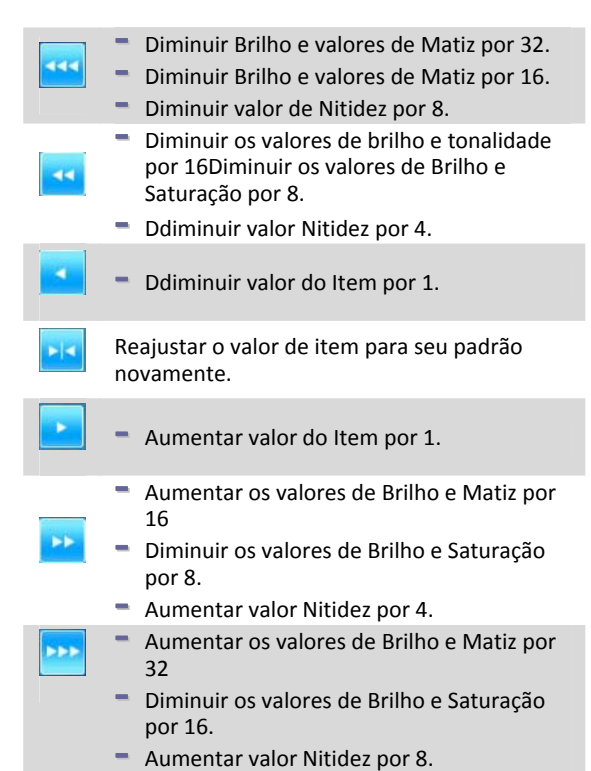

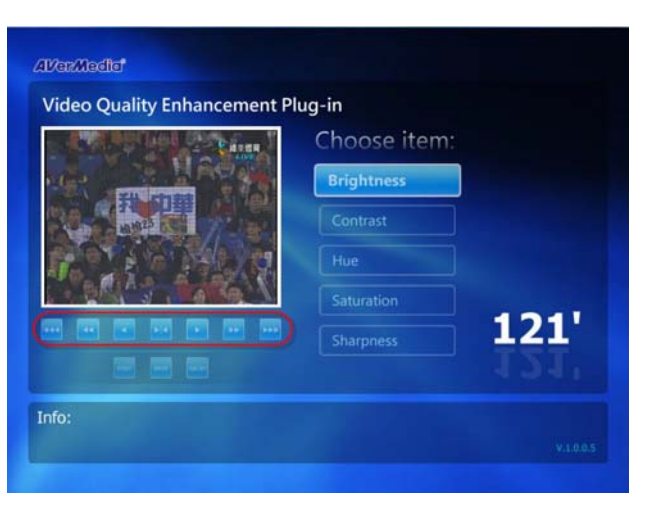

- Clicar botão para reajustar todos os itens de volta a suas configurações padrão
- Ou clicar o botão <sup>uve</sup> para guardar todas as configurações.
- Se você quer sair sem guardar, clicar no botão

| A rest building - Caren | Choose item: |      |
|-------------------------|--------------|------|
|                         | Brightness   |      |
| Constant of the second  |              |      |
|                         |              |      |
|                         |              | 4041 |
|                         |              | 121  |
|                         |              |      |

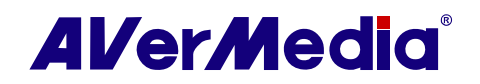
# **Controlo Remoto**

B

Quando o AVerTV 3D está fechado, primir o botão de ENERGIA do controlo remoto por 3 segundos para fechar o computador imediatamente.

1. Para controlar dois ou mais cartões/dispositivos com um controlo remoto, é recomendado habilitar a múltipla função infravermelha do receptor primeiro. Para fazer isto,clicar com o botão direito no ícone AVerQuick ៅ no canto direito inferior do ecrã, escolher a etiqueta "Configuração", "Cntrolo Remoto" e selecionar as caixas de verificação ao lado do nome do dispositivo. Por favor, verificar seu modelo suportado de controlo remoto antes de activar esta função.

2. Para controlar as funções (Visualização 3D/ Registro 3D / ver Visualização 3D / ver Registro 3D) com o controlo remoto, por favor, primeiro remaperar as teclas remotas. Refira à seção Mudar Definições dos Botões do Controlo Remoto para detalhes.

#### Informações de Segurança da Bateria:

- 1. Armazenar as baterias num lugar seco e frio.Não descartar as baterias usadas em lixo doméstico. Descartar as baterias em pontos especiais de colecta ou retornar ao ponto de venda se for o caso.
- Remover as baterias durante períodos longos de não-uso. Sempre remover as baterias usadas 3. do controlo remoto. O vazamento da bateria e a corrosão podem danificar este controlo remoto, descartar as baterias com segurança.
- 4. Não misturar novas baterias com as velhas. Não misturar tipos de baterias diferentes: alcalina, padrão (carbono-zinco) ou recarregável (níquel-cádmio).
- Não descartar as baterias no fogo. As baterias podem explodir ou podem vazar.
   Nunca dar curto-circuito nos terminais da bateria

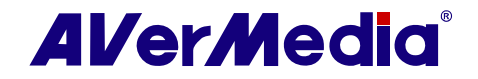

## Modelo 1 (RM-HR)

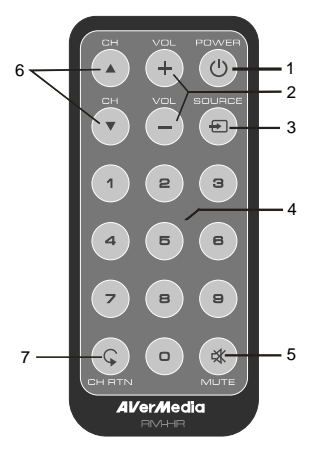

| Botão               | Descrição                                   |
|---------------------|---------------------------------------------|
| 1. Energia          | Ligar/ Desligar o aplicativo                |
| 2. VOL +/-          | Volume para cima/para baixo.                |
| 3. Fonte            | Trocar entre fontes disponíveis de sinal.   |
| 4. Botões Numéricos | Seleccionarum canal de TV.                  |
| 5. MUDO             | Ligar/ Desligar o som.                      |
| 6. CL ▲/▼           | Subir ou descer até o próximo canal activo. |
| 7. CL RTN           | Ir ao canal previamente seleccionado.       |

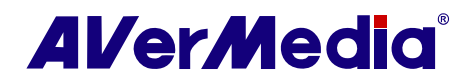

### Modelo 2 (RM-FP)

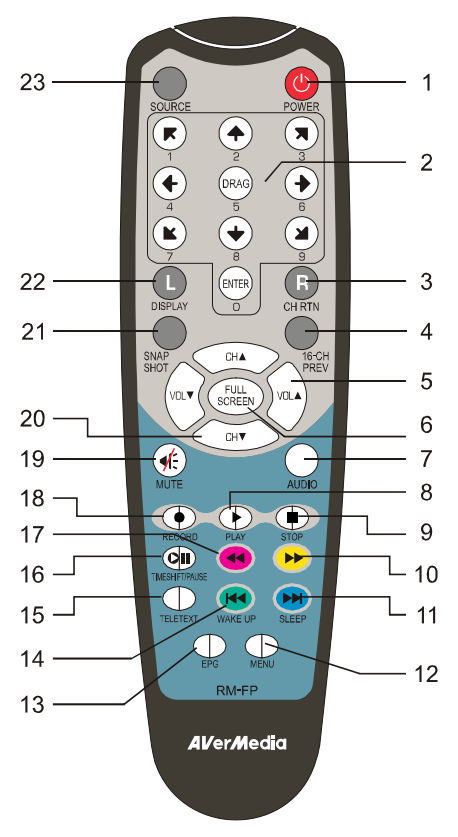

| Botão               | Descrição                                                                                                    |  |
|---------------------|----------------------------------------------------------------------------------------------------|--|
| 1. ENERGIA          | Ligar/ Desligar o aplicativo                                                                                                    |  |
| 2. BOTÕES NUMÉRICOS | <ul> <li>Seleccionarum canal de TV</li> <li>Sob o modo de Apresentação de Multi-Canal, usar ← ↑ →<br/>↓ para destacar o canal pretendido.</li> </ul>                                                                                   |  |
| 3. CL RTN:          | Ir ao canal previamente seleccionado.                                                                                                    |  |
| 4. 16-CL ANTERIOR   | Apresentação Canais 4 ~ 64. (Como padrão, 16 canais serão exibidos).                                                                                                    |  |
| 5. VOL▲/▼           | Volume para cima/para baixo                                                                                                    |  |
| 6. ECRÃ CHEIO       | ExibIR TV em ecrã cheio.                                                                                                    |  |
| 7. ÁUDIO            | Trocar entre modos de áudio disponíveis.                                                                                                    |  |
| 8. (Ler)            | Ler o último ficheiro registrado ou lido.                                                                                                    |  |
| 9. 🔳 (Parar)        | <ul> <li>Finalizar a reprodução ou gravação.</li> <li>Finalizar o modo de TimeShift e retornar a TV de tempo<br/>real ou modo de Rádio.</li> </ul>                                                                                     |  |
| 10. ➡ (Avançar)     | <ul> <li>Avançar a Reprodução</li> <li>Saltar à página de Teletexto da cor correspondente de acordo com este botão.</li> </ul>                                                                                                    |  |
| 11. SONO ►          | <ul> <li>Ir ao próximo ficheiro na lista .</li> <li>Configurar o tempo para colocar seu computador em Stand<br/>by ou Hibernação.</li> <li>Saltar à página de Teletexto da cor correspondente de<br/>acordo com este botão.</li> </ul> |  |
| 12. MENU            | Exibir ou esconder o Painel de Comando.                                                                                                    |  |
| 13. EPG             | Lançar o Guia Eletcrónico do Programa.                                                                                                    |  |

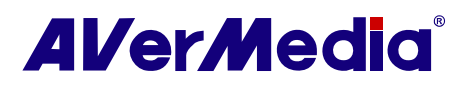

| 14. DESPERTAR<br>⊯∢   | <ul> <li>Ir ao ficheiro anterior na lista .</li> <li>Configurar o tempo para tirar o seu computador do modo<br/>Stand by ou Hibernação.</li> <li>Saltar à página de Teletexto da cor correspondente de<br/>acordo com este botão.</li> </ul> |
|-----------------------|----------------------------------------------------------------------------------------------------|
| 15. TELETEXTO         | Visualizar Teletexto (PAL/SECAM) / informações Closed<br>Caption(NTSC)                                                                                                    |
| 16. TIMESHIFT /PAUSAR | <ul> <li>COngelar a Reprodução</li> <li>Trocar de TV de tempo real ou Rádio para modo de<br/>TimeShift.</li> </ul>                                                                                                    |
| 17. < (Rebobinar)     | <ul> <li>Rebubinarr a Reprodução</li> <li>Saltar à página de Teletexto da cor correspondente de acordo com este botão.</li> </ul>                                                                                                    |
| 18. (Registrar)       | Trocar para modo PVR e registrar o programa actual ou vídeo em seu disco rígido.                                                                                                    |
| 19. MUDO:             | Ligar/ Desligar o som.                                                                                                    |
| 20. CL ▲/▼:           | Subir ou descer até o próximo canal activo.                                                                                                    |
| 21. INSTANTÂNEO       | Capturar a imagem no ecrã para um ficheiro de bitmap.                                                                                                    |
| 22. EXIBIR            | Exibir informação                                                                                                    |
| 23. FONTE             | Trocar entre fontes disponíveis de sinal.                                                                                                    |

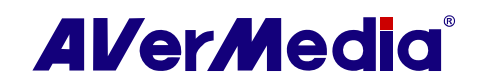

### Modelo 3 (RM-JC)

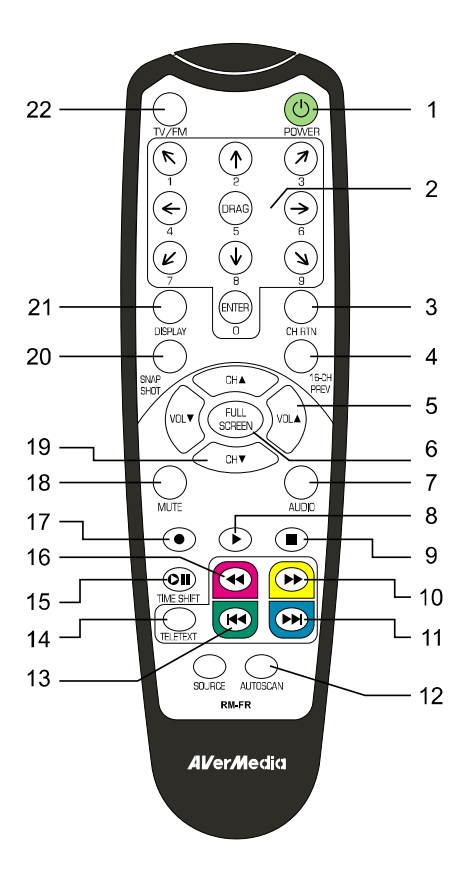

| Botão                       | Descrição                                                                                                    |
|-----------------------------|----------------------------------------------------------------------------------------------------|
| 1.Energia                   | Ligar/ Desligar o aplicativo                                                                                                    |
| 2.Botões<br>Numéricos       | <ul> <li>Seleccionarum canal de TV</li> <li>Sob o modo de Apresentação de Multi-Canal, usar ↑↓← → para destacar o canal pretendido.</li> </ul>                                                                                                    |
| 3.CL RTN:                   | Ir ao canal previamente seleccionado.                                                                                                    |
| 4,16-CL ANTERIOR            | Apresentação Canais 4 ~ 64. (Como padrão, 16 canais serão exibidos).                                                                                                    |
| 5. VOL▲/▼                   | Aumenta/diminuir o volume.                                                                                                    |
| 6.ECRÃ CHEIO                | Exiblr TV ou vídeo em ecrã cheio.                                                                                                    |
| 7. ÁUDIO                    | Trocar entre modos de áudio disponíveis.                                                                                                    |
| 8. (Ler)                    | Ler o último ficheiro registrado ou lido.                                                                                                    |
| 9. 🔳 (Parar)                | <ul> <li>Finalizar a reprodução ou gravação.</li> <li>Finalizar o modo de TimeShift e retornar a TV de tempo real ou modo<br/>FM</li> </ul>                                                                                                    |
| 10. ➡ (Avançar)             | <ul> <li>Avançar a Reprodução</li> <li>Saltar à página de Teletexto da cor correspondente de acordo com este botão.</li> </ul>                                                                                                    |
| 11. ➡ (Próximo<br>Ficheiro) | <ul> <li>Ir ao próximo ficheiro na lista de músicas.</li> <li>Configurar o tempo para colocar seu computador em modo e Stand by<br/>ou Hibernação.</li> <li>Saltar à página de Teletexto da cor correspondente de acordo com este botão.</li> </ul> |
| 12.VARREDURA<br>AUTOMÁCTICA | Exibir ou esconder o Painel de Comando.                                                                                                    |

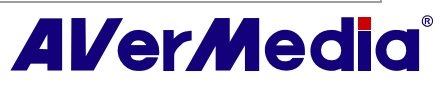

| 13. ₩ (Ficheiro<br>Anterior) | <ul> <li>Ir ao ficheiro anterior na lista .</li> <li>Configurar o tempo para tirar o seu computador do modo Stand by ou<br/>Hibernação.</li> <li>Saltar à página de Teletexto da cor correspondente de acordo com este<br/>botão.</li> </ul> |
|------------------------------|----------------------------------------------------------------------------------------------------|
| 14. TELETEXTO                | Visualizar informações de Teletexto.                                                                                                    |
| 15.TIMESHIFT<br>/PAUSAR      | <ul> <li>COngelar a Reprodução</li> <li>Trocar de TV de tempo real ou FM para modo de TimeShift.</li> </ul>                                                                                                    |
| 16. < (Rebobinar)            | <ul> <li>Rebubinarr a Reprodução</li> <li>Saltar à página de Teletexto da cor correspondente de acordo com este botão.</li> </ul>                                                                                                    |
| 17. (Registrar)              | Trocar para modo PVR e registrar o programa actual ou vídeo em seu disco rígido.                                                                                                    |
| 18. MUDO:                    | Ligar/ Desligar o som.                                                                                                    |
| 19. CL ▲/▼:                  | Subir ou descer até o próximo canal activo.                                                                                                    |
| 20. INSTANTÂNEO              | Capturar a imagem no ecrã para um ficheiro de bitmap.                                                                                                    |
| 21. EXIBIR                   | Exibir informação                                                                                                    |
| 22. TV/FM                    | Trocar entre fontes disponíveis de sinal.                                                                                                    |

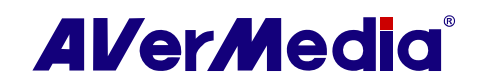

#### Modelo 4 (RM-JX)

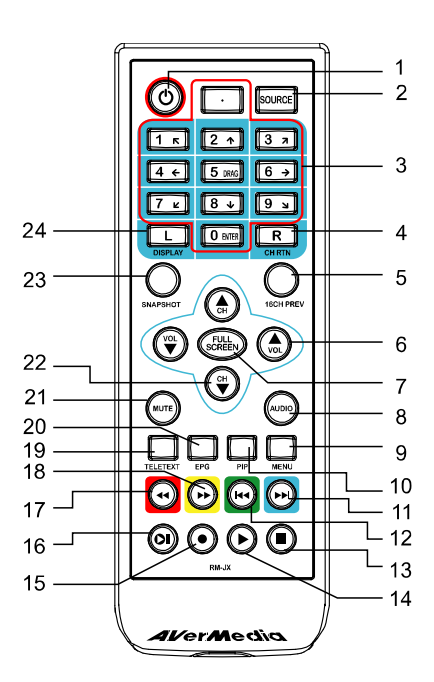

| Botão                 | Descrição                                                                                                    |
|-----------------------|----------------------------------------------------------------------------------------------------|
| 1. ENERGIA            | Ligar/ Desligar o aplicativo                                                                                                    |
| 2. FONTE              | Trocar entre fontes disponíveis de sinal.                                                                                                    |
| 3. Botões Numéricos   | <ul> <li>Seleccionarum canal de TV</li> <li>Sob o modo de Apresentação de Multi-Canal, usar ↑↓← → para destacar o canal pretendido.</li> </ul>                                                                                                   |
| 4. CL RTN:            | Ir ao canal previamente seleccionado.                                                                                                    |
| 5. 16-CL ANTERIOR     | Apresentação Canais 4 ~ 64. (Como padrão, 16 canais serão exibidos).                                                                                                    |
| 6. VOL▲/▼             | Volume para cima/para baixo                                                                                                    |
| 7. ECRĂ CHEIO         | ExibIR TV em ecrã cheio.                                                                                                    |
| 8. ÁUDIO              | Trocar entre modos de áudio disponíveis.                                                                                                    |
| 9. MENU               | Exibir ou esconder o Painel de Comando.                                                                                                    |
| 10. PIP               | Exibir ou esconder a janela PIP.                                                                                                    |
| 11. SONO ₩            | <ul> <li>Ir ao próximo ficheiro na lista de músicas.</li> <li>Configurar o tempo para colocar seu computador em Stand by ou<br/>Hibernação.</li> <li>Saltar à página de Teletexto da cor correspondente de acordo<br/>com este botão.</li> </ul> |
| 12. DESPERTAR         | <ul> <li>Ir ao ficheiro anterior na lista .</li> <li>Configurar o tempo para tirar o seu computador do modo Stand<br/>by ou Hibernação.</li> <li>Saltar à página de Teletexto da cor correspondente de acordo<br/>com este botão.</li> </ul>     |
| 13. 🔳 (Parar)         | <ul> <li>Finalizar a reprodução ou gravação.</li> <li>Finalizar o modo de TimeShift e retornar a TV de tempo real ou<br/>modo de Rádio.</li> </ul>                                                                                               |
| 14. (Ler)             | Ler o último ficheiro registrado ou lido.                                                                                                    |
| 15. (Registrar)       | Trocar para modo PVR e registrar o programa actual ou vídeo em seu disco rígido.                                                                                                    |
| 16. TIMESHIFT /PAUSAR | <ul> <li>COngelar a Reprodução</li> <li>Trocar de TV de tempo real ou Rádio para modo de TimeShift.</li> </ul>                                                                                                    |

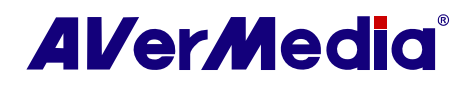

| 17. ➡ (Avançar)   | <ul> <li>Avançar a Reprodução</li> <li>Saltar à página de Teletexto da cor correspondente de acordo<br/>com este botão.</li> </ul>   |
|-------------------|----------------------------------------------------------------------------------------------------|
| 18. ◀ (Rebobinar) | <ul> <li>Rebubinar a Reprodução</li> <li>Saltar à página de Teletexto da cor correspondente de acordo<br/>com este botão.</li> </ul> |
| 19. TELETEXTO     | Visualizar InfomraçãoTeletexto/MHEG-5/ Closed Caption.                                                                               |
| 20. EPG           | Lançar o Guia Eletcrónico do Programa.                                                                                               |
| 21. MUDO:         | Ligar/ Desligar o som.                                                                                                    |
| 22. CL ▲/▼:       | Subir ou descer até o próximo canal activo.                                                                                          |
| 23. INSTANTÂNEO   | Capturar a imagem no ecrã para um ficheiro de bitmap.                                                                                |
| 24. EXIBIR        | Exibir informação                                                                                                    |

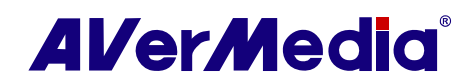

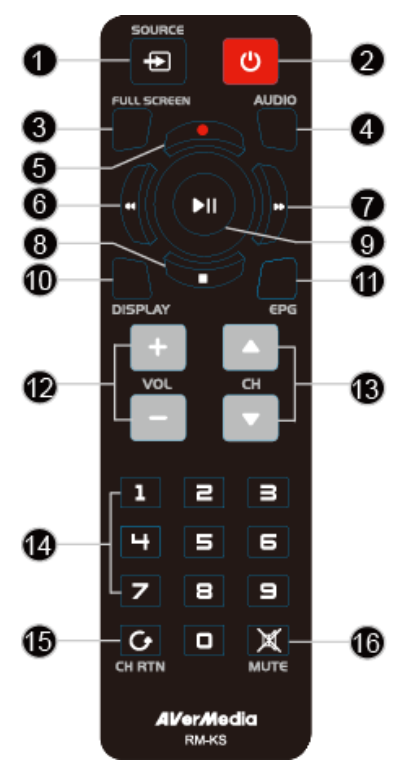

| Botão               | Descrição                                                                                                    |
|---------------------|----------------------------------------------------------------------------------------------------|
| 1. FONTE            | Trocar entre fontes disponíveis de sinal.                                                                                                    |
| 2. ENERGIA          | Ligar/ Desligar o aplicativo                                                                                                    |
| 3. ECRÃ CHEIO       | Exiblr TV em ecrã cheio.                                                                                                    |
| 4. ÁUDIO            | Trocar entre modos de áudio disponíveis.                                                                                                    |
| 5. (Registrar)      | Trocar para modo PVR e registrar o programa actual ou vídeo em seu disco rígido.                                                               |
| 6. ◀ (Rebobinar)    | Rebubinarr a Reprodução                                                                                                    |
| 7. ➡ (Avançar)      | Avançar a Reprodução                                                                                                    |
| 8. 🔳 (Parar)        | <ul> <li>Finalizar a reprodução ou gravação.</li> <li>Finalizar o modo de TimeShift e retornar a TV de tempo real ou modo de Rádio.</li> </ul> |
| 9. (Ler)/ PAUSAR    | Ler o último ficheiro registrado ou lido. Congelar a Reprodução                                                                                |
| 10.EXIBIR           | Exibir informação                                                                                                    |
| 11.EPG              | Lançar o Guia Eletcrónico do Programa. (DVB-T somente)                                                                                         |
| 12.VOL+/-           | Volume para cima/para baixo                                                                                                    |
| 13.CL ▲/▼:          | Subir ou descer até o próximo canal activo.                                                                                                    |
| 14.Botões Numéricos | <ul> <li>Seleccionarum canal de TV</li> <li>Sob o modo de apresentação de 16 Canal, usar 2 4 6 8 para destacar o canal pretendido.</li> </ul>  |
| 15.CL RTN:          | Ir ao canal previamente seleccionado.                                                                                                    |
| 16.MUDO             | Ligar/ Desligar o som.                                                                                                    |

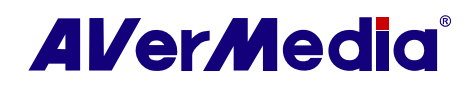

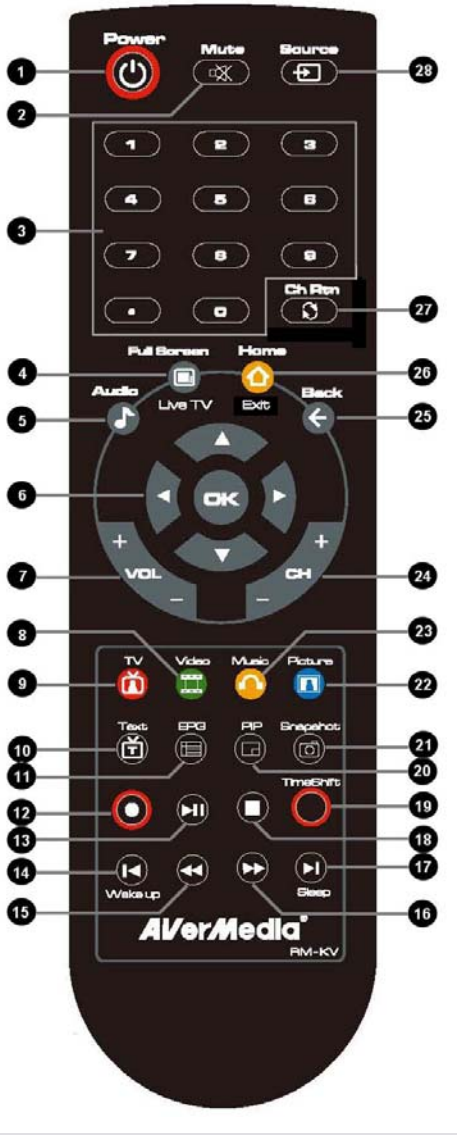

|     | Botão | Descrição                                       |
|-----|-------|-------------------------------------------------|
| (1) | Power | Ligar/ Desligar o aplicativo                    |
| (2) | Mute  | Ligar/ Desligar o som.                          |
| (3) |       | Use botões numéricos para seleccionar um canal. |
| (4) | 0     | Exiblr TV em ecrã cheio.                        |
| (5) | Audio | Trocar entre modos de áudio disponíveis.        |

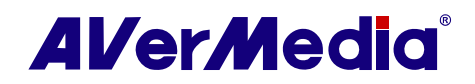

| (6)  |               | <ul> <li>Ecrã principal: Usar o botão da seta para navegar todos itens no ecrã. Usar OK para confirmar a selecção. (Esta função somente está disponível para AVer MediaCenter)</li> <li>Modo de PIP: Mudar tamanho ou posição do ecrã seleccionado pelos botões de seta. (Esta função somente está disponível para AVer MediaCenter)</li> </ul> |
|------|---------------|----------------------------------------------------------------------------------------------------|
| (7)  | +<br>VOL<br>– | Volume para cima/para baixo                                                                                                    |
| (8)  |               | Ecrã principal: Um atalho para o menu principal "Vídeo". (Esta função<br>somente está disponível para AVer MediaCenter)<br>Modo Teletexto: Saltar à página de teletexto da cor correspondente de<br>acordo com este botão.                                                                                                    |
| (9)  | T≻<br>(Ĩ)     | Ecrã principal: Um atalho para o menu principal "TV". (Esta função<br>somente está disponível para AVer MediaCenter)<br>Modo Teletexto: Saltar à página de teletexto da cor correspondente de<br>acordo com este botão.                                                                                                    |
| (10) | Text          | Visualizar InfomraçãoTeletexto/Close Caption                                                                                                    |
| (11) |               | Visualizar informações EPG (Esta função somente está disponível para TV<br>digital)                                                                                                    |
| (12) | 0             | Registrar o programa actual.                                                                                                    |
| (13) |               | Ler o ficheiro seleccionado ou temporariamente congelar a reprodução.                                                                                                    |
| (14) | Wake up       | Ir ao ficheiro anterior na lista .<br>Configurar o tempo para tirar o seu computador do modo Stand by ou<br>Hibernação. (Esta função somente está disponível para AVerTV 3D)                                                                                                    |
| (15) | 3             | Mover para trás em intervalos.                                                                                                    |
| (16) | $\bigcirc$    | Mover para frente em intervalos.                                                                                                    |
| (17) | Binop         | Ir ao item seguinte na lista .<br>Configurar o tempo de colocar o seu computador em modo de Standby /<br>Hibernação, sair do aplicativo ou desligar o computador. (Esta função<br>somente está disponível para AVerTV 3D)                                                                                                    |
| (18) | 0             | Parar a reprodução, registro, TimeShift, etc.                                                                                                    |
| (19) | TimeShift     | Trocar de TV de tempo real ou Rádio para modo de TimeShift.<br>Congelar temporariamente a Reprodução (Esta função somente está<br>disponível para AVerTV 3D)                                                                                                    |

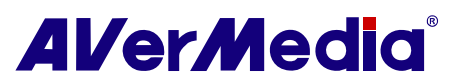

| (20) | PP           | Activar a função Imagem em Imagem (PIP) / Exibição de Multi-Canal.                                                     |
|------|--------------|----------------------------------------------------------------------------------------------------|
| (21) | Snepehot     | Capturar uma imagem ou uma seqüência contínua de imagens.                                                              |
| (22) | Picture      | Ecrã principal: Um atalho para o menu principal "Imagens". (Esta função somente está disponível para AVer MediaCenter) |
|      |              | Modo Teletexto: Saltar à página de teletexto da cor correspondente de acordo com este botão.                           |
| (23) |              | Ecrã principal: Um atalho para o menu principal "Música". (Esta função somente está disponível para AVer MediaCenter)  |
|      |              | Modo Teletexto: Saltar à página de teletexto da cor correspondente de acordo com este botão.                           |
| (24) | +<br>CH<br>- | Subir e descer canal.                                                                                                  |
| (25) | Back<br>G    | Voltar à página anterior. (Esta função somente está disponível para AVer<br>MediaCenter)                               |
| (26) | Home<br>Exit | Ir para o menu principal . (Esta função somente está disponível para AVer<br>MediaCenter)                              |
|      |              | Sair da Informção de diálogo Ci/CA (Esta função somente está disponível para o dispositivo de apoio interface CI/CA)   |
| (27) | Ch Rtn       | Retornar para canal acessado anteriormente.                                                                            |
| (28) | Bource       | Trocar entre fontes disponíveis de sinal.                                                                              |

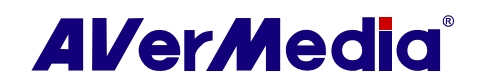

#### Modelo 7 (RM-HV)

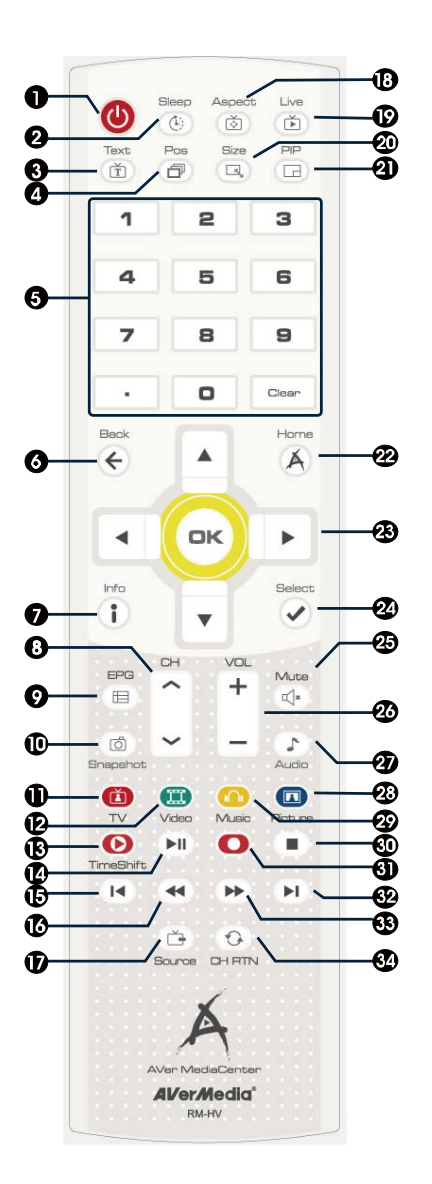

|     | Botão                    | Descrição                                                                                                    |
|-----|--------------------------|----------------------------------------------------------------------------------------------------|
| (1) | Ċ                        | Ligar o PC. / Ligar o aplicativo /Desligar o aplicativo.* Para fechar o PC, primir o botão continuamente por mais de 3 segundos.                                                                                                    |
| (2) | Sleep<br>()              | Configurar o tempo de colocar o seu computador em modo de Standby /<br>Hibernação, sair do aplicativo ou desligar o computador.                                                                                                    |
| (3) | Text                     | Visualizar InfomraçãoTeletexto/Close Caption                                                                                                    |
| (4) | Pos<br>(7)               | X                                                                                                    |
| (5) | tee<br>Ate<br>Tee<br>Tee | Use botões numéricos para seleccionar um canal.<br>Sob o modo de apresentação de multi-canal, usar botão numérico 2, 8, 4, 6<br>como a seta ↑ ↓ ← → para destacar o canal pretendido e o botão numérico 0<br>para entrar no canal pretendido. |
| (6) | Beck                     | X                                                                                                    |
| (7) | Info<br>I                | Exibir informação                                                                                                    |

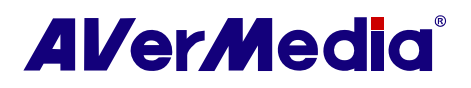

| (8)  | B               | Subir e descer canal.                                                                                                    |
|------|-----------------|----------------------------------------------------------------------------------------------------|
| (9)  | EFG<br>(E)      | Visualizar informações EPG                                                                                                    |
| (10) | (D)<br>Bnapshot | Capturar uma imagem ou uma seqüência contínua de imagens.                                                                                                    |
| (11) |                 | Saltar à página de teletexto da cor correspondente de acordo com este botão.                                                                                                    |
| (12) | Video           | Saltar à página de teletexto da cor correspondente de acordo com este botão.                                                                                                    |
| (13) | D<br>TimeShift  | Trocar de TV de tempo real ou Rádio para modo de TimeShift.                                                                                                    |
| (14) |                 | Ler o ficheiro seleccionado ou temporariamente congelar a reprodução.                                                                                                    |
| (15) |                 | <ul> <li>- Ir ao ficheiro anterior na lista .</li> <li>- Configurar o tempo para tirar o seu computador do modo Stand by<br/>ou Hibernação.</li> </ul>                                       |
| (16) |                 | No modo TimeShift primir para mover para trás 10 segundos.                                                                                                    |
| (17) | Bource          | Trocar entre fontes disponíveis de sinal.                                                                                                    |
| (18) | Aspect          | Habilitar ou desabilitar para manter a relação original de aspecto da fonte de vídeo.                                                                                                    |
| (19) | Live            | Exiblr TV em ecrã cheio.                                                                                                    |
| (20) | Size            | X                                                                                                    |
| (21) |                 | Activar a função Imagem em Imagem (PIP) / Exibição de Multi-Canal.                                                                                                    |
| (22) | Home            | Quando o teletexto está em modo Janela Principal, primir para ir a página inicial de teletexto.                                                                                              |
| (23) | ▲<br>◀ ∞ ►<br>▼ | Sob o modo de apresentação de multi-canal, usar o botão de seta para navegar todos itens na tela e usar OK para confirmar a selecção.                                                        |
| (24) | Select          | X                                                                                                    |
| (25) | Muta<br>(1)×    | Ligar/ Desligar o som.                                                                                                    |
| (26) | *               | Volume para cima/para baixo                                                                                                    |
| (27) | Audio           | Trocar entre modos de áudio disponíveis.                                                                                                    |
| (28) | Picture         | Saltar à página de teletexto da cor correspondente de acordo com este botão.                                                                                                    |
| (29) | Music           | Saltar à página de teletexto da cor correspondente de acordo com este botão.                                                                                                    |
| (30) |                 | Parar a reprodução, registro, TimeShift, etc.                                                                                                    |
| (31) | 0               | Registrar o programa actual.                                                                                                    |
| (32) |                 | <ul> <li>Ir ao item seguinte na lista .</li> <li>Configurar o tempo de colocar o seu computador em modo de<br/>Standby / Hibernação, sair do aplicativo ou desligar o computador.</li> </ul> |
| (33) |                 | <ul> <li>No modo TimeShift primir para mover para frente 10 segundos.</li> <li>No modo de reprodução primir Trocar para o próximo nível de velocidade de reprodução.</li> </ul>              |
| (34) |                 | Retornar para canal acessado anteriormente.                                                                                                    |

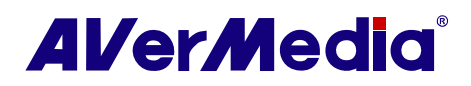

#### Modelo 8 (RM-MD)

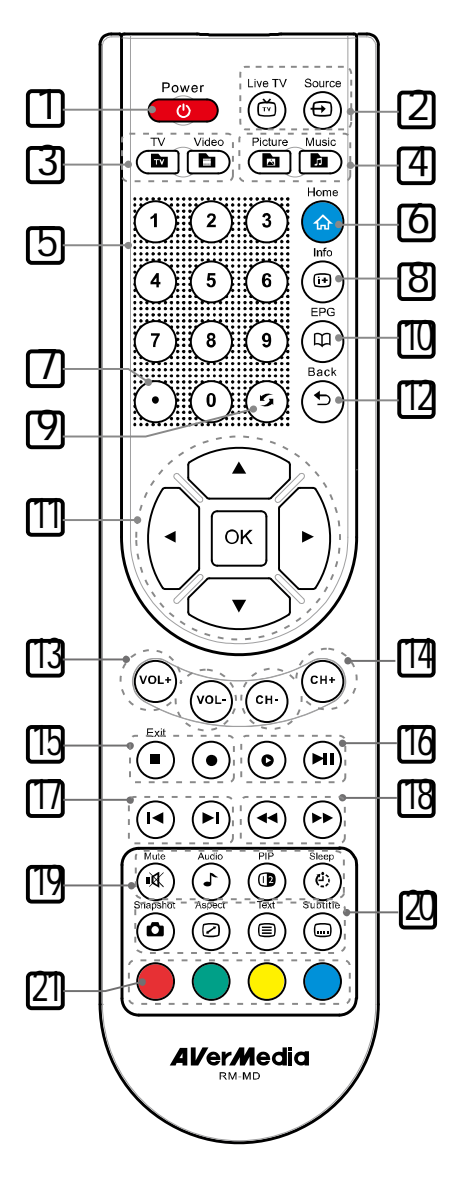

|    | Botão   | Descrição                                                                                                    |
|----|---------|----------------------------------------------------------------------------------------------------|
| 1. |         | Ligar o PC. / Ligar o aplicativo /Desligar o aplicativo.<br>* Para fechar o PC, primir o botão continuamente por mais de 3 segundos. |
| 2. | Live TV | Exiblr TV em ecrã cheio.                                                                                                    |
|    | Source  | Trocar entre fontes disponíveis de sinal.                                                                                            |
| 3. |         | Teltexto R                                                                                                    |
|    | Video   | Teletexto G                                                                                                    |
| 4. | Picture | Teletexto B                                                                                                    |
|    | Music   | Teletexto Y                                                                                                    |

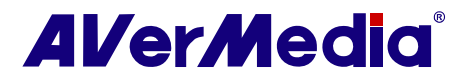

| 5.  | Botões             | Use botões numéricos para seleccionar um canal.                                                                                                    |
|-----|--------------------|----------------------------------------------------------------------------------------------------|
|     | Numérico<br>s      | Sob o modo de apresentação de multi-canal, usar botão numérico 2, 8, 4, 6 como a seta $\uparrow \downarrow \leftarrow \rightarrow$ para destacar o canal pretendido e o botão numérico 0 para entrar no canal pretendido. |
| 6.  | Home               | Quando o teletexto está em modo Janela Principal, primir para ir a página inicial de teletexto.                                                                                                    |
| 7.  | $\overline{ullet}$ | Este botão funcionará como marca de ponto.                                                                                                    |
| 8.  | Info               | Exibir informação                                                                                                    |
| 9.  | $(\mathbf{s})$     | Retornar para canal acessado anteriormente.                                                                                                    |
| 10. | EPG<br>(11)        | Visualizar informações EPG                                                                                                    |
| 11. |                    | Sob o modo de apresentação de multi-canal, usar o botão de seta para navegar<br>todos itens na tela e usar OK para confirmar a selecção.                                                                                  |
| 12. | Back               | X                                                                                                    |
| 13. | VOL+               | Volume para cima/para baixo                                                                                                    |
| 14. | CH- CH+            | Subir e descer canal.                                                                                                    |
| 15. | Exit               | Parar a reprodução, registro, TimeShift, etc.                                                                                                    |
|     |                    | *Fechar a janela actual sob modo de apresentação (por exemplo, CICA, diálogo de EPG, MHEG5, Teletexto)                                                                                                    |
|     | $\bullet$          | Registrar o programa actual.                                                                                                    |
| 16. | 0                  | Trocar de TV de tempo real ou Rádio para modo de TimeShift.                                                                                                    |
|     |                    | Ler o ficheiro seleccionado ou temporariamente congelar a reprodução.                                                                                                    |
|     |                    | <ul> <li>Ir ao ficheiro anterior na lista .</li> <li>Configurar o tempo para tirar o seu computador do modo Stand by ou Hibernação.</li> </ul>                                                                            |
| 17. |                    | <ul> <li>Ir ao item seguinte na lista .</li> <li>Configurar o tempo de colocar o seu computador em modo de Standby / Hibernação, sair do aplicativo ou desligar o computador.</li> </ul>                                  |
|     | •                  | No modo TimeShift primir para mover para trás 10 segundos.                                                                                                    |
| 18. | <b>(+)</b>         | <ul> <li>No modo TimeShift primir para mover para frente 10 segundos.</li> <li>No modo de reprodução primir Trocar para o próximo nível de velocidade de reprodução.</li> </ul>                                           |
| 19. | Mute               | Ligar/ Desligar o som.                                                                                                    |
|     | Audio              | Trocar entre modos de áudio disponíveis.                                                                                                    |

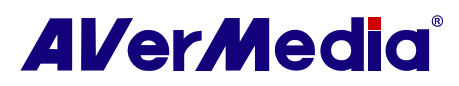

|     |          | Activar a função Imagem em Imagem (PIP) / Exibição de Multi-Canal.                                                           |
|-----|----------|----------------------------------------------------------------------------------------------------|
|     | Sleep    | Configurar o tempo de colocar o seu computador em modo de Standby / Hibernação, sair do aplicativo ou desligar o computador. |
|     | Snapshot | Capturar uma imagem ou uma seqüência contínua de imagens.                                                                    |
| 20. | Aspect   | Habilitar ou desabilitar para manter a relação original de aspecto da fonte de vídeo.                                        |
|     | Text     | Visualizar InfomraçãoTeletexto/Close Caption                                                                                 |
|     | Subtitle | Habilitar a Função de Legenda                                                                                                |
| 21. |          | Saltar à página de teletexto da cor correspondente de acordo com este botão.                                                 |

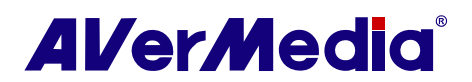